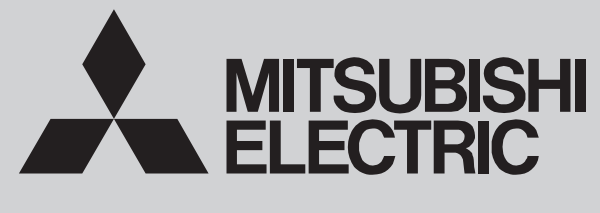

INDOOR UNIT FOR VRF SYSTEM

January 2024 No. TCH129 REVISED EDITION-A

# **TECHNICAL & SERVICE MANUAL**

# Series PLFY Ceiling Cassettes R410A

# Indoor unit [Model Name] PLFY-EP06NEMU1-E PLFY-EP08NEMU1-E PLFY-EP12NEMU1-E PLFY-EP15NEMU1-E PLFY-EP18NEMU1-E PLFY-EP24NEMU1-E

PLFY-EP30NEMU1-E

PLFY-EP36NEMU1-E PLFY-EP48NEMU1-E

## Grille model [Model Name] PLP-41EAEU

CONTROLLER

(Option)

# [Service Ref.] PLFY-EP06NEMU1-E.TH PLFY-EP08NEMU1-E.TH PLFY-EP12NEMU1-E.TH PLFY-EP15NEMU1-E.TH PLFY-EP18NEMU1-E.TH PLFY-EP24NEMU1-E.TH PLFY-EP36NEMU1-E.TH PLFY-EP48NEMU1-E.TH

Revision: • Some descriptions have been modified.

TCH129 is void.

# 

CONTROLLER

(Option)

# CONTENTS1. SAFETY PRECAUTION22. PARTS NAMES AND FUNCTIONS43. SPECIFICATIONS54. 4-WAY AIRFLOW SYSTEM115. OUTLINES AND DIMENSIONS146. WIRING DIAGRAM157. REFRIGERANT SYSTEM DIAGRAM168. MICROPROCESSOR CONTROL179. TROUBLESHOOTING2410. DISASSEMBLY PROCEDURE3211. REMOTE CONTROLLER37PARTS CATALOG (TCB129)

CITY MULTI

# SAFETY PRECAUTION

# CAUTIONS RELATED TO NEW REFRIGERANT

#### Cautions for units utilizing refrigerant R410A

#### Do not use the existing refrigerant piping.

The old refrigerant and lubricant in the existing piping contains a large amount of chlorine which may cause the lubricant deterioration of the new unit.

#### Use "low residual oil piping"

If there is a large amount of residual oil (hydraulic oil, etc.) inside the piping and joints, deterioration of the lubricant will result.

#### Store the piping indoors, and keep both ends of the piping sealed until just before brazing. (Leave elbow joints, etc. in their packaging.)

If dirt, dust or moisture enters into refrigerant cycle, that can cause deterioration of refrigerant oil or malfunction of compressor.

#### The refrigerant oil applied to flare and flange connections must be ester oil, ether oil or alkylbenzene oil in a small amount.

If large amount of mineral oil enters, that can cause deterioration of refrigerant oil, etc.

# Charge refrigerant from liquid phase of gas cylinder.

If the refrigerant is charged from gas phase, composition change may occur in refrigerant and the efficiency will be lowered.

#### Do not use refrigerant other than R410A.

If other refrigerant (R22, etc.) is used, chlorine in refrigerant can cause deterioration of refrigerant oil, etc.

# Use a vacuum pump with a reverse flow check valve.

Vacuum pump oil may flow back into refrigerant cycle and that can cause deterioration of refrigerant oil, etc.

# Use the following tools specifically designed for use with R410A refrigerant.

The following tools are necessary to use R410A refrigerant.

| Tools for R410A   |                        |  |  |  |  |
|-------------------|------------------------|--|--|--|--|
| Gauge manifold    | Flare tool             |  |  |  |  |
| Charge hose       | Size adjustment gauge  |  |  |  |  |
| Gas leak detector | Vacuum pump adaptor    |  |  |  |  |
| Torque wrench     | Electronic refrigerant |  |  |  |  |
|                   | charging scale         |  |  |  |  |

#### Handle tools with care.

If dirt, dust or moisture enters into refrigerant cycle, that can cause deterioration of refrigerant oil or malfunction of compressor.

#### Do not use a charging cylinder.

If a charging cylinder is used, the composition of refrigerant will change and the efficiency will be lowered.

## Use the specified refrigerant only.

**Never use any refrigerant other than that specified.** Doing so may cause a burst, an explosion, or fire when the unit is being used, serviced, or disposed of. Correct refrigerant is specified in the manuals and on the spec labels provided with our products. We will not be held responsible for mechanical failure, system malfunction, unit breakdown or accidents caused by failure to follow the instructions.

Ventilate the room if refrigerant leaks during operation. If refrigerant comes into contact with a flame, poisonous gases will be released.

## [1] Cautions for service

- (1) Perform service after recovering the refrigerant left in unit completely.
- (2) Do not release refrigerant in the air.
- (3) After completing service, charge the cycle with specified amount of refrigerant.
- (4) When performing service, install a filter drier simultaneously.
- Be sure to use a filter drier for new refrigerant.

# [2] Additional refrigerant charge

When charging directly from cylinder

- · Check that cylinder for R410A on the market is a syphon type.
- · Charging should be performed with the cylinder of syphon standing vertically. (Refrigerant is charged from liquid phase.)

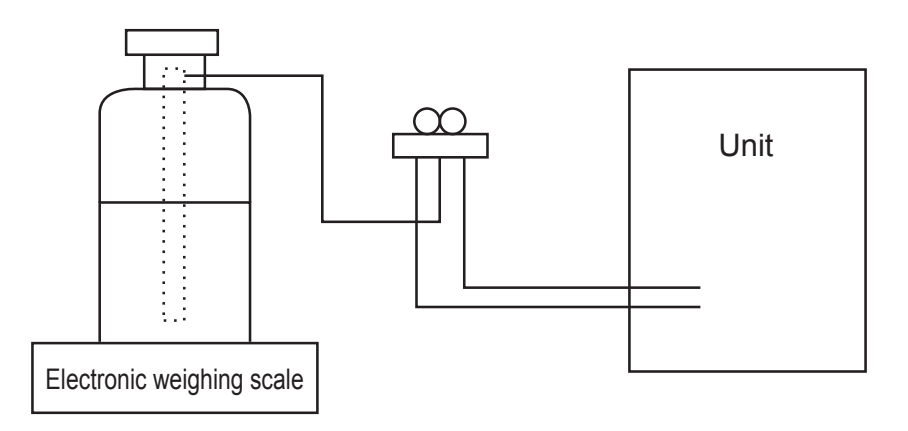

# [3] Service tools

Use the below service tools as exclusive tools for R410A refrigerant.

| No.        | Tool name                      | Specifications                                                      |  |  |  |  |
|------------|--------------------------------|---------------------------------------------------------------------|--|--|--|--|
|            |                                | · Only for R410A                                                    |  |  |  |  |
| 1          | Gauge manifold                 | · Use the existing fitting specifications. (UNF1/2)                 |  |  |  |  |
|            |                                | · Use high-tension side pressure of 768.7 PSIG [5.3 MPa.G] or over. |  |  |  |  |
|            | Charge hees                    | · Only for R410A                                                    |  |  |  |  |
| (2)        | Charge hose                    | · Use pressure performance of 738.2 PSIG [5.09 MPa.G] or over.      |  |  |  |  |
| 3          | Electronic weighing scale      |                                                                     |  |  |  |  |
| (4)        | Gas leak detector              | · Use the detector for R134a, R407C or R410A.                       |  |  |  |  |
| 5          | Adaptor for reverse flow check | · Attach on vacuum pump.                                            |  |  |  |  |
| 6          | Refrigerant charge base        |                                                                     |  |  |  |  |
|            | Defringenet adiadae            | · Only for R410A · Top of cylinder (Pink)                           |  |  |  |  |
| $\bigcirc$ | Refrigerant cylinder           | · Cylinder with syphon                                              |  |  |  |  |
| 8          | Refrigerant recovery equipment |                                                                     |  |  |  |  |

# 2 PARTS NAMES AND FUNCTIONS

# 2-1. Indoor Unit

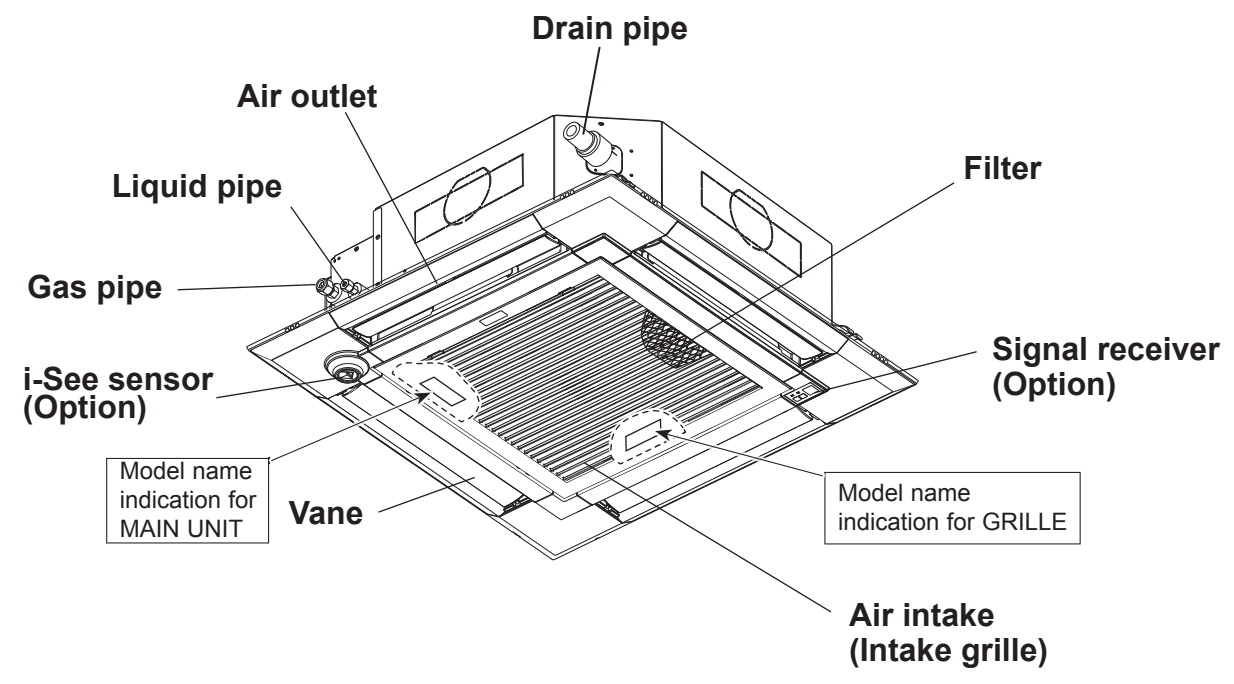

# 2-2. Wired Remote Controller <PAR-41MAA> <PAC-YT53CRAU>

## Wired remote controller function

The functions which can be used are restricted according to each model.

|               |                                            |                         | 0: 8                                      | Supported X: Unsupported |
|---------------|--------------------------------------------|-------------------------|-------------------------------------------|--------------------------|
|               | Eurotion                                   | PAR-4                   |                                           |                          |
|               | runcion                                    | Slim                    | CITY MULTI                                | FAC-TISSCRA              |
| Body          | Product size H × W × D mm (inch)           | 120 × 12<br>(4-3/4 × 4- | 120 × 70 × 14.5<br>(4-3/4 × 2-3/4 × 9/16) |                          |
|               | LCD                                        | Full Do                 | ot LCD                                    | Partial Dot LCD          |
|               | Backlight                                  | C                       | 0                                         |                          |
| Energy saving | Energy saving operation schedule           | 0                       | ×                                         | ×                        |
|               | Automatic return to the preset temperature | C                       | )                                         | ×                        |
| Restriction   | Setting the temperature range restriction  | C                       | 0                                         |                          |
| Function*     | Operation lock function                    | C                       | )                                         | 0                        |
|               | Weekly timer                               | C                       | )                                         | ×                        |
|               | ON/OFF timer                               | C                       | )                                         | ×                        |
|               | High Power                                 | 0                       | ×                                         | ×                        |
|               | Manual vane angle                          | C                       | )                                         | ×                        |

\*Some functions may not be available depending on model types.

# **3-1. SPECIFICATIONS**

| Service Ref.                                                                                 |                          |                         |                    | PLFY-EP06NEMU1-E.TH PLFY-EP08NEMU1-E.TH PLFY-EP12NEMU1-E.TH PLFY-EP15N                                                                                                    |                |                     |                         |  |  |  |  |  |  |
|----------------------------------------------------------------------------------------------|--------------------------|-------------------------|--------------------|----------------------------------------------------------------------------------------------------|----------------|---------------------|-------------------------|--|--|--|--|--|--|
| Power source                                                                                 |                          |                         |                    | 1-Phase 208/230 V, 60 Hz                                                                                                    |                |                     |                         |  |  |  |  |  |  |
| Cooling capacity                                                                             |                          | *                       | 1 Btu/h            | 6,000                                                                                                    | 15,000         |                     |                         |  |  |  |  |  |  |
| (Nominal)                                                                                    |                          | *                       | 1 kW               | 1.8                                                                                                    | 2.4            | 3.5                 | 4.4                     |  |  |  |  |  |  |
|                                                                                              | Power                    | · input                 | kW                 | 0.02                                                                                                    | 0.02 0.03      |                     |                         |  |  |  |  |  |  |
|                                                                                              | Currer                   | nt input                | A                  | 0.19                                                                                                    |                | 0.31                |                         |  |  |  |  |  |  |
| Heating capacity                                                                             |                          | *                       | <sup>2</sup> Btu/h | 6,700                                                                                                    | 9,000          | 13,500              | 17,000                  |  |  |  |  |  |  |
| (Nominal)                                                                                    |                          | *                       | 2 kW               | 2.0                                                                                                    | 2.7            | 4.0                 | 5.0                     |  |  |  |  |  |  |
|                                                                                              | Power                    | · input                 | kW                 |                                                                                                    | 0.             | 02                  |                         |  |  |  |  |  |  |
|                                                                                              | Currer                   | nt input                | A                  | 0.14                                                                                                    |                | 0.26                |                         |  |  |  |  |  |  |
| External finish                                                                              |                          |                         |                    |                                                                                                    | Galvanized     | steel sheet         |                         |  |  |  |  |  |  |
| External dimension                                                                           | on H × V                 | N × D                   | in                 |                                                                                                    | 10-3/16 × 33-  | 1/16 × 33-1/16      |                         |  |  |  |  |  |  |
|                                                                                              |                          |                         | mm                 |                                                                                                    | 258 × 84       | 40 × 840            |                         |  |  |  |  |  |  |
| Net weight                                                                                   |                          |                         | lbs [kg]           |                                                                                                    | 46             | [21]                |                         |  |  |  |  |  |  |
| Grille                                                                                       | Extern                   | al finish (Pane         | )                  |                                                                                                    | PLP-41EAEU: Mu | insell 1.0Y 9.2/0.2 |                         |  |  |  |  |  |  |
|                                                                                              | Dimer                    | ision                   | in                 |                                                                                                    | 1-9/16 × 37-13 | /32 × 37-13/32      |                         |  |  |  |  |  |  |
|                                                                                              | H × W                    | ×D                      | mm                 |                                                                                                    | 40 × 95        | 0 × 950             |                         |  |  |  |  |  |  |
|                                                                                              | Net we                   | eight                   | lbs [kq]           |                                                                                                    | 11             | [5]                 |                         |  |  |  |  |  |  |
| Heat exchanger                                                                               |                          | 0                       | 1 01               |                                                                                                    | Cros           | s fin               |                         |  |  |  |  |  |  |
| FAN                                                                                          | Type >                   | < Quantity              |                    |                                                                                                    | Turbo          | fan × 1             |                         |  |  |  |  |  |  |
|                                                                                              | Extern                   | al static press.        | in. WG             |                                                                                                    | 0.000 (        | (208 V)             |                         |  |  |  |  |  |  |
|                                                                                              |                          |                         | Pa                 |                                                                                                    |                | 0                   |                         |  |  |  |  |  |  |
|                                                                                              |                          |                         | in. WG             |                                                                                                    | 0 000 (230 V)  |                     |                         |  |  |  |  |  |  |
|                                                                                              |                          |                         | Pa                 |                                                                                                    | )              |                     |                         |  |  |  |  |  |  |
|                                                                                              | Motor                    | type                    | 1                  | DC motor                                                                                                    |                |                     |                         |  |  |  |  |  |  |
|                                                                                              | Motor                    | output                  | kW                 | 0.050                                                                                                    |                |                     |                         |  |  |  |  |  |  |
|                                                                                              | Drivin                   | g mechanism             | 1                  | Direct drive                                                                                                    |                |                     |                         |  |  |  |  |  |  |
|                                                                                              | Airflow                  | v rate                  | cfm                | 300-424-459-494                                                                                                    | 494-530-       | -565-600            | 530-547-565-600         |  |  |  |  |  |  |
|                                                                                              | (Low-I                   | Mid2-Mid1-              | m³/min             | 8.5-12.0-13.0-14.0 14.0-15.0-16.0-17.0                                                                                                    |                |                     | 15.0-15.5-16.0-17.0     |  |  |  |  |  |  |
|                                                                                              | High)                    |                         | L/s                | 142-200-217-233                                                                                                    | 233-250-       | -267-283            | 250-258-267-283         |  |  |  |  |  |  |
| Sound pressure I<br>(Low-Mid2-Mid1-<br>(measure in anec                                      | evel<br>High)<br>hoic ro | om)                     | dB <a></a>         | 19-23-25-27 (208/230 V)                                                                                                    | 27-29-30-31    | (208/230 V)         | 28-29-30-31 (208/230 V) |  |  |  |  |  |  |
| Insulation materia                                                                           | al                       | ,                       |                    | PS                                                                                                    |                |                     |                         |  |  |  |  |  |  |
| Air filter                                                                                   |                          |                         |                    | PP honeycomb (long life filter, anti-bacterial type)                                                                                                    |                |                     |                         |  |  |  |  |  |  |
| Protection device                                                                            |                          |                         |                    | Fuse                                                                                                    |                |                     |                         |  |  |  |  |  |  |
| Refrigerant control                                                                          | ol devic                 | е                       |                    | LEV                                                                                                    |                |                     |                         |  |  |  |  |  |  |
| Connectable outo                                                                             | loor uni                 | t                       |                    | R410A, CITY MULTI                                                                                                    |                |                     |                         |  |  |  |  |  |  |
| Diameter of refrige                                                                          | erant Li                 | quid                    | in [mm]            | 1/4 [6.35] Flare                                                                                                    |                |                     |                         |  |  |  |  |  |  |
| pipe (O.D.)                                                                                  | G                        | as                      | in [mm]            | 1/2 [12.7] Flare                                                                                                    |                |                     |                         |  |  |  |  |  |  |
| Field drain pipe s                                                                           | ize                      |                         | in [mm]            | O.D 1-1/4 [32]                                                                                                    |                |                     |                         |  |  |  |  |  |  |
| Standard attachme                                                                            | ent D                    | ocument, acces          | sory               | Installation Manual, Instruction Book                                                                                                    |                |                     |                         |  |  |  |  |  |  |
| Optional parts                                                                               | Ai                       | r outlet shutter        | plate              | PAC-SJ37SP-E                                                                                                    |                |                     |                         |  |  |  |  |  |  |
| High efficiency filter element                                                               |                          | PAC-SH59KF-E            |                    |                                                                                                    |                |                     |                         |  |  |  |  |  |  |
|                                                                                              | M                        | ulti-function ca        | sement             | PAC-SJ41TM-E                                                                                                    |                |                     |                         |  |  |  |  |  |  |
| Remarks                                                                                      | In                       | stallation              |                    | Details on foundation work, duct work, insulation work, electrical wiring, power source switch, and other items shall be referred to the Installation Manual.                                                       |                |                     |                         |  |  |  |  |  |  |
| *1 Nominal cooling conditions                                                                |                          |                         | onditions          | *2 Nominal heating                                                                                                    | conditions     |                     | Unit converter          |  |  |  |  |  |  |
| Indoor: 80°F D.B./67°F W.B<br>[26.7°C D.B./19.4°C W.B ]<br>Outdoor: 95°F D.B.<br>[35°C D.B.] |                          |                         | .B<br>°C W.B ]     | $70^{\circ}$ F D.B.       kcal/h = kW × 860         [21.1°C D.B.]       Btu/h = kW × 3,412 $47^{\circ}$ F D.B./43°F W.B       cfm = m <sup>3</sup> /min x 35.31         [8.3°C D.B./6.1°C W.B]       Ib = kg/0.4536 |                |                     |                         |  |  |  |  |  |  |
| Level differer                                                                               | nce: 0 ft                | [0 m]<br>are subject to | change with        | 25 ft [7.6m]<br>0 ft [0 m]<br>Above specification data i<br>subject to rounding<br>variations                                                                                                    |                |                     |                         |  |  |  |  |  |  |

| Service Ref.                                            |                                   |               | PLFY-EP18NEMU1-E.TH                                      | Y-EP18NEMU1-E.TH PLFY-EP24NEMU1-E.TH F                      |                                                  |  |  |  |  |
|---------------------------------------------------------|-----------------------------------|---------------|----------------------------------------------------------|-------------------------------------------------------------|--------------------------------------------------|--|--|--|--|
| Power source                                            |                                   |               | 1-Phase 208/230 V, 60 Hz                                 |                                                             |                                                  |  |  |  |  |
| Cooling capacity                                        |                                   | *1 Btu/h      | 18,000 24,000 30,000                                     |                                                             |                                                  |  |  |  |  |
| (Nominal)                                               |                                   | *1 kW         | 5.3                                                      | 7.0                                                         | 8.8                                              |  |  |  |  |
|                                                         | Power input                       | kW            |                                                          | 0.04                                                        |                                                  |  |  |  |  |
|                                                         | Current input                     | A             | 0.                                                       | 43                                                          | 0.45                                             |  |  |  |  |
| Heating capacity                                        | · · ·                             | *2 Btu/h      | 20,000                                                   | 27,000                                                      | 34,000                                           |  |  |  |  |
| (Nominal)                                               |                                   | *2 kW         | 5.9                                                      | 7.9                                                         | 10.0                                             |  |  |  |  |
|                                                         | Power input                       | kW            |                                                          | 0.04                                                        |                                                  |  |  |  |  |
|                                                         | Current input                     | A             | 0.                                                       | .38                                                         | 0.40                                             |  |  |  |  |
| External finish                                         | · · ·                             |               |                                                          | Galvanized steel sheet                                      |                                                  |  |  |  |  |
| External dimension                                      | on H × W × D                      | in            |                                                          | 11-3/4 × 33-1/16 × 33-1/16                                  |                                                  |  |  |  |  |
|                                                         |                                   | mm            |                                                          | 298 × 840 × 840                                             |                                                  |  |  |  |  |
| Net weight                                              |                                   | lbs [kg]      |                                                          | 55 [25]                                                     |                                                  |  |  |  |  |
| Grille                                                  | External finish (Pane             | el)           | PLI                                                      | P-41EAEU: Munsell 1.0Y 9.2                                  | 2/0.2                                            |  |  |  |  |
|                                                         | Dimension                         | in            |                                                          | 1-9/16 × 37-13/32 × 37-13/32                                | 2                                                |  |  |  |  |
|                                                         | H × W × D                         | mm            |                                                          | 40 × 950 × 950                                              |                                                  |  |  |  |  |
|                                                         | Net weight                        | lbs [kg]      |                                                          | 11 [5]                                                      |                                                  |  |  |  |  |
| Heat exchanger                                          |                                   |               |                                                          | Cross fin                                                   |                                                  |  |  |  |  |
| FAN                                                     | Type × Quantity                   |               |                                                          | Turbo fan × 1                                               |                                                  |  |  |  |  |
|                                                         | External static press             | . in. WG      |                                                          | 0.000 (208 V)                                               |                                                  |  |  |  |  |
|                                                         |                                   | Ра            |                                                          | 0                                                           |                                                  |  |  |  |  |
|                                                         |                                   | in. WG        | 0.000 (230 V)                                            |                                                             |                                                  |  |  |  |  |
|                                                         |                                   | Ра            | 0                                                        |                                                             |                                                  |  |  |  |  |
|                                                         | Motor type                        |               |                                                          | DC motor                                                    |                                                  |  |  |  |  |
|                                                         | Motor output                      | kW            | 0.120                                                    |                                                             |                                                  |  |  |  |  |
|                                                         | Driving mechanism                 |               | Direct drive                                             |                                                             |                                                  |  |  |  |  |
|                                                         | Airflow rate                      | cfm           | 636-671                                                  | -742-812                                                    | 636-706-777-812                                  |  |  |  |  |
|                                                         | (Low-Mid2-Mid1-                   | m³/min        | 18.0-19.0                                                | 18.0-20.0-22.0-23.0                                         |                                                  |  |  |  |  |
|                                                         | High)                             | L/s           | 300-317                                                  | 300-333-367-383                                             |                                                  |  |  |  |  |
| Sound pressure I<br>(Low-Mid2-Mid1-<br>(measure in anec | evel<br>High)<br>:hoic room)      | dB <a></a>    | 28-30-32-34 (208/230 V) 28-31-33-35 (208/230 V           |                                                             |                                                  |  |  |  |  |
| Insulation materia                                      | al                                |               | PS                                                       |                                                             |                                                  |  |  |  |  |
| Air filter                                              |                                   |               | PP honeycomb (long life filter, anti-bacterial type)     |                                                             |                                                  |  |  |  |  |
| Protection device                                       |                                   |               | Fuse                                                     |                                                             |                                                  |  |  |  |  |
| Refrigerant control                                     | ol device                         |               |                                                          | LEV                                                         |                                                  |  |  |  |  |
| Connectable outo                                        | loor unit                         |               |                                                          | R410A, CITY MULTI                                           |                                                  |  |  |  |  |
| Diameter of refrige                                     | erant Liquid                      | in [mm]       | 1/4 [6.35] Flare                                         | 3/8 [9.5                                                    | 52] Flare                                        |  |  |  |  |
| pipe (O.D.)                                             | Gas                               | in [mm]       | 1/2 [12.7] Flare                                         | 5/8 [15.                                                    | 88] Flare                                        |  |  |  |  |
| Field drain pipe size                                   | ze                                | in [mm]       | O.D 1-1/4 [32]                                           | O.D 1-                                                      | 1/4 [32]                                         |  |  |  |  |
| Standard attachm                                        | ent Document, acce                | essory        | Inst                                                     | allation Manual, Instruction E                              | Book                                             |  |  |  |  |
| Optional parts                                          | Air outlet shutte                 | r plate       |                                                          | PAC-SJ37SP-E                                                |                                                  |  |  |  |  |
|                                                         | High efficiency f                 | ilter element |                                                          | PAC-SH59KF-E                                                |                                                  |  |  |  |  |
|                                                         | Multi-function casement           |               |                                                          | PAC-SJ41TM-E                                                |                                                  |  |  |  |  |
| Remarks Installation                                    |                                   |               | Details on foundation work, source switch, and other ite | duct work, insulation work, ems shall be referred to the Ir | electrical wiring, power<br>Installation Manual. |  |  |  |  |
|                                                         | *1 Nominal cooling                | conditions    | *2 Nominal heating conditions Unit converter             |                                                             |                                                  |  |  |  |  |
| Ind                                                     | oor: 80°F D.B./67°F V             | V.B           | 70°F D.B. kcal/h = kW × 860                              |                                                             |                                                  |  |  |  |  |
| Outde                                                   | ا≥0.7 CD.B./19.4<br>2007: 95°FD B | н С VV.В ]    | [21.1°C D.B.]<br>$47^{\circ}$ E D B / $43^{\circ}$ E W B |                                                             |                                                  |  |  |  |  |
|                                                         | [35°C D.B.]                       |               | [8.3°C D.B./6.1°C                                        | C W.B]                                                      | lb = ka/0.4536                                   |  |  |  |  |
| Pipe len                                                | gth: 25 ft [7.6m]                 |               | 25 ft [7.6m]                                             | -                                                           |                                                  |  |  |  |  |
| Level differer                                          | nce: 0 ft [0 m]                   |               | 0 ft [0 m]                                               |                                                             | Above specification data is                      |  |  |  |  |
| Note: Specifica                                         | ations are subject to             | change with   | out notice.                                              |                                                             | subject to rounding variation.                   |  |  |  |  |

| Service Ref.                                              |                                               |                    | PLFY-EP36NEMU1-E.TH                                                                                                    | PLFY-E                   | P48NEMU1-E.TH                                              |  |  |  |
|-----------------------------------------------------------|-----------------------------------------------|--------------------|----------------------------------------------------------------------------------------------------|--------------------------|------------------------------------------------------------|--|--|--|
| Power source                                              |                                               |                    | 1-Phase 208/230 V, 60 Hz                                                                                                    |                          |                                                            |  |  |  |
| Cooling capacity                                          | *                                             | 1 Btu/h            | 36,000                                                                                                    |                          | 48,000                                                     |  |  |  |
| (Nominal)                                                 | *                                             | 1 kW               | 10.6                                                                                                    |                          | 14.1                                                       |  |  |  |
|                                                           | Power input                                   | kW                 | 0.07                                                                                                    |                          | 0.11                                                       |  |  |  |
|                                                           | Current input                                 | A                  | 0.73                                                                                                    |                          | 1.01                                                       |  |  |  |
| Heating capacity                                          | *                                             | <sup>2</sup> Btu/h | 40,000                                                                                                    |                          | 54,000                                                     |  |  |  |
| (Nominal)                                                 | *                                             | 2 kW               | 11.7                                                                                                    |                          | 15.8                                                       |  |  |  |
|                                                           | Power input                                   | kW                 | 0.07                                                                                                    |                          | 0.11                                                       |  |  |  |
|                                                           | Current input                                 | A                  | 0.68                                                                                                    |                          | 0.96                                                       |  |  |  |
| External finish                                           |                                               |                    | Galvanized                                                                                                    | steel sheet              |                                                            |  |  |  |
| External dimension                                        | on H × W × D                                  | in                 | 11-3/4 × 33-1                                                                                                    | /16 × 33-1/16            |                                                            |  |  |  |
|                                                           |                                               | mm                 | 298 × 84                                                                                                    | 10 × 840                 |                                                            |  |  |  |
| Net weight                                                |                                               | lbs [kg]           | 55                                                                                                    | [25]                     |                                                            |  |  |  |
| Grille                                                    | External finish (Pane                         | )                  | PLP-41EAEU: Mu                                                                                                    | nsell 1.0Y 9.2/0.2       |                                                            |  |  |  |
|                                                           | Dimension                                     | in                 | 1-9/16 × 37-13                                                                                                    | /32 × 37-13/32           |                                                            |  |  |  |
|                                                           | H × W × D                                     | mm                 | 40 × 95                                                                                                    | 0 × 950                  |                                                            |  |  |  |
|                                                           | Net weight                                    | lbs [kg]           | 11                                                                                                    | [5]                      |                                                            |  |  |  |
| Heat exchanger                                            |                                               |                    | Cros                                                                                                    | s fin                    |                                                            |  |  |  |
| FAN                                                       | Type × Quantity                               |                    | Turbo                                                                                                    | fan × 1                  |                                                            |  |  |  |
|                                                           | External static press.                        | in. WG             | 0.000 (                                                                                                    | 208 V)                   |                                                            |  |  |  |
|                                                           |                                               | Pa                 | 0                                                                                                    |                          |                                                            |  |  |  |
|                                                           |                                               | in. WG             | 0.000 (230 V)                                                                                                    |                          |                                                            |  |  |  |
|                                                           |                                               | Pa                 | 0                                                                                                    |                          |                                                            |  |  |  |
|                                                           | Motor type                                    |                    | DC motor                                                                                                    |                          |                                                            |  |  |  |
|                                                           | Motor output                                  | kW                 | 0.120                                                                                                    |                          |                                                            |  |  |  |
|                                                           | Driving mechanism                             |                    | Direct                                                                                                    | drive                    |                                                            |  |  |  |
|                                                           | Airflow rate                                  | cfm                | 777-883-989-1,095                                                                                                    | 777-9                    | 777-953-1,095-1,236                                        |  |  |  |
|                                                           | (Low-Mid2-Mid1-                               | m³/min             | 22.0-25.0-28.0-31.0                                                                                                    | 22.0-                    | -27.0-31.0-35.0                                            |  |  |  |
|                                                           | Hign)                                         | L/s                | 367-417-467-517                                                                                                    | 367-                     | 7-450-517-584                                              |  |  |  |
| Sound pressure le<br>(Low-Mid2-Mid1-l<br>(measure in anec | evel<br>High)<br>:hoic room)                  | dB <a></a>         | 35-37-39-41 (208/230 V) 36-39-42-45 (208/230 V)                                                                                                    |                          |                                                            |  |  |  |
| Insulation materia                                        | al                                            |                    | PS                                                                                                    |                          |                                                            |  |  |  |
| Air filter                                                |                                               |                    | PP honeycomb (long life filter, anti-bacterial type)                                                                                                    |                          |                                                            |  |  |  |
| Protection device                                         |                                               |                    | Fuse                                                                                                    |                          |                                                            |  |  |  |
| Refrigerant control                                       | ol device                                     |                    | LEV                                                                                                    |                          |                                                            |  |  |  |
| Connectable outc                                          | loor unit                                     |                    | R410A, CITY MULTI                                                                                                    |                          |                                                            |  |  |  |
| Diameter of refrige                                       | erant Liquid                                  | in [mm]            | 3/8 [9.5                                                                                                    | 2] Flare                 |                                                            |  |  |  |
| pipe (O.D.)                                               | Gas                                           | in [mm]            | 5/8 [15.8                                                                                                    | 88] Flare                |                                                            |  |  |  |
| Field drain pipe size                                     | ze                                            | in [mm]            | O.D 1-                                                                                                    | 1/4 [32]                 |                                                            |  |  |  |
| Standard attachme                                         | ent Document, acces                           | sory               | Installation Manua                                                                                                    | I, Instruction Book      |                                                            |  |  |  |
| Optional parts                                            | Air outlet shutter                            | plate              | PAC-SJ                                                                                                    | 37SP-E                   |                                                            |  |  |  |
|                                                           | High efficiency filter                        |                    | PAC-SH                                                                                                    | 59KF-E                   |                                                            |  |  |  |
| Multi-function casemer                                    |                                               | sement             | PAC-SJ                                                                                                    | 41TM-E                   |                                                            |  |  |  |
| Remarks Installation                                      |                                               |                    | Details on foundation work, duct work, insulation work, electrical wiring, power source switch, and other items shall be referred to the Installation Manual. |                          |                                                            |  |  |  |
|                                                           | *1 Nominal cooling o                          | onditions          | *2 Nominal heating conditions                                                                                                    |                          | Unit converter                                             |  |  |  |
| Inde                                                      | 001: 80°F D.B./67°F W<br>10 49 ס 26 7°C ג ג ג | .B<br>CWB1         | /UTHU.B.<br>[21.1°C D B ]                                                                                                    | $kcal/h = kW \times 860$ |                                                            |  |  |  |
| Outdo                                                     | or: 95°F D.B.                                 | 0 11.0 ]           | $[21.1 \cup D.B.]$<br>47°F D.B./43°F W.B<br>$fm = m^{3/min}$                                                                                                  |                          |                                                            |  |  |  |
|                                                           | [35°C D.B.]                                   |                    | [8.3°C D.B./6.1°C W.B]                                                                                                    |                          | lb = kg/0.4536                                             |  |  |  |
| Pipe len                                                  | gth: 25 ft [7.6m]                             |                    | 25 ft [7.6m]                                                                                                    |                          |                                                            |  |  |  |
| Level differer                                            | nce: 0 ft [0 m]<br>ations are subject to      | change with        | ט זד נט mj<br>nout notice.                                                                                                    |                          | Above specification data is subject to rounding variation. |  |  |  |

# **3-2. SOUND PRESSURE LEVEL**

#### PLFY-EP•NEMU1-E

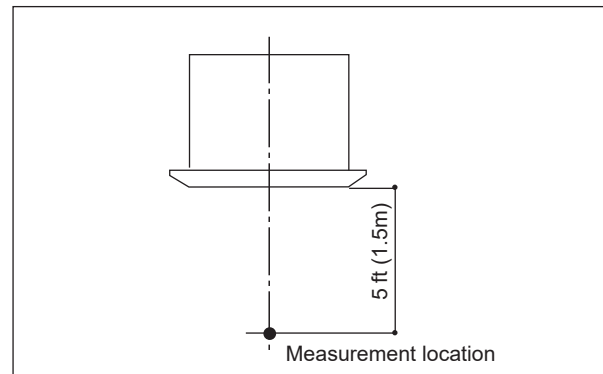

#### Sound pressure level in anechoic room: Low-Mid2-Mid1-High

|                     | Sound pressure level dB (A) |  |  |  |
|---------------------|-----------------------------|--|--|--|
| PLFY-EP06NEMU1-E.TH | 19-23-25-27                 |  |  |  |
| PLFY-EP08NEMU1-E.TH | 27 20 20 21                 |  |  |  |
| PLFY-EP12NEMU1-E.TH | 27-29-30-31                 |  |  |  |
| PLFY-EP15NEMU1-E.TH | 28-29-30-31                 |  |  |  |
| PLFY-EP18NEMU1-E.TH | 28 30 32 34                 |  |  |  |
| PLFY-EP24NEMU1-E.TH | 28-30-32-34                 |  |  |  |
| PLFY-EP30NEMU1-E.TH | 28-31-33-35                 |  |  |  |
| PLFY-EP36NEMU1-E.TH | 35-37-39-41                 |  |  |  |
| PLFY-EP48NEMU1-E.TH | 36-39-42-45                 |  |  |  |

Note: Measured in anechoic room.

# 3-3. NC CURVES

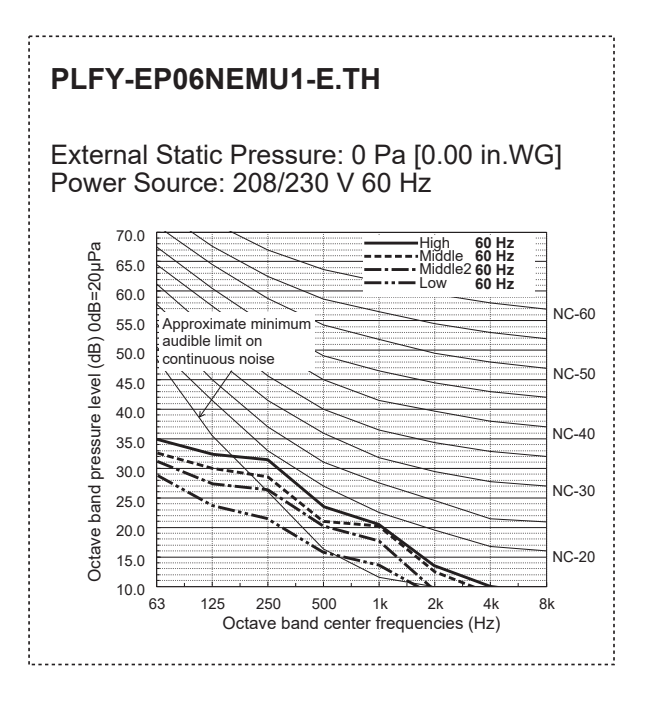

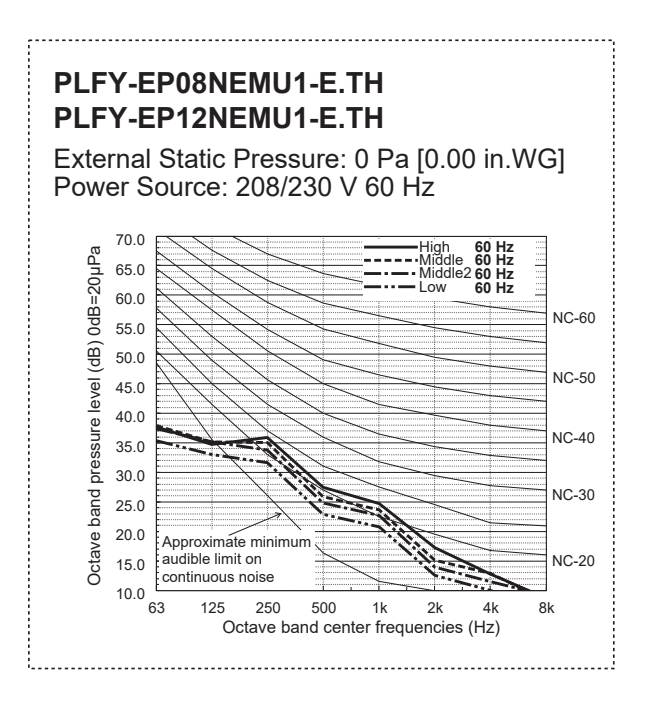

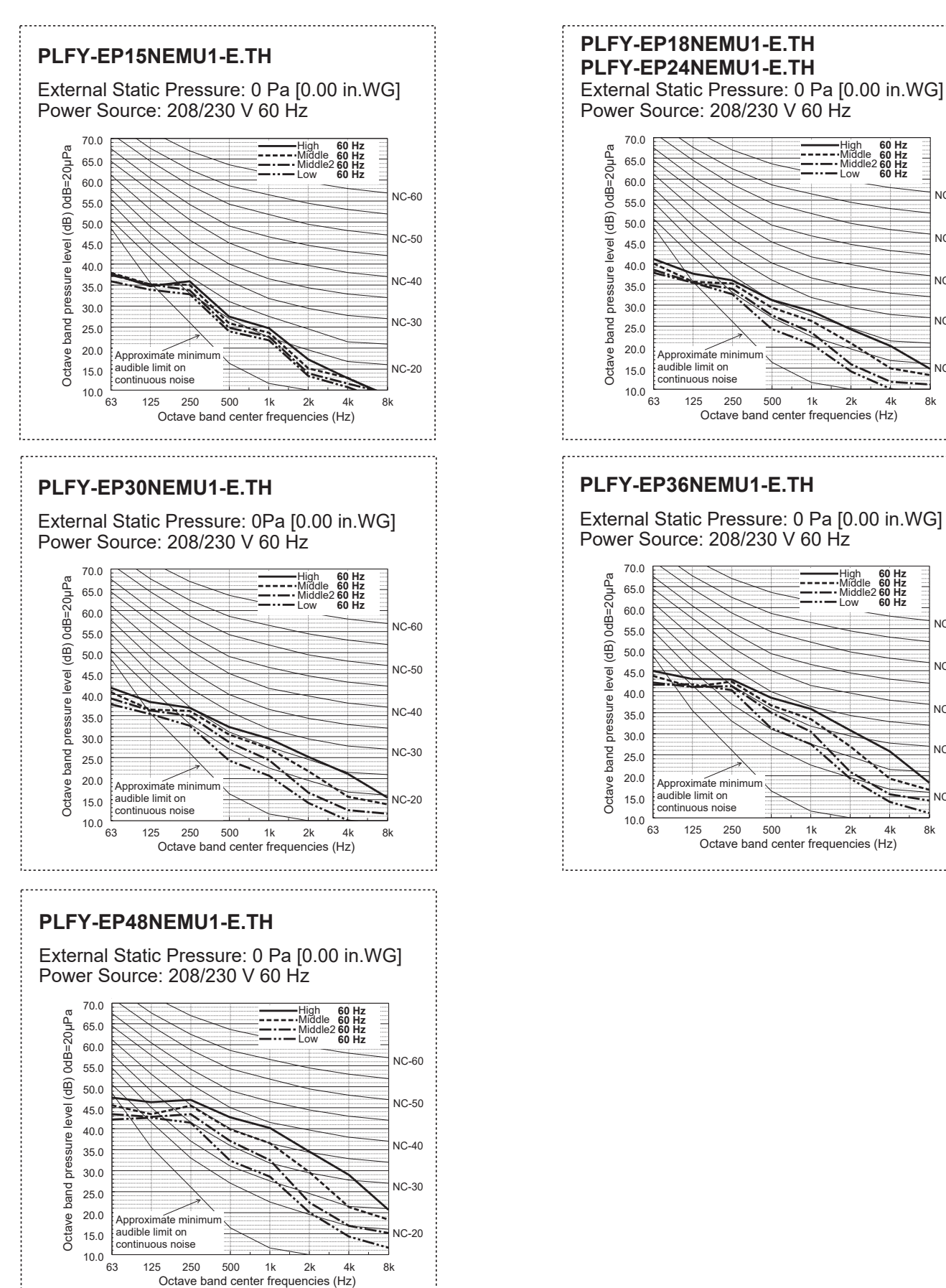

NC-60 NC-50 NC-40 NC-30 NC-20 500 1k 2k 4 8k Octave band center frequencies (Hz) PLFY-EP36NEMU1-E.TH External Static Pressure: 0 Pa [0.00 in.WG] Power Source: 208/230 V 60 Hz

60 Hz 60 Hz 60 Hz 60 Hz 60 Hz

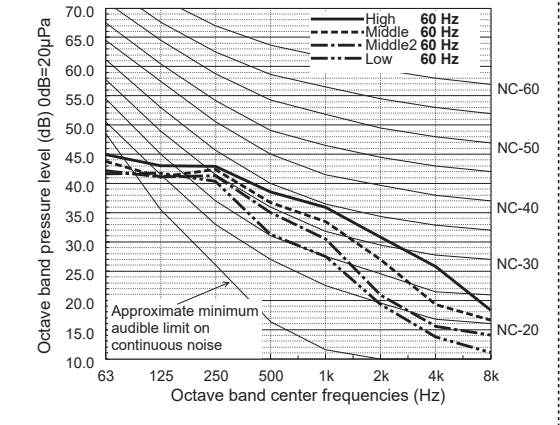

**TCH129A** 

# **3-4. ELECTRICAL PARTS SPECIFICATIONS**

| Service Ref.<br>Parts name                 | Symbol | PLFY-EP06NEMU1-E.TH<br>PLFY-EP08NEMU1-E.TH<br>PLFY-EP12NEMU1-E.TH<br>PLFY-EP15NEMU1-E.TH | PLFY-EP18NEMU1-E.TH<br>PLFY-EP24NEMU1-E.TH                                        | PLFY-EP30NEMU1-E.TH<br>PLFY-EP36NEMU1-E.TH<br>PLFY-EP48NEMU1-E.TH |  |  |  |  |  |
|--------------------------------------------|--------|------------------------------------------------------------------------------------------|-----------------------------------------------------------------------------------|-------------------------------------------------------------------|--|--|--|--|--|
| Room temperature detection thermistor      | TH21   | Resistance 30°F/15.8 kΩ, 50°F/                                                           | 9.6 kΩ, 70°F/6.0 kΩ, 80°F/4.                                                      | <sup>-</sup><br>8 kΩ, 90°F/3.9 kΩ, 100°F/3.2 kΩ                   |  |  |  |  |  |
| Pipe temperature dection thermistor/liquid | TH22   | Resistance 30°F/15.8 kΩ, 50°F/                                                           | 9.6 kΩ, 70°F/6.0 kΩ, 80°F/4.                                                      | 8 kΩ, 90°F/3.9 kΩ, 100°F/3.2 kΩ                                   |  |  |  |  |  |
| Pipe temperature detection thermistor/gas  | TH23   | Resistance 30°F/15.8 kΩ, 50°F/                                                           | 9.6 kΩ, 70°F/6.0 kΩ, 80°F/4.                                                      | 8 kΩ, 90°F/3.9 kΩ, 100°F/3.2 kΩ                                   |  |  |  |  |  |
| Fuse<br>(Indoor controller board)          | FUSE   |                                                                                          | UL 6.3 A 250 VAC                                                                  |                                                                   |  |  |  |  |  |
| Fan motor                                  | MF     | 8-pole OUTPUT 50 W 8-pole OUTPUT, 120 W                                                  |                                                                                   |                                                                   |  |  |  |  |  |
| Vane motor                                 | MV     |                                                                                          | MSBPC20M04<br>12 VDC, 300 Ω/phase                                                 |                                                                   |  |  |  |  |  |
| Drain pump                                 | DP     |                                                                                          | PMD-12D13ME-13<br>INPUT 3.9 W 36 {/Hr                                             |                                                                   |  |  |  |  |  |
| Drain float switch                         | FS     |                                                                                          | Open/short detection                                                              |                                                                   |  |  |  |  |  |
| Linear expansion valve                     | LEV    | 12 VDC Stepping motor dri<br>(0–2000p<br>EDM-40Y                                         | 12 VDC Stepping motor drive<br>port dimension<br>ø5.2 (0–2000pulse)<br>EDM-80YGME |                                                                   |  |  |  |  |  |
| Power supply terminal<br>block             | TB2    | (L1, L2) 330 V, 30 A                                                                     |                                                                                   |                                                                   |  |  |  |  |  |
| Transmission terminal block                | TB5    | (M1, M2, S) 250 V, 20 A                                                                  |                                                                                   |                                                                   |  |  |  |  |  |
| MA remote controller terminal block        | TB15   |                                                                                          | (1, 2) 250 V, 10 A                                                                |                                                                   |  |  |  |  |  |

# 4-WAY AIRFLOW SYSTEM

# 4-1. PLACEMENT OF THE AIR OUTLETS

• For this grille, the blowout direction comes in 11 patterns.

Also, by setting the remote controller to the appropriate settings, you can adjust the airflow and speed. Select the settings from Table1 according to the location in which you want to install the unit.

1) Decide on the pattern of the airflow direction.

4

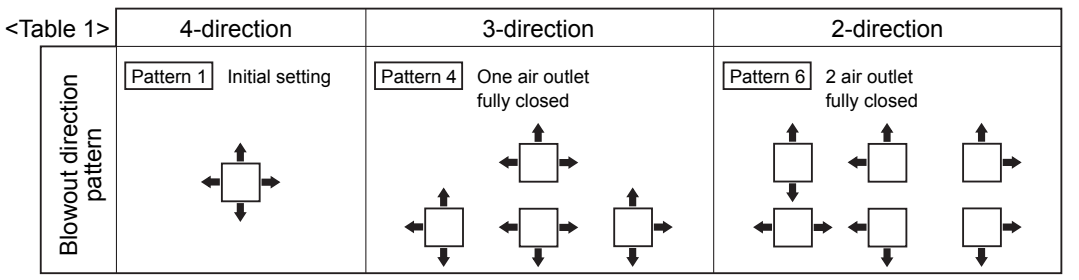

Note: For 3 and 2-direction settings, please use the air outlet shutter plate (option).

- 2) According to the number of air outlets and height of the ceiling to install the unit, be sure to set up the switch (SW21) on the indoor controller board to the appropriate setting.
  - · Correspondence of ceiling heights to numbers of air outlets

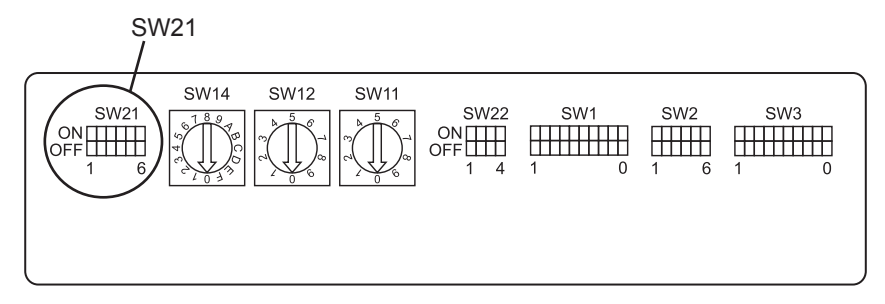

| PLFY-EP06NEMU1-E.TH<br>PLFY-EP08NEMU1-E.TH<br>PLFY-EP12NEMU1-E.TH<br>PLFY-EP15NEMU1-E.TH<br>PLFY-EP18NEMU1-E.TH<br>PLFY-EP24NEMU1-E.TH<br>PLFY-EP30NEMU1-E.TH |        |                 |                  |        |                                 |        | P               | LFY-EP36N<br>LFY-EP48N | IEMU1-E.T<br>IEMU1-E.T | Ή<br>Ή           |                            |                   |         |                   |
|----------------------------------------------------------------------------------------------------|--------|-----------------|------------------|--------|---------------------------------|--------|-----------------|------------------------|------------------------|------------------|----------------------------|-------------------|---------|-------------------|
| $\sim$                                                                                                    |        | Silent Standard |                  | High ( | ceiling                         | Silent |                 | Standard               |                        | High ceiling     |                            |                   |         |                   |
|                                                                                                    |        |                 | SW21-1           | SW21-2 | SW21-1                          | SW21-2 | SW21-1          | SW21-2                 | SW21-1                 | SW21-2           | SW21-1                     | SW21-2            | SW21-1  | SW21-2            |
|                                                                                                    |        |                 | OFF              | ON     | OFF                             | OFF    | ON              | OFF                    | OFF                    | ON               | OFF                        | OFF               | ON      | OFF               |
| 4 direction                                                                                                    | SW21-3 | OFF             | 8.2 ft [2.5 m]   |        | 8.9 ft [2.7 m]                  |        | 11 5 ft [2 5 m] |                        | 9.0.ft [2.7 m]         |                  | 10 5 # [2 2 m] 14 0 # [4 5 |                   | [4.5 m] |                   |
| 4 unection                                                                                                    | SW21-4 | ON              |                  |        |                                 |        | 11.5 II         | 11.5 It [3.5 II]       |                        | 0.9 it [2.7 iii] |                            | 10.5 it [5.2 iii] |         | 14.0 It [4.5 III] |
| 2 direction                                                                                                    | SW21-3 | OFF             | 0.0 # [0.7 m]    |        | 00#1                            | 2 0 ml | 11 5 #          | [2.5 m]                | 0.0 # 1                | 2 0 ml           | 11 0 #                     | [2.6 m]           | 140#    | [4.5 m]           |
| 5 unection                                                                                                    | SW21-4 | OFF             | 0.9 It [2.7 III] |        | 9.8 π [3.0 M]                   |        | 11.5 11         | [5.5 m]                | 9.011                  | .3.0 mj          | 11.8 π [3.6 m] 14.8        |                   | 14.0 1  | [4.5 11]          |
| 0 direction                                                                                                    | SW21-3 | ON              | — 9.8 ft [3.0 m] |        | 10.8 ft [3.3 m] 11.5 ft [3.5 m] |        |                 |                        | [4.0 m]                | 140#             | [4.5 m]                    |                   |         |                   |
|                                                                                                    | SW21-4 | OFF             |                  |        |                                 |        | 11.5 π [3.5 m]  |                        | 10.6 It [5.3 III]      |                  | 13.1π[4.0 m]               |                   | 14.0 1  | [4.5 11]          |

# **4-2. BRANCH DUCT HOLE AND FRESH AIR INTAKE HOLE**

At the time of installation, use the duct holes (cut out) located at the positions shown in following diagram, as and when required. • A fresh air intake hole for the optional multi function casement can also be made.

#### Note:

When installing the optional multi function casement, add 5-5/16" (135 mm) to the dimensions marked on the figure. When installing the branch ducts, be sure to insulate adequately. Otherwise, condensation and dripping may occur.

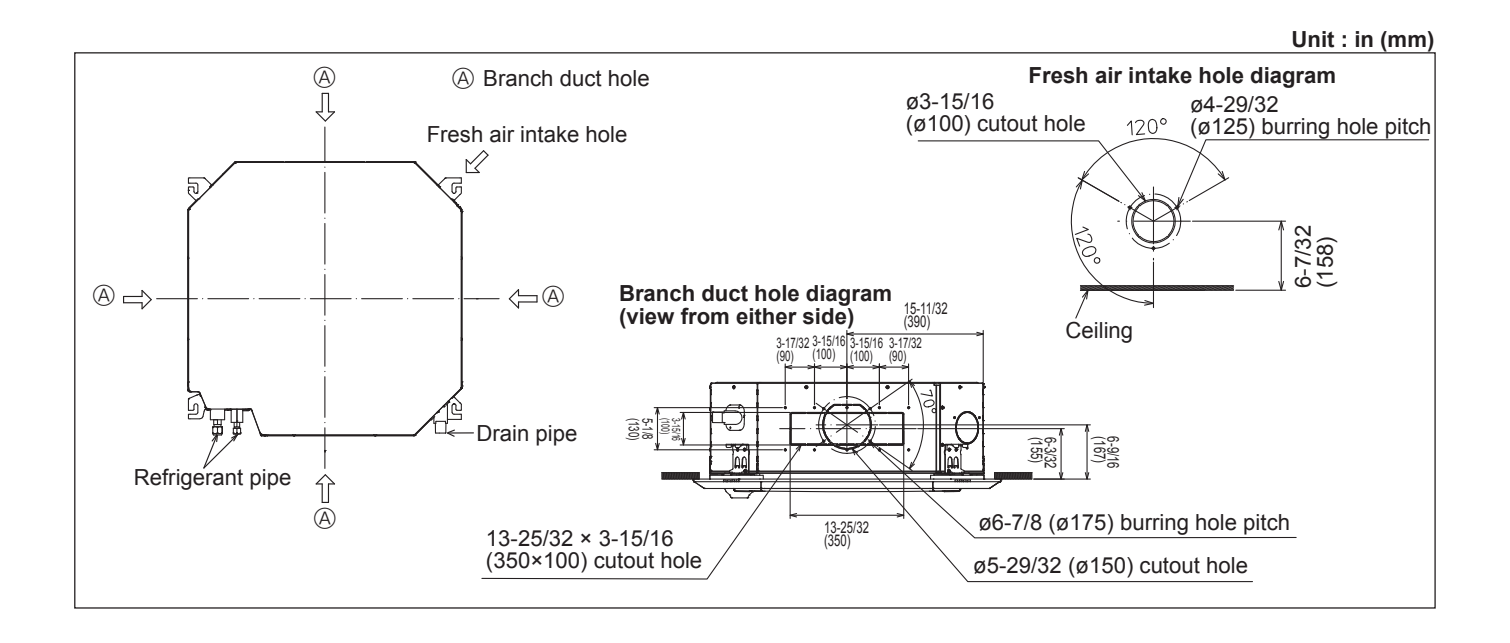

# **4-3. OPERATION IN CONJUNCTION WITH DUCT FAN (Booster fan)**

- · Whenever the indoor unit is operating, the duct fan also operates.
- (1) Connect the optional multiple remote controller adapter (PAC-SA88HA-E) to the connector CN51 on the indoor controller board.
- (2) Drive the relay after connecting the 12 VDC relay between the Yellow and Orange connector lines.
  - MB: Electromagnetic switch power relay for duct fan. X: Auxiliary relay (For 12 VDC, coil rating: 1.0 W or smaller)

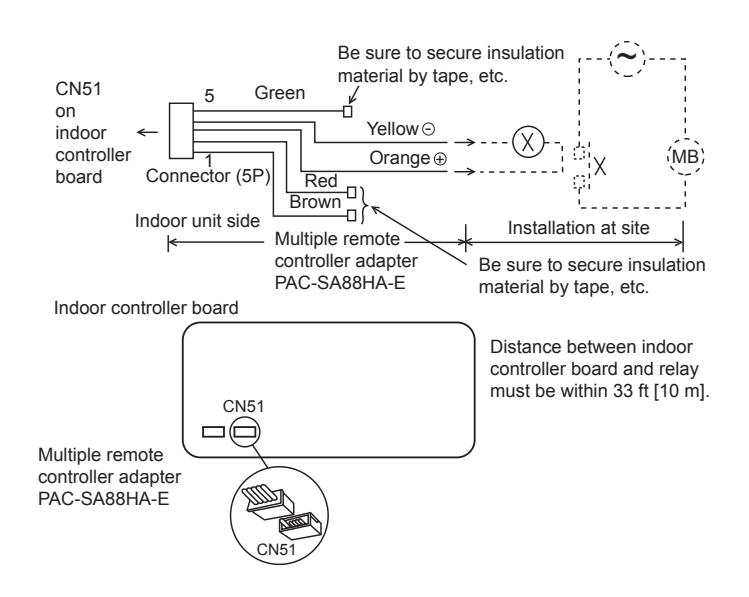

# **4-4. FRESH AIR INTAKE AMOUNT & STATIC PRESSURE CHARACTERISTICS**

1 PLFY-EP06/08/12/15NEMU1-E.TH Taking air into the unit

50(20)

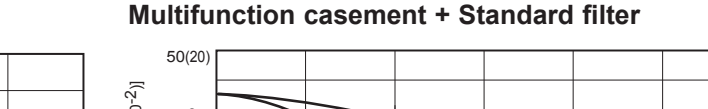

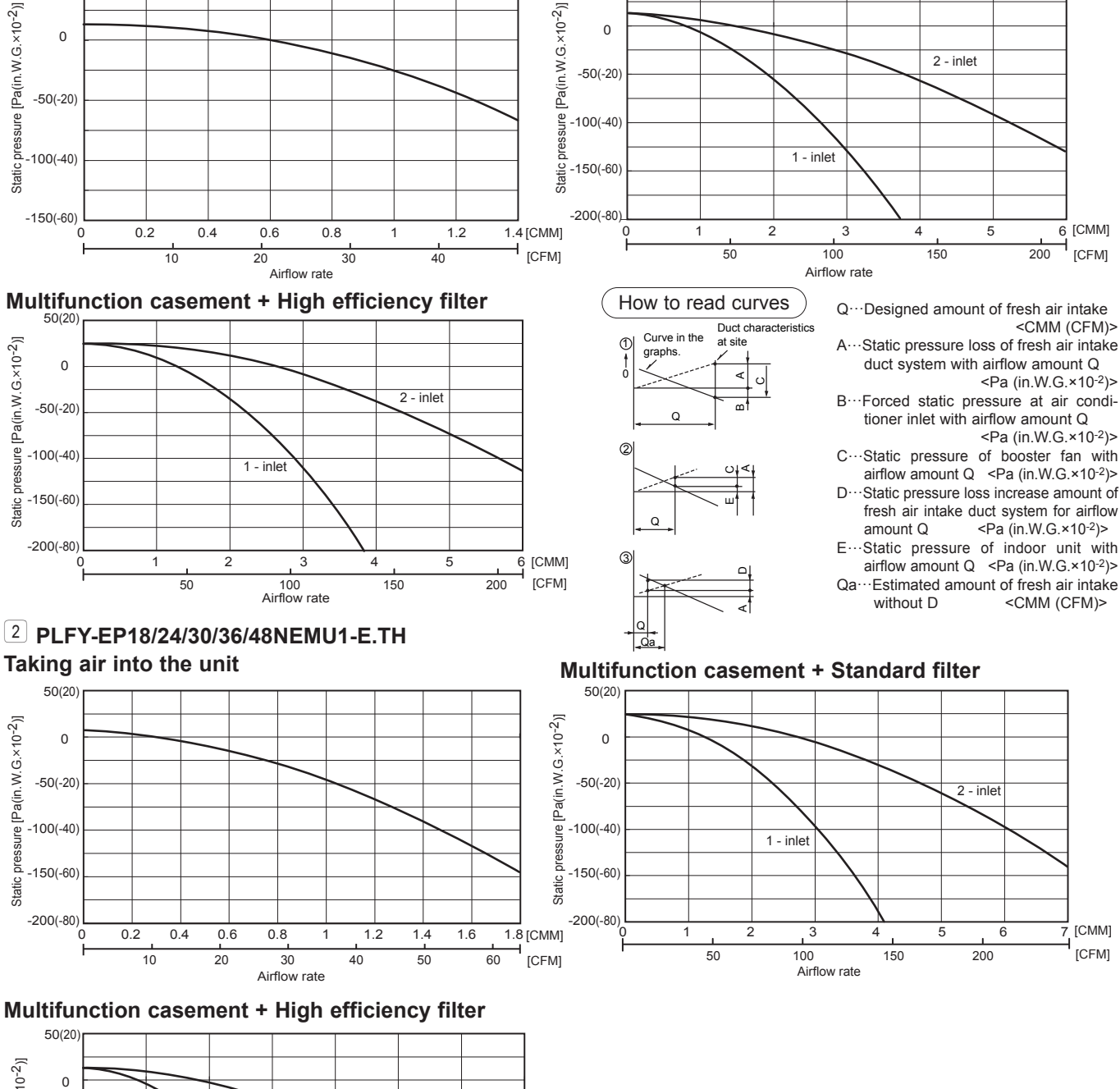

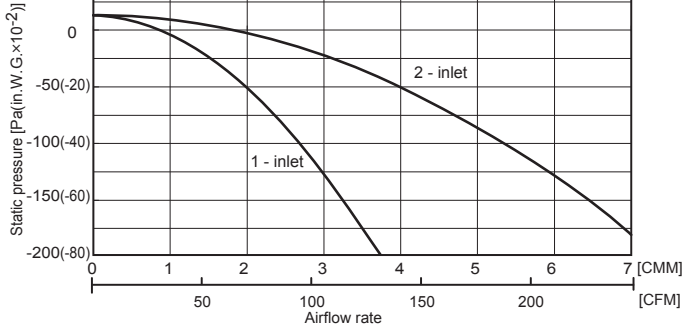

TCH129A

# **OUTLINES AND DIMENSIONS**

5

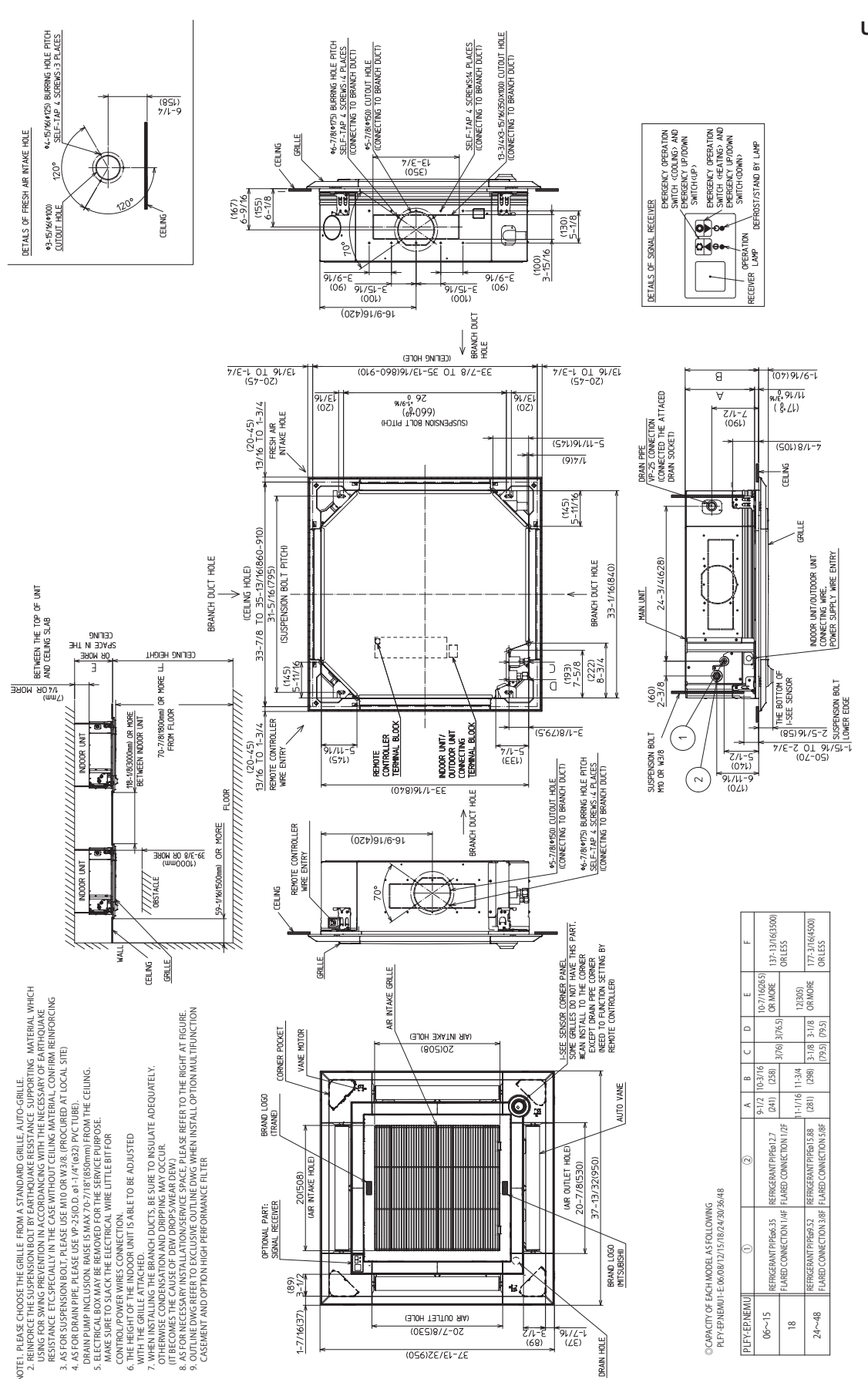

Unit: in (mm)

# WIRING DIAGRAM

6

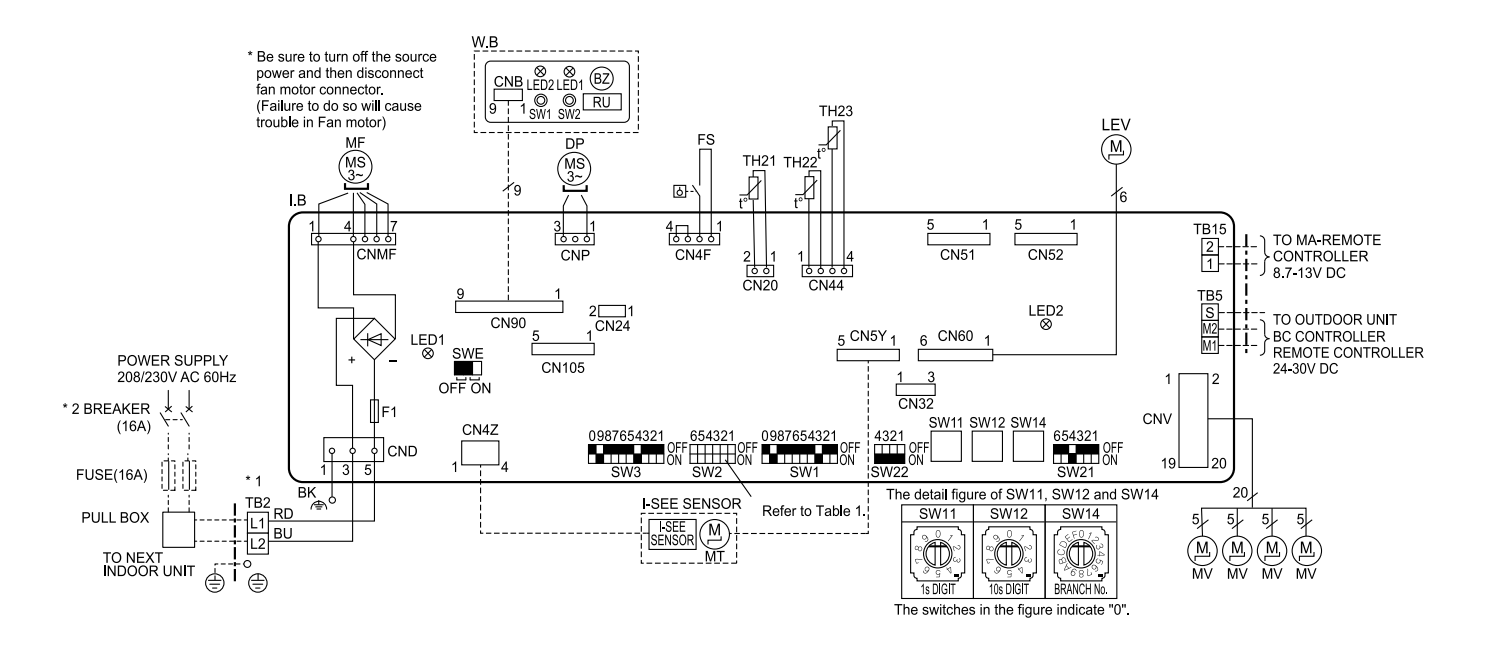

| <table 1=""> SW2 (CAPACITY CODE)</table> |                          |        |                 |  |  |  |  |  |
|------------------------------------------|--------------------------|--------|-----------------|--|--|--|--|--|
| MODELS                                   | SW2                      | MODELS | SW2             |  |  |  |  |  |
| 06                                       | ON<br>OFF                | 24     | OFF 1 2 3 4 5 6 |  |  |  |  |  |
| 08                                       | ON<br>OFF 1 2 3 4 5 6    | 30     | ON<br>OFF       |  |  |  |  |  |
| 12                                       | ON<br>OFF                | 36     | ON<br>OFF       |  |  |  |  |  |
| 15                                       | ON<br>OFF<br>1 2 3 4 5 6 | 48     | ON<br>OFF       |  |  |  |  |  |
| 18                                       | ON<br>OFF                |        |                 |  |  |  |  |  |

NOTES

- NOTES: 1. At servicing for outdoor unit, always follow the wiring diagram of outdoor unit. 2. In case of using MA-Remote controller, please connect to TB15. (Remote controller wire is non-polar.) 3. In case of using M-NET-Remote controller, please connect to TB5. (Transmission line is non-polar.) 4. Symbol (Sjof TB5 is the shield wire connection. 5. Symbols used in wiring diagram above are, \_\_\_\_\_: terminal block, ooo: connector. 6. The setting of SW2 differs in the capacity. For the detail, refer the table 1. 7. Make sure to turn off the indoor and the outdoor units before replacing indoor controller board. 8. Is the switch position.

- 1 Use copper supply wires. Utilisez des fils d'alimentation en cuivre.
  2 A disconnect should be required by local code.
- Se procurer un sectionneur conforme aux réglementations Locales.

#### [LEGEND]

| S    | SYMBOL NAME |                         | SYMBOL                         |             | 30L | NAME |                                    |                            |  |
|------|-------------|-------------------------|--------------------------------|-------------|-----|------|------------------------------------|----------------------------|--|
| I. B |             | INDOOR CONTROLLER BOARD |                                |             |     |      | THERMISTOR                         | PIPE TEMP. DETECTION / GAS |  |
|      | F1          | FUSE (UL 6.3A           | 250V AC)                       |             |     |      |                                    | (32°F/15kΩ, 77°F/5.4kΩ)    |  |
|      | CN24        | CONNECTOR               | EXTERNAL HEATER                | MF          |     |      | FAN MOTOR                          |                            |  |
|      | CN32        |                         | REMOTE SWITCH                  | MV          |     |      | VANE MOTOR                         |                            |  |
|      | CN51        |                         | CENTRALLY CONTROL              | MT          |     |      | I-SEE SENSOR                       | MOTOR                      |  |
|      | CN52        |                         | REMOTE INDICATION              | DP          |     |      | DRAIN PUMP                         |                            |  |
|      | CN105       |                         | IT TERMINAL                    | FS          |     |      | DRAIN FLOAT                        | SWITCH                     |  |
|      | SW1         | SWITCH                  | MODE SELECTION                 | TB2         |     |      | TERMINAL                           | POWER SUPPLY               |  |
|      | SW2         |                         | CAPACITY CODE                  | TB5         |     |      | BLOCK                              | TRANSMISSION               |  |
|      | SW3         |                         | MODE SELECTION                 | TB15        |     |      |                                    | MA-REMOTE CONTROLLER       |  |
|      | SW11        |                         | ADDRESS SETTING 1s DIGIT       | LEV         |     |      | LINEAR EXPANSION VALVE             |                            |  |
|      | SW12        |                         | ADDRESS SETTING 10s DIGIT      | OPTION PART |     | PART |                                    |                            |  |
|      | SW14        |                         | BRANCH NO.                     |             | W.I | 3    | PCB FOR WIRELESS REMOTE CONTROLLER |                            |  |
|      | SW21        |                         | CEILNG HEIGHT/DISCHARGE OUTLET |             |     | BZ   | BUZZER                             |                            |  |
|      |             |                         | NUMBER/OPTION SELECTOR         |             |     | LED1 | LED (OPERAT                        | ON INDICATION : GREEN)     |  |
|      | SW22        |                         | PAIR NO. SETTING               |             |     | LED2 | LED (PREPARA                       | TION FOR HEATING : ORANGE) |  |
|      | SWE         |                         | DRAIN PUMP (TEST MODE)         |             |     | RU   | RECEVING UN                        | Т                          |  |
| TH2  | :1          | THERMISTOR              | ROOM TEMP. DETECTION           |             |     | SW1  | EMERGENCY (                        | OPERATION (HEAT / DOWN)    |  |
|      |             |                         | (32°F/15kΩ, 77°F/5.4kΩ)        |             |     | SW2  | EMERGENCY (                        | OPERATION (COOL / UP)      |  |
| TH2  | 2           |                         | PIPE TEMP. DETECTION / LIQUID  |             |     |      |                                    |                            |  |
|      |             |                         | (32°F/15kΩ, 77°F/5.4kΩ)        |             |     |      |                                    |                            |  |

#### LED on indoor board for service

| Mark | Meaning                                  | Function                                                                       |  |  |  |  |
|------|------------------------------------------|--------------------------------------------------------------------------------|--|--|--|--|
| LED1 | Main power supply                        | Main Power supply (Indoor unit:208/230V AC) power on $\rightarrow$ lamp is lit |  |  |  |  |
| LED2 | Power supply for<br>MA-Remote controller | Power supply for MA-Remote controller on $\rightarrow$ lamp is lit             |  |  |  |  |

# 7 REFRIGERANT SYSTEM DIAGRAM

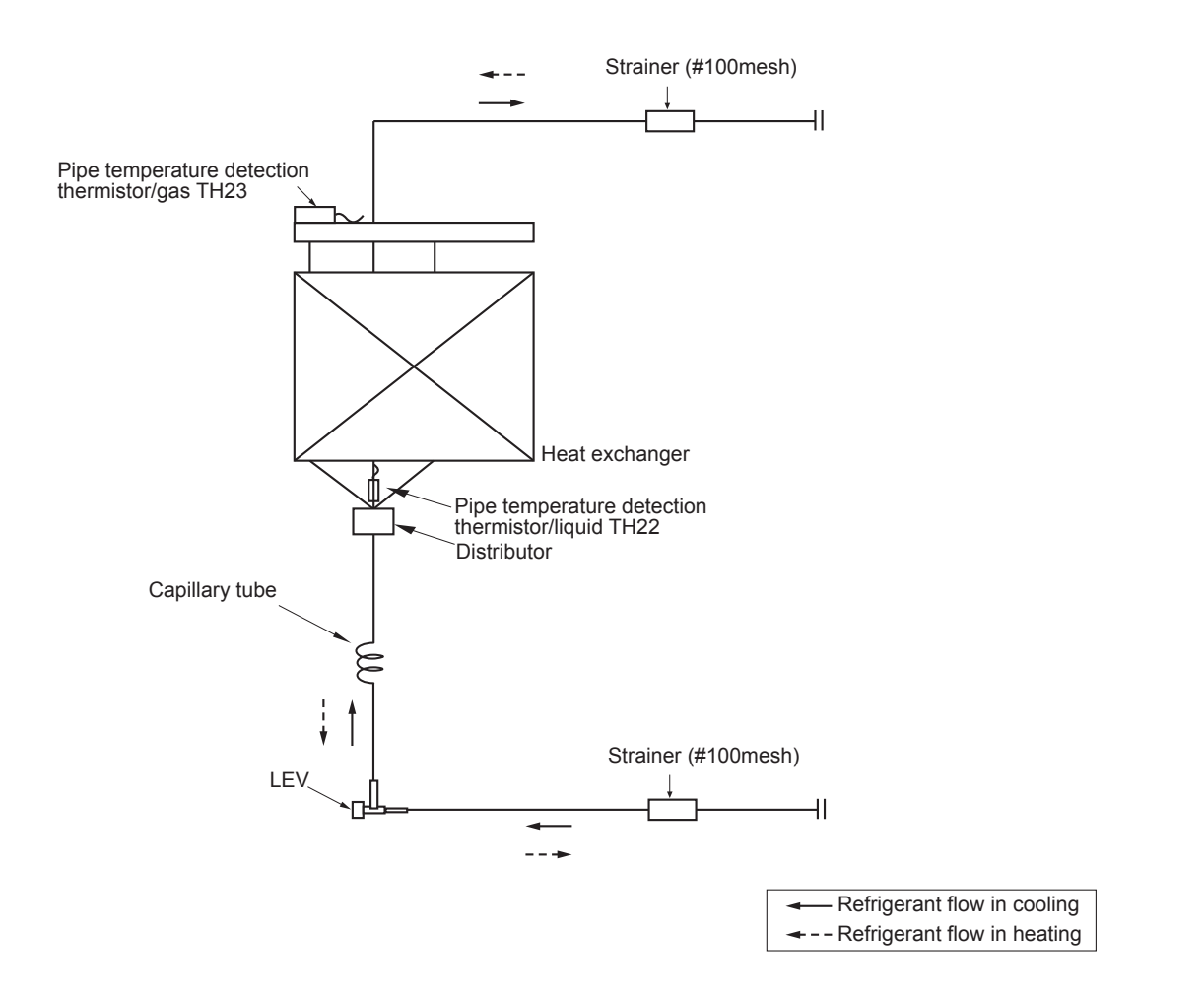

Unit: in [mm]

| Item        | PLFY-EP06NEMU1-E.TH<br>PLFY-EP08NEMU1-E.TH<br>PLFY-EP12NEMU1-E.TH<br>PLFY-EP15NEMU1-E.TH<br>PLFY-EP18NEMU1-E.TH | PLFY-EP24NEMU1-E.TH<br>PLFY-EP30NEMU1-E.TH<br>PLFY-EP36NEMU1-E.TH<br>PLFY-EP48NEMU1-E.TH |
|-------------|----------------------------------------------------------------------------------------------------|------------------------------------------------------------------------------------------|
| Gas pipe    | ø1/2 [12.7]                                                                                                    | ø 5/8 [15.88]                                                                            |
| Liquid pipe | ø1/4 [6.35]                                                                                                    | ø 3/8 [9.52]                                                                             |

8

# MICROPROCESSOR CONTROL

# INDOOR UNIT CONTROL 8-1. COOL OPERATION

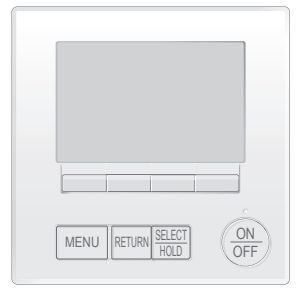

#### <How to operate>

- ① Press ON/OFF button.
- ② Press [F1] button to display COOL.
- ③ Press [F2] [F3] button to set the set temperature.
  - **NOTE**: The settable temperature range varies with the model of outdoor units and remote controller.

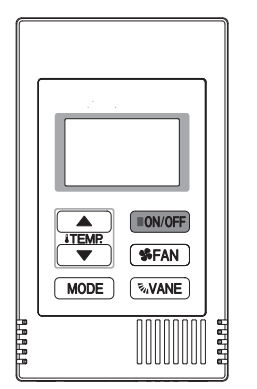

#### <How to operate>

- ① Press POWER ON/OFF button.
- <sup>②</sup> Press the operation MODE button to display COOL.
- ③ Press the TEMP. button to set the set temperature.
  - NOTE: The set temperature changes 1°F when the ♡ or △ button is pressed one time. Cooling 67 to 87°F

| Control Mode                             | Control Details                                                                                                    | Remarks                                                                                                    |
|------------------------------------------|----------------------------------------------------------------------------------------------------|----------------------------------------------------------------------------------------------------|
| 1. Temperature<br>adjustment<br>function | <ul> <li>1-1. Determining temperature adjustment function<br/>(Function to prevent restarting for 3 minutes)</li> <li>Room temperature ≥ Set temperature + 2°F …Thermo-ON</li> <li>Room temperature ≤ Set temperature …Thermo-OFF</li> </ul>                                                                                                    | The ON/OFF commands<br>by the indoor unit<br>thermostatic control<br>are not an ON/OFF<br>commands to the                                                                                                    |
|                                          | <ul> <li>1-2. Anti-freeze control <ul> <li>Condition to detect</li> <li>When the pipe temperature detection thermistor/liquid (TH22) detects 32°F or less in 16 minutes from thermo-ON, the anti-freeze control initiates, and the unit enters to the thermo-OFF.</li> <li>Condition to release</li> <li>The timer which prevents reactivating is set for 3 minutes, and anti-freeze control is cancelled when any one of the following conditions has been satisfied:</li> <li>Pipe temperature detection thermistor/liquid (TH22) reaches 50°F or above.</li> <li>The condition of thermo-OFF has been completed by the thermostat.</li> <li>The operation has changed to a mode other than COOLING.</li> </ul> </li> </ul>                                                                                                    | compressor but an<br>open/close commands<br>to the linear expansion<br>valve. (The compressor<br>stops only when the<br>thermostatic control<br>for all the indoor units<br>connected to the same<br>outdoor unit turns OFF.) |
| 2. Fan                                   | By the remote controller setting (switch of 4 speeds+Auto)         Type       Fan speed notch         4 speeds + Auto type       Image: Auto image: Auto im |                                                                                                    |

| Control Mode                                 | Control Details                                                                                                    | Remarks                                                |
|----------------------------------------------|----------------------------------------------------------------------------------------------------|--------------------------------------------------------|
| 3. Drain pump                                | <ul> <li>3-1. Drain pump control</li> <li>The drain pump will always run when the unit is in COOL or DRYING mode.<br/>(Regardless of the thermo ON/OFF)</li> <li>Whenever the operation is changed over to the other modes (including Stop), the drain pump will stop pumping after approximately 3 minutes.</li> </ul>                                                                                                    |                                                        |
|                                              | Float switch control<br>• Float switch control judges whether the sensor is in the air or in the water by turning the<br>float switch ON/OFF.<br>In the water: Detected that the float switch is ON for 15 seconds.<br>In the air: Detected that the float switch is OFF for 15 seconds<br>Float SW<br>ON<br>OFF<br>OFF<br>In the water In the air In the water Error Drain pump<br>postponement Drain pump<br>abnormal                           |                                                        |
| 4. Vane<br>(up/down vane<br>position change) | <ul> <li>(1) The initial vane setting for COOL mode is the horizontal position.</li> <li>(2) Vane position: <ul> <li>Horizontal →Downward A →Downward B →Downward C→Downward D→Swing→Auto</li> </ul> </li> <li>(3) Restriction of the downward vane setting <ul> <li>If the vane position is set to Downward A/B/C/D in [Med1], [Med2], or [Low], the vane will return to the horizontal position after 1 hour has passed.</li> </ul> </li> </ul> | "ONLY 1 hr" appears on<br>the wired remote controller. |

# 8-2. DRYING OPERATION

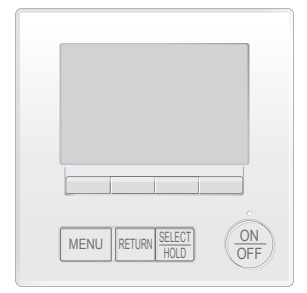

#### <How to operate>

- ① Press ON/OFF button.
- <sup>(2)</sup> Press [F1] button to display DRYING.
- ③ Press [F2] [F3] button to set the set temperature.

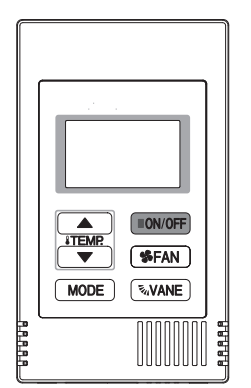

#### <How to operate>

- ① Press POWER ON/OFF button.
- <sup>(2)</sup> Press the operation MODE button to display DRYING.
- ③ Press the TEMP. button to set the set temperature.
  - NOTE: The set temperature changes 1°F when the ♥ or △ button is pressed one time. Dry 67 to 87°F

| Control Mode                                    |                                                                                                    | (                         | Control Details              |                        |                         | Remarks |
|-------------------------------------------------|----------------------------------------------------------------------------------------------------|---------------------------|------------------------------|------------------------|-------------------------|---------|
| 1. Temperature<br>adjustment<br>function        | <ul> <li>1-1. Determining temperature adjustment function         (Function to prevent restarting for 3 minutes)         Setting the Dry thermo by the thermostat signal and the room temperature (TH21).         Dry thermo-ON Room temperature ≥ Set temperature + 2°F         Dry thermo-OFF Room temperature ≤ Set temperature</li> </ul> |                           |                              |                        |                         |         |
|                                                 | Room temperature                                                                                                    | 3 minutes p<br>starting o | assed since<br>operation     | Dry thermo-<br>ON time | Dry thermo-<br>OFF time |         |
|                                                 |                                                                                                    | I hermostat signal        | Room temperature (11)        | (11111)                | (11111)                 |         |
|                                                 |                                                                                                    |                           | T1 ≧ 83°F                    | 9                      | 3                       |         |
|                                                 |                                                                                                    | ON                        | 83°F > T1 ≧ 79°F             | 7                      | 3                       |         |
|                                                 | Over 64°F                                                                                                    | ON                        | 79°F > T1 ≧ 75°F             | 5                      | 3                       |         |
|                                                 |                                                                                                    |                           | 75°F > T1                    | 3                      | 3                       |         |
|                                                 |                                                                                                    | OFF                       | Unconditional                | 3                      | 10                      |         |
|                                                 | Below 64°F Dry thermo OFF                                                                                                    |                           |                              |                        |                         |         |
| 1-2. Anti-freeze control<br>No control function |                                                                                                    |                           |                              |                        |                         |         |
| 2. Fan                                          | Indoor fan operation                                                                                                    | control depends on        | the compressor cond          | litions.               |                         |         |
|                                                 | Dry therm                                                                                                    | 0                         | Fan sr                       | eed notch              |                         |         |
|                                                 | ON                                                                                                    | -                         |                              |                        |                         |         |
|                                                 |                                                                                                    | Excl                      | Excluding the following Stop |                        |                         |         |
|                                                 | OFF                                                                                                    | Ro                        | om temp. < 64°F              | ]                      |                         |         |
|                                                 | Note: Fan speed change is not allowed during DRYING operation.                                                                                                    |                           |                              |                        |                         |         |
| 3. Drain pump                                   | Operates as it would in COOL operation.                                                                                                    |                           |                              |                        |                         |         |
| 4. Vane<br>(up/down vane<br>position change)    | Settings are the same in DRYING operation as they are in COOL operation.                                                                                                    |                           |                              |                        |                         |         |

# 8-3. FAN OPERATION

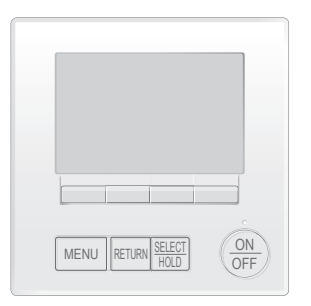

#### <How to operate>

- ① Press ON/OFF button.
- <sup>(2)</sup> Press [F1] button to display FAN.

# <How to operate>

- ① Press POWER ON/OFF button.
- 2 Press the operation MODE button to display FAN.

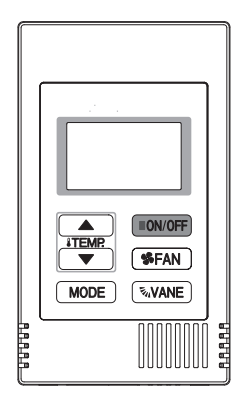

| Control Mode                      |                                                                                                    | Control Details                                                     | Remarks              |  |  |  |
|-----------------------------------|----------------------------------------------------------------------------------------------------|---------------------------------------------------------------------|----------------------|--|--|--|
| 1. Temperature                    | Set by remote controller.                                                                                                    |                                                                     |                      |  |  |  |
| adjustment                        | Туре                                                                                                    | Fan speed notch                                                     |                      |  |  |  |
| function                          | 4 speeds + Auto type                                                                                                    | → SS @ Auto → SS → SS →<br>SS → SS →<br>SS → SS →                   |                      |  |  |  |
|                                   | When [Auto] is set, fan speed                                                                                                    | l becomes [Low].                                                    |                      |  |  |  |
| 2. Drain pump                     | 2-1. Drain pump control                                                                                                    |                                                                     |                      |  |  |  |
|                                   | The drain pump turns O                                                                                                    |                                                                     |                      |  |  |  |
|                                   | conditions has been sati                                                                                                    |                                                                     |                      |  |  |  |
|                                   | ① ON for 3 minutes after the operation mode is switched from COOL or DRYING to another<br>operation mode (CAN)                                           |                                                                     |                      |  |  |  |
|                                   | <ul> <li>② ON for 6 minutes after the float switch is submerged in the water when the float switch control judges the sensor is in the water.</li> </ul> |                                                                     |                      |  |  |  |
|                                   | 2-2. Float switch control                                                                                                    |                                                                     | Operates as it would |  |  |  |
|                                   | <ul> <li>Float switch control juc<br/>float switch ON/OFF.</li> </ul>                                                                                    | in COOL operation.                                                  |                      |  |  |  |
|                                   | In the water: Detected that the float switch is ON for 15 seconds.                                                                                       |                                                                     |                      |  |  |  |
|                                   | In the air: Detected that                                                                                                    | it the float switch is OFF for 15 seconds.                          |                      |  |  |  |
| 3. Vane                           | Same as the control perform                                                                                                    | ed during the COOL operation, but with no restriction on the vane's |                      |  |  |  |
| (up/down vane<br>position change) | downward blow setting                                                                                                    |                                                                     |                      |  |  |  |

# **8-4. HEAT OPERATION**

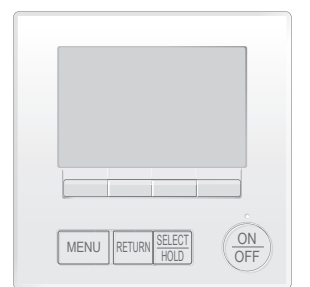

ON/OFF **\$FAN** MODE NOR

> 000

#### <How to operate>

- ① Press ON/OFF button.
- 2 Press [F1] button to display HEAT.
- ③ Press [F2] [F3] button to set the set temperature.
  - NOTE: The settable temperature range varies with the model of outdoor units and remote controller.

#### <How to operate>

- ① Press POWER ON/OFF button.
- <sup>②</sup> Press the operation MODE button to display HEAT.
- ③ Press the TEMP. button to set the set temperature.
- **NOTE**: The set temperature changes  $1^{\circ}F$  when the  $\bigcirc$  or  $\bigcirc$ button is pressed one time. Heating 63 to 83°F

| Control Mode                             | Control Details                                                                                                    | Remarks |
|------------------------------------------|----------------------------------------------------------------------------------------------------|---------|
| 1. Temperature<br>adjustment<br>function | <ul> <li>1-1. Determining temperature adjustment function (Function to prevent restarting for 3 minutes)</li> <li>Room temperature ≤ Set temperature -2°F …Thermo-ON</li> <li>Room temperature ≥ Set temperature …Thermo-OFF</li> </ul>                                                                                                    |         |
| 2. Fan                                   | By the remote controller setting (switch of 4 speeds+Auto)         Type       Fan speed notch         4 speeds + Auto type       Fan speed notch         When [Auto] is set, fan speed is changed depending on the value of:         ΔT = Set temperature - Room temperature         Give priority to under-mentioned controlled mode         2-1. Hot adjust mode         2-2. Residual heat exclusion mode         2-3. Thermo-OFF mode (When the compressor off by the temperature adjustment function)         2-4. Cool air prevention mode (Defrosting mode) |         |

| Control Mode                                | Control Details                                                                                                    |                                                                   | Remarks |                                                      |       |                                                                                                    |
|---------------------------------------------|----------------------------------------------------------------------------------------------------|-------------------------------------------------------------------|---------|------------------------------------------------------|-------|----------------------------------------------------------------------------------------------------|
|                                             | 2-1. Hot adjust mode<br>The fan controller becomes the hot adjust mode fo<br>① When starting HEAT operation                                                                                                    | *1 "STAND BY" will be<br>displayed during the<br>hot adjust mode. |         |                                                      |       |                                                                                                    |
|                                             | <ul> <li>When starting HEAT operation</li> <li>When the temperature adjustment function changes from OFF to ON.</li> <li>When HEAT defrosting operation is released</li> <li>Hot adjust mode*1</li> <li>[Low]*3</li> <li>Set fan speed by the remote controller</li> <li>[Interpret of the condition of the indoor liquid pipe temperature reached 86°F or more.</li> <li>A: Hot adjust mode starts.</li> <li>B: 5 minutes have passed since the condition A or the indoor liquid pipe temperature reached 86°F or more.</li> </ul> |                                                                   |         |                                                      |       | <ul> <li>*2 The step change<br/>of A to B will not be<br/>performed at the first<br/>thermo-ON mode<br/>since HEAT operation<br/>has started.</li> <li>*3 The fan speed varies<br/>according to the setting<br/>of DIP SW1-7 and 1-8<br/>as shown in the table<br/>below.</li> </ul> |
|                                             | D: 2minutes have passed since the condition C.                                                                                                    |                                                                   |         | DIP S                                                | SW 1- | -8                                                                                                    |
|                                             | (Terminating the hot adjust mode)                                                                                                    | DIP SW                                                            | ON      | ON<br>B to C [Extra Low]<br>C to D [Low]             |       | OFF<br>B to C [Low]<br>C to D [Low]                                                                                                    |
|                                             |                                                                                                    | 1-7                                                               | OFF     | B to C [Setting airflow]<br>C to D [Setting airflow] |       | C to D [Low]<br>Note: Initial setting                                                                                                    |
|                                             | <ul> <li>2-2. Residual heat exclusion mode<br/>When the condition changes the auxiliary heater ON to OFF (temperature adjustment<br/>function, or operation stop, etc.), the indoor fan operates in [Low] mode for 1 minute.</li> <li>2-3. Thermo-OFF mode<br/>When the temperature adjustment function changes to OFF, the indoor fan operates in<br/>[Extra low].</li> </ul>                                                                                                    |                                                                   |         |                                                      |       | This control is same<br>for the model without<br>auxiliary heater.                                                                                                    |
|                                             |                                                                                                    |                                                                   |         |                                                      |       |                                                                                                    |
|                                             | 2-4. Heat defrosting mode<br>The indoor fan stops.                                                                                                    |                                                                   |         |                                                      |       |                                                                                                    |
| 3. Drain pump                               | <ul> <li>3-1. Drain pump control <ul> <li>The drain pump turns ON for the specified amount conditions has been satisfied:</li> <li>① ON for 3 minutes after the operation mode is sw another operation mode (FAN).</li> </ul> </li> <li>② ON for 6 minutes after the float switch is submer control judges the sensor is in the water.</li> </ul>                                                                                                    | ch                                                                |         |                                                      |       |                                                                                                    |
|                                             | <ul> <li>3-2. Float switch control</li> <li>Float switch control judges whether the sensor is float switch ON/OFF.</li> <li>In the water: Detected that the float switch is ON for In the air: Detected that the float switch is OFF for</li> </ul>                                                                                                    | Operates as it would in COOL operation.                           |         |                                                      |       |                                                                                                    |
| 4. Vane control<br>(Up/down vane<br>change) | <ul> <li>(1) Initial setting: OFF → HEAT…[last setting]<br/>When the last setting is [Swing] … [Downward D]<br/>When changing the mode from exception of HEAT<br/>…[Downward D]</li> <li>(2) Vane position:<br/>Horizontal →Downward A →Downward B →Downward</li> </ul>                                                                                                    |                                                                   |         |                                                      |       |                                                                                                    |
|                                             | <ul> <li>(3) Restriction of vane position</li> <li>① The vane is horizontally fixed for the following m<br/>(The control by the remote controller is temporal<br/>• Thermo-OFF</li> <li>• Hot adjust [Extra low] mode</li> <li>• Heat defrost mode</li> </ul>                                                                                                    |                                                                   |         |                                                      |       |                                                                                                    |

# 8-5. AUTO OPERATION [AUTOMATIC COOL/HEAT CHANGE OVER OPERATION]

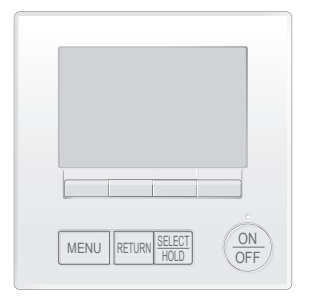

#### <How to operate>

- ① Press ON/OFF button.
- <sup>(2)</sup> Press [F1] button to display AUTO.
- ③ Press [F2] [F3] button to set the set temperature.

**NOTE**: The settable temperature range varies with the model of outdoor units and remote controller.

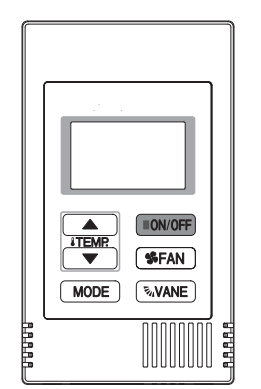

#### <How to operate>

- ① Press POWER ON/OFF button.
- <sup>(2)</sup> Press the operation MODE button to display AUTO.
- ③ Press the TEMP. button to set the set temperature.
- NOTE: The set temperature changes 1°F when the ⊙ or △ button is pressed one time. Automatic 67 to 83°F

| Control Mode                       | Control Details                                                                                                    | Remarks |
|------------------------------------|----------------------------------------------------------------------------------------------------|---------|
| 1. Initial value of operation mode | HEAT mode for room temperature < Set temperature<br>COOL mode for room temperature ≧ Set temperature                                                                                                    |         |
| 2. Mode change                     | <ul> <li>(1) HEAT mode → COOL mode</li> <li>Room temperature ≥ Set temperature + 3°F and 3 minutes have passed.</li> <li>(2) COOL mode → HEAT mode</li> <li>Room temperature ≤ Set temperature - 3°F and 3 minutes have passed.</li> </ul> |         |
| 3. COOL mode                       | Operates as it would in COOL operation.                                                                                                    |         |
| 4. HEAT mode                       | Operates as it would in HEAT operation.                                                                                                    |         |

# 8-6. WHEN UNIT IS STOPPED CONTROL MODE

| Control Mode  | Control Details                                                                                                    | Remarks                                    |
|---------------|----------------------------------------------------------------------------------------------------|--------------------------------------------|
| 1. Drain pump | <ul> <li>1-1. Drain pump control <ul> <li>The drain pump turns ON for the specified amount of time when any of the following conditions has been satisfied:</li> <li>① ON for 3 minutes after the operation mode is switched from COOL or DRYING to another operation mode (FAN).</li> <li>② ON for 6 minutes after the float switch is submerged in the water when the float switch control judges the sensor is in the water.</li> </ul> </li> </ul> |                                            |
|               | <ul> <li>1-2. Float switch control</li> <li>Float switch control judges whether the sensor is in the air or in the water by turning the float switch ON/OFF.</li> <li>In the water: Detected that the float switch is ON for 15 seconds.</li> <li>In the air: Detected that the float switch is OFF for 15 seconds.</li> </ul>                                                                                                    | Operates as it would<br>in COOL operation. |

# 9 TROUBLESHOOTING

# 9-1. HOW TO CHECK THE PARTS

| Parts name                                                                                                    |                                                                                                    |                           | Checkp                                          | oints                         |                                           |  |
|----------------------------------------------------------------------------------------------------|----------------------------------------------------------------------------------------------------|---------------------------|-------------------------------------------------|-------------------------------|-------------------------------------------|--|
| Room temperature                                                                                                    | Disconnect the connector then measure the resistance with a multimeter. (At the ambient temperature 50 to 86°F)       |                           |                                                 |                               |                                           |  |
| detection thermistor (TH21)                                                                                                    | )                                                                                                    |                           |                                                 |                               |                                           |  |
| Pipe temperature detection<br>thermistor/liquid (TH22)                                                                                                    | Normal                                                                                                    | Abnormal                  | Refer to "S                                     | Refer to "9-1-1. Thermistor". |                                           |  |
| Pipe temperature detection                                                                                                    | 4.3 to 9.6 Ω                                                                                                    | Open or sho               | ort                                             |                               |                                           |  |
| thermistor/gas (TH23)                                                                                                    |                                                                                                    |                           |                                                 |                               |                                           |  |
| Fan motor (MF)                                                                                                    | Refer to "9-1-3. DC Fa                                                                                                | n motor (fan moto         | or/indoor controller b                          | oard)".                       |                                           |  |
| Vane motor (MV)                                                                                                    | Measure the resistance between the terminals with a multimeter. (At the ambient temperature of 68 to 86°F)            |                           |                                                 |                               |                                           |  |
| WH                                                                                                    | Cor                                                                                                    | nector                    | Normal                                          | Abnormal                      |                                           |  |
| MV)                                                                                                    | Red-Yellow (5-3,                                                                                                    | 10-8, 15-13, 20-          | 18)                                             |                               |                                           |  |
|                                                                                                    | Red-Blue (5-0, 1                                                                                                    | -6, 15-10, 20-16          | ) 300 0                                         | Open or short                 |                                           |  |
| RD                                                                                                    | Red–Orange (5–4)                                                                                                    | 0-9, 6-4, 2               | -(9)                                            |                               |                                           |  |
| BU YE                                                                                                    | Red–White (5–2,                                                                                                    | D-0, 6-0, 0-(             | D)                                              |                               |                                           |  |
| Drain pump (DP)                                                                                                    | ① Check if the drain flo                                                                                              | at switch works p         | oroperly.                                       |                               |                                           |  |
|                                                                                                    | Check if the drain pu                                                                                                 | imp works and di          | rains water properly i<br>leck code 2502 will n | n cooling operation.          | ites after the operation starts           |  |
|                                                                                                    | Note: The drain pur                                                                                                   | p for this model i        | s driven by the interr                          | al DC motor, so it is no      | t possible to measure the                 |  |
|                                                                                                    | resistance bet                                                                                                    | ween the termina          | ils.                                            | ·                             |                                           |  |
| З вк                                                                                                    | Normal                                                                                                    |                           |                                                 |                               |                                           |  |
|                                                                                                    | Red–Black: Input 13                                                                                                   | VDC $\rightarrow$ The pum | p motor starts to rota                          | ite.                          |                                           |  |
|                                                                                                    | Purple–Black: Abnormal                                                                                                | (check code 2502) if      | f it outputs 0–13 V squar                       | e wave (5 pulses/rotation),   | and the number of rotation is not normal. |  |
| Drain float switch (FS)                                                                                                    | Measure the resistance                                                                                                | e between the ter         | minals with a multim                            | eter.                         |                                           |  |
| Moving part                                                                                                    |                                                                                                    | <u> </u>                  |                                                 |                               |                                           |  |
|                                                                                                    | State of moving part                                                                                                  | Normal                    | Abnormal                                        |                               | Switch                                    |  |
| 2                                                                                                    | UP                                                                                                    | Short                     | Other than short                                |                               | Wagnet                                    |  |
| 3                                                                                                    | DOWN                                                                                                    | Open                      | Other than open                                 |                               | ſſ                                        |  |
|                                                                                                    |                                                                                                    |                           |                                                 |                               | ↓↓<br>→ Moving                            |  |
|                                                                                                    |                                                                                                    |                           |                                                 |                               | Part                                      |  |
| 3D i-See sensor                                                                                                    | D i-See sensor Turn the power ON while the i-See sensor connector is connected to the CN4Z on indoor controller board |                           |                                                 |                               | ndoor controller board.                   |  |
| Normal: When the operation starts, the motor for i-See sensor is driven to rotate the i-See sensor.<br>Abnormal: The motor for i-See sensor is not driven when the operation starts. |                                                                                                    |                           |                                                 | ide to detect the connection. |                                           |  |
|                                                                                                    |                                                                                                    |                           |                                                 | e i-See sensor.               |                                           |  |
|                                                                                                    |                                                                                                    |                           |                                                 |                               |                                           |  |
|                                                                                                    | Note: The voltage between the terminals cannot be measured accurately since it is pulse output                        |                           |                                                 |                               |                                           |  |
|                                                                                                    | Note. The voltage betw                                                                                                |                           | s cannot be measure                             |                               |                                           |  |
|                                                                                                    |                                                                                                    |                           |                                                 |                               |                                           |  |
| 4321                                                                                                    |                                                                                                    |                           |                                                 |                               |                                           |  |
|                                                                                                    |                                                                                                    |                           |                                                 |                               |                                           |  |
| 4 3 2 1<br>X X X X                                                                                                    |                                                                                                    |                           |                                                 |                               |                                           |  |
| ۵۵۵۵                                                                                                    |                                                                                                    |                           |                                                 |                               |                                           |  |
| i-See sensor motor (MT)                                                                                                    | Measure the resistance                                                                                                | e between the ter         | minals with a multim                            | eter. (At the ambient te      | mperature of 68 to 86°F)                  |  |
| (Option)                                                                                                    | Connector                                                                                                    | Normal                    | Abnormal                                        |                               |                                           |  |
| wн —                                                                                                    | Red-Yellow                                                                                                    |                           |                                                 |                               |                                           |  |
| <u>⊢</u> ≩ (M)                                                                                                    | Red-Blue                                                                                                    | 250 Ω                     | Open or short                                   |                               |                                           |  |
|                                                                                                    | Red-Orange                                                                                                    |                           |                                                 |                               |                                           |  |
|                                                                                                    |                                                                                                    |                           |                                                 |                               |                                           |  |
|                                                                                                    |                                                                                                    |                           |                                                 |                               |                                           |  |
| BU YE                                                                                                    | Disconnect the connect                                                                                                | tor then moseuro          | the resistance with                             | a multimeter (At the co       | il temperature 50 to 86°E)                |  |
| (LEV)                                                                                                    |                                                                                                    |                           |                                                 |                               | intemperature 50 to 60 F)                 |  |
| WH CN60                                                                                                    | Connector                                                                                                    | Normal                    | Abnormal                                        | 4                             |                                           |  |
| YE 2                                                                                                    | White–Red                                                                                                    |                           |                                                 |                               |                                           |  |
|                                                                                                    | Yellow-Brown<br>Orange-Red                                                                                            | 200 Ω ± 10%               | Open or short                                   | Refer to "9-1-2. Linea        | ar expansion valve".                      |  |
|                                                                                                    | Blue-Brown                                                                                                    |                           |                                                 |                               |                                           |  |
| BN 6                                                                                                    | L                                                                                                    | 1                         | 1                                               | _1                            |                                           |  |
|                                                                                                    |                                                                                                    |                           |                                                 |                               |                                           |  |

#### 9-1-1. Thermistor

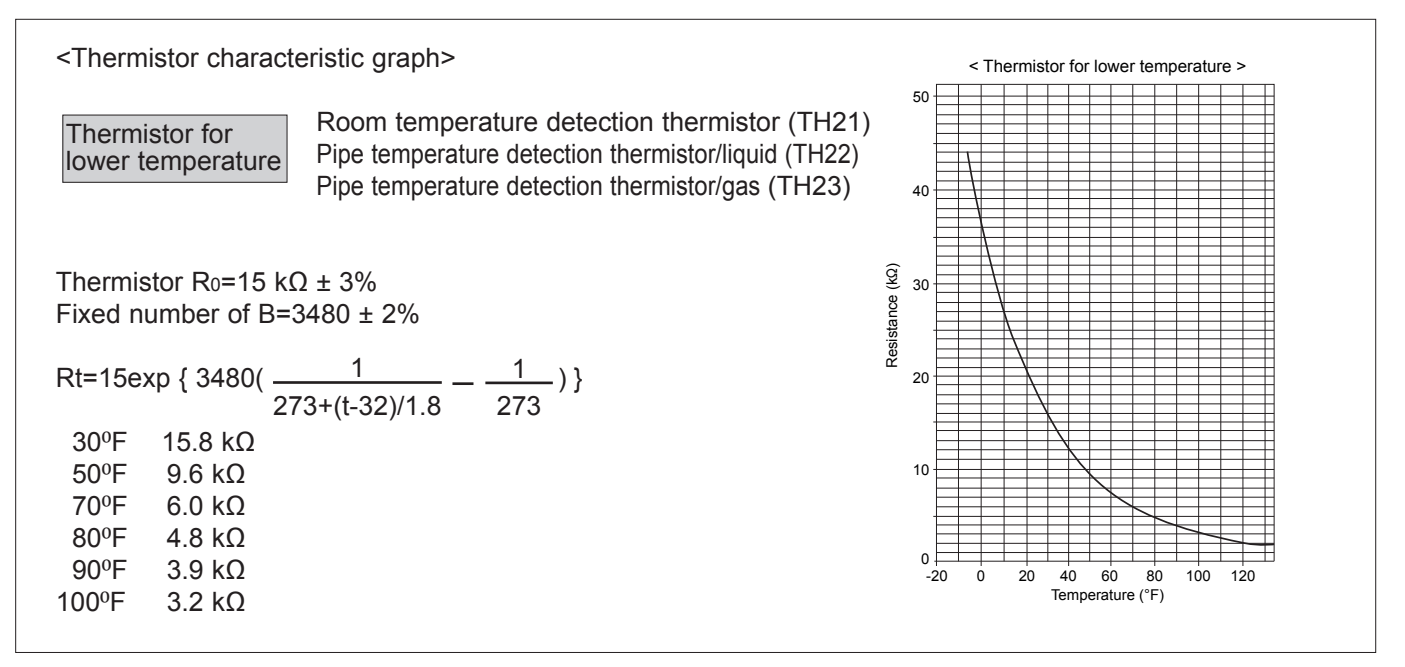

#### 9-1-2. Linear expansion valve

① Operation summary of the linear expansion valve

• Linear expansion valve opens/closes through stepping motor after receiving the pulse signal from the indoor controller board.

• Valve position can be changed in proportion to the number of pulse signals.

<Connection between the indoor controller board and the linear expansion valve>

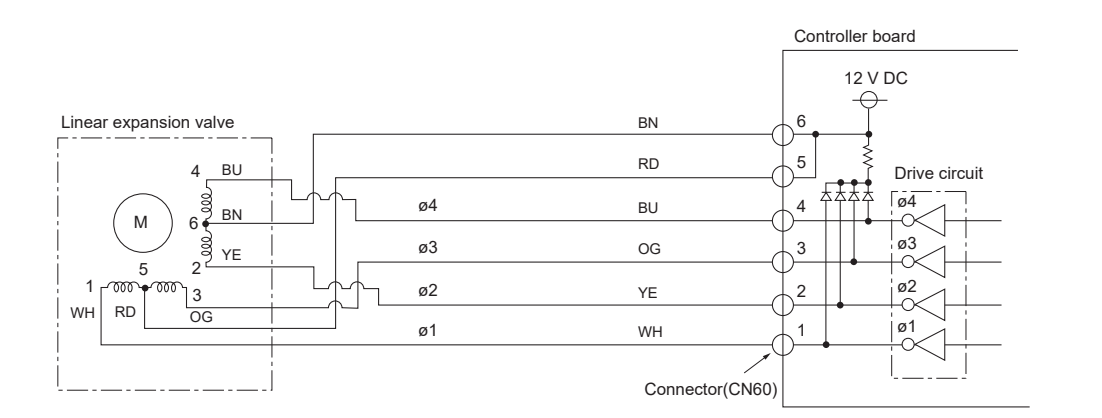

Note: Since the number of the connector at the controller board side and the relay connector are different, follow the color of the lead wire.

| Output  | Output |     |     |     |  |  |
|---------|--------|-----|-----|-----|--|--|
| (Phase) | 1      | 2   | 3   | 4   |  |  |
| ø1      | ON     | OFF | OFF | ON  |  |  |
| ø2      | ON     | ON  | OFF | OFF |  |  |
| ø3      | OFF    | ON  | ON  | OFF |  |  |
| ø4      | OFF    | OFF | ON  | ON  |  |  |

2 Linear expansion valve operation

Open 4

#### <Output pulse signal and the valve operation>

#### The output pulse shifts in below order. Closing a value: $1 \rightarrow 2 \rightarrow 3 \rightarrow 4 \rightarrow 1$ Opening a value: $4 \rightarrow 3 \rightarrow 2 \rightarrow 1 \rightarrow 4$

#### Notes:

- · When linear expansion valve operation stops, all output phases become OFF.
- · At phase interruption or when phase does not shift in order, motor does not rotate smoothly and motor will lock and vibrate.

#### Notes:

- When the power is turned on, 2200 pulse closing valve signal will be sent till it goes to point (a) in order to define the valve position.
- When the valve moves smoothly, there is no sound or vibration urring from the linear expansion valves, however, when the se number moves from () to () or when the valve is locked, re sound can be heard than in a normal situation.
- ind can be detected by placing the ear against the screw driver dle while putting the screw driver tip to the linear expansion /e.

el: 1400 pulse 2000 pulse

|       |                                  | OCCI                    |
|-------|----------------------------------|-------------------------|
| ity)  |                                  | puls                    |
| Daci  |                                  | mor                     |
| (cap  |                                  | • Sou                   |
| No    | Close                            | han                     |
| ositi | Close                            | valv                    |
| e bo  |                                  |                         |
| alv.  | Open                             |                         |
| >     |                                  | Outdoor unit R410A mode |
|       | 8 / /                            | Opening a valve         |
|       |                                  | all the way             |
| 0     |                                  |                         |
| Close | Pulse number                     | er                      |
| ->    | <u>↓</u> ↓                       |                         |
|       | Extra tightening (200~800 pulse) |                         |

#### ③ Troubleshooting

| Symptom                                                           | Checkpoints                                                                                                    | Countermeasures                                                                     |
|-------------------------------------------------------------------|----------------------------------------------------------------------------------------------------|-------------------------------------------------------------------------------------|
| Operation circuit failure of the micro processor                  | Disconnect the connector on the controller board, then connect LED for checking.<br>$\begin{array}{c} & & & & & & \\ & & & & & \\ & & & & & & \\ & & & & & \\ & & & & & & \\ & & & & & & \\ & & & & & & \\ & & & & & & \\ & & & & & & \\ & & & & & & \\ & & & & & & \\ & & & & & & \\ & & & & & & \\ & & & & & & \\ & & & & & & \\ & & & & & & \\ & & & & & & \\ & & & & & & \\ & & & & & & \\ & & & & & & \\ & & & & & & \\ & & & & & \\$ | Exchange the indoor controller board at drive circuit failure.                      |
| Linear expansion valve mecha-<br>nism is locked.                  | Motor will idle and make a ticking noise when the motor is operated while the linear expansion valve is locked. This ticking sound is the sign of the abnormality.                                                                                                    | Exchange the linear expansion valve.                                                |
| Short or breakage of the motor coil of the linear expansion valve | Measure the resistance between each coil (white-red, yellow-brown, orange-red, blue-brown) with a multimeter. It is normal if the resistance is in the range of 200 $\Omega$ ±10%.                                                                                                    | Exchange the linear expansion valve.                                                |
| Valve does not close completely.                                  | To check the linear expansion valve, operate the indoor unit in fan mode and at the same time operate other indoor units in cooling mode, then check the pipe temperatures and the cliquid pipe temperatures of the indoor unit by the outdoor multi controller board operation monitor. During fan operation, linear expansion valve is closed completely and if there is any leakage, detecting temperature of the termistor will go lower. If the detected temperature is much lower than the temperature indicated in the remote controller, it means the valve is not closed all the way. It is not necessary to exchange the linear expansion valve, if the leakage is small and not affecting normal operation.                                                                                                    | If a large amount of refrigerant is leaked,<br>exchange the linear expansion valve. |
| Wrong connection of the connec-<br>tor or contact failure         | Check the color of lead wire and missing terminal of the connector.                                                                                                    | Disconnect the connector at the controller board, then check for continuity.        |

## 9-1-3. DC Fan motor (fan motor/indoor controller board)

- · High voltage is applied to the connector (CNMF) for the fan motor. Pay attention to the service.
- · Do not pull out the connector (CNMF) for the motor with the power supply on.
- (It causes trouble of the indoor controller board and fan motor.)
- ② Self check

Conditions: The indoor fan cannot rotate.

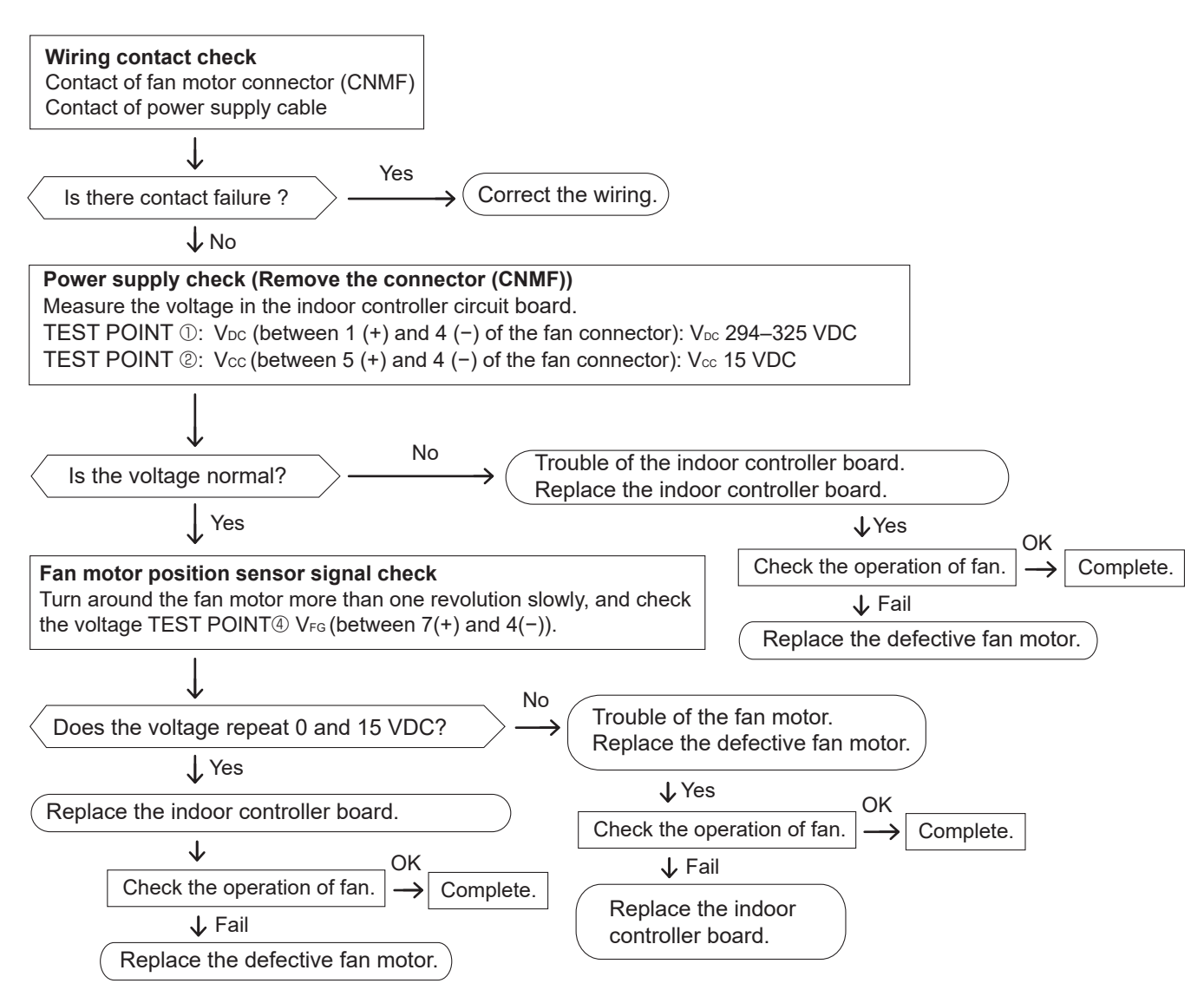

# 9-2. FUNCTION OF DIP SWITCH

The black square (
) indicates a switch position.

|                                    |        |                                     |                                                                         |                                                                                                    |                              | 1                                                                                                    |                                                                                              |                                                       | · ·                                         | - ( )                                                                                |  |
|------------------------------------|--------|-------------------------------------|-------------------------------------------------------------------------|----------------------------------------------------------------------------------------------------|------------------------------|----------------------------------------------------------------------------------------------------|----------------------------------------------------------------------------------------------|-------------------------------------------------------|---------------------------------------------|--------------------------------------------------------------------------------------|--|
| Switch                             | Pole   |                                     |                                                                         |                                                                                                    |                              | Operation                                                                                                    | n by switch                                                                                  | Effective                                             | Remarks                                     |                                                                                      |  |
| Switch                             | 1 OIC  |                                     |                                                                         |                                                                                                    | 0                            | N                                                                                                    | OFF                                                                                          | timing                                                | Temarks                                     |                                                                                      |  |
|                                    | 1      | Therm<br><roon<br>positio</roon<br> | iistor<br>n temperati<br>n                                              | ure detectio                                                                                                    | on>                          | Built-in rem<br>controller                                                                                                    | note                                                                                         | Indoor unit                                           |                                             | Indoor controller board                                                              |  |
|                                    | 2      | Filter                              | clogging o                                                              | detection                                                                                                    |                              | Provided                                                                                                    |                                                                                              | Not provided                                          |                                             |                                                                                      |  |
|                                    | 3      | Filter                              | cleaning                                                                |                                                                                                    |                              | 2,500h                                                                                                    |                                                                                              | 100h                                                  |                                             | <initial setting=""></initial>                                                       |  |
|                                    | 4      | Fresh                               | air intake                                                              | ;                                                                                                    |                              | Effective                                                                                                    |                                                                                              | Not effective                                         |                                             |                                                                                      |  |
| SW1<br>Function                    | 5      | Switc                               | hing remo                                                               | ote indicati                                                                                                    | on                           | Thermo-Ol<br>display                                                                                                    | N signal                                                                                     | Indicating fan<br>operation ON/OFF                    | Under<br>suspension                         | OFF 1 2 3 4 5 6 7 8 9 0                                                              |  |
| Setting                            | 6      | Humi                                | difier cont                                                             | rol                                                                                                    |                              | Always oper<br>the heat in C                                                                                                    | ated while<br>N* <sup>1</sup>                                                                | Operated depends on the condition* <sup>2</sup>       |                                             |                                                                                      |  |
|                                    | 7      | Airflo                              | w set in th                                                             | e case of                                                                                                    | heat                         | Low* <sup>3</sup>                                                                                                    |                                                                                              | Extra low*3                                           |                                             | *1 Fan operation at heat mode                                                        |  |
|                                    | 8      | therm                               | o-OFF                                                                   |                                                                                                    |                              | Setting airf                                                                                                    | low* <sup>3</sup>                                                                            | Depends on SW1-7                                      |                                             | * <sup>2</sup> Heat thermo-ON is operating.                                          |  |
|                                    | 9      | Auto restart function               |                                                                         |                                                                                                    | Effective                    |                                                                                                    | Not effective                                                                                | _                                                     | *3 Refer to the <table a=""> below.</table> |                                                                                      |  |
|                                    | 0      | Power                               | ON/OFF by                                                               | breaker                                                                                                    |                              | Effective                                                                                                    |                                                                                              | Not effective                                         |                                             |                                                                                      |  |
| SW2<br>Capacity<br>code<br>setting | 1–6    |                                     | MODELS           06           08           12           15           18 | SW2<br>OFF<br>1 2 3 4 5 6<br>OFF<br>1 2 3 4 5 6<br>ON<br>OFF<br>1 2 3 4 5 6<br>ON<br>OFF<br>1 2 3 4 5 6<br>ON<br>OFF<br>1 2 3 4 5 6 | MODE<br>24<br>30<br>36<br>48 | SW2         SW2           OFF         12 3 4 5           OFF         12 3 4 5           OFF         12 3 4 5           OFF         12 3 4 5           OFF         12 3 4 5 |                                                                                              |                                                       | Before<br>power<br>supply<br>ON             | Indoor controller board<br><initial setting=""><br/>Set for each capacity.</initial> |  |
|                                    | 1      | Heat                                | pump/Coc                                                                | oling only                                                                                                    |                              | Cooling on                                                                                                    | ly                                                                                           | Heat pump                                             | Under                                       |                                                                                      |  |
|                                    | 2      | Louve                               | er/Humidif                                                              | ier                                                                                                    |                              | -                                                                                                    | _                                                                                            | —                                                     | suspension                                  | Indoor controller board                                                              |  |
|                                    | 3<br>4 | 3D i-S                              | See senso                                                               | or positioni                                                                                                    | ng                           | Depending<br>and SW3-4                                                                                                    | on the cor<br>Refer to t                                                                     | mbination of SW3-3<br>the <table b=""> below.</table> | Before power<br>supply ON                   | <initial setting=""></initial>                                                       |  |
| SW3                                | 5      | Vane                                | horizontal                                                              | l angle 🕕                                                                                                    |                              | Second set                                                                                                    | tting* <sup>4</sup>                                                                          | First setting*4                                       |                                             | Set for each capacity.                                                               |  |
| Function                           | 6      | Vane                                | horizontal                                                              | l angle 2                                                                                                    |                              | Third settin                                                                                                    | Ig* <sup>4</sup>                                                                             | Depends on SW3-5                                      |                                             | ON ON                                                                                |  |
| setting                            | 7      | Chan<br>expar                       | ging the onsion valve                                                   | pening of<br>e                                                                                                    | linear                       | Effective                                                                                                    |                                                                                              | Not effective                                         | Under                                       | OFF 1 2 3 4 5 6 7 8 9 0                                                              |  |
|                                    | 8      | Sensi                               | ble tempe                                                               | rature cori                                                                                                    | rection                      | Not effectiv                                                                                                    | /e                                                                                           | Effective                                             | suspension                                  | *4 Refer to the <table c=""> below</table>                                           |  |
|                                    | 9<br>0 | 3D i-S                              | See senso<br>g height se                                                | or<br>etting                                                                                                    |                              | Depending<br>and SW3-1                                                                                                    | Depending on the combination of SW3-9<br>and SW3-10. Refer to the <table d=""> below</table> |                                                       |                                             | for SW3-5 and SW-3-6.                                                                |  |

#### <Table A>

OFF

ON

OFF

OFF

OFF

ON

ON

#### <Table B>

SW1-7 SW1-8 SW3-3 SW3-4 Initial setting Extra low OFF OFF Position ① ON OFF Position 2 Low Setting airflow OFF ON Standard • ON ON (Standard) stop

#### <Table D>

| SW3-9 | SW3-10 |                | Initial setting |
|-------|--------|----------------|-----------------|
| OFF   | OFF    | Low ceiling    |                 |
| ON    | OFF    | Standard       | •               |
| OFF   | ON     | High ceiling   |                 |
| ON    | ON     | (High ceiling) |                 |

## ON <Table C>

| SW3-5 | SW3-6 | Vane setting | Initial setting | Setting       | Vane position                       |
|-------|-------|--------------|-----------------|---------------|-------------------------------------|
| OFF   | OFF   | Setting ①    | •               | Standard      | Standard                            |
| ON    | OFF   | Setting 2    |                 | Less draft*5  | Upward position than the standard   |
| OFF   | ON    | Setting ③    |                 | Less smudging | Downward position than the standard |
| ON    | ON    | Unused       |                 | —             | —                                   |

\*<sup>5</sup> Smudge could be left on the ceiling.

| Switch                                                                            | Pole          | Function                                                                                                    | Operat                                                            | tion by switch                                                                                                 | Effective           | Remarks                                                                                                    |  |
|-----------------------------------------------------------------------------------|---------------|----------------------------------------------------------------------------------------------------|-------------------------------------------------------------------|----------------------------------------------------------------------------------------------------|---------------------|----------------------------------------------------------------------------------------------------|--|
| Switch                                                                            | 1 010         | T direttori                                                                                                    | ON                                                                | OFF                                                                                                    | timing              | Temarks                                                                                                    |  |
| SW11<br>1s digit<br>address<br>setting<br>SW12<br>10s digit<br>address<br>setting | Rotary switch | $ \begin{array}{c} \text{SW11} & \text{SW12} \\ \begin{array}{c} \text{SW12} \\ \text{SW12} \\ S$ | A<br>s<br>w<br>re<br>b                                            | Address setting<br>hould be done<br>/hen M-NET<br>emote controller is<br>eing used.                            | Before              | Indoor controller board<br><initial setting=""><br/>SW11 SW12<br/><math>\left(\begin{array}{c} &amp; &amp; \\ &amp; &amp; \\ &amp; </math></initial> |  |
| SW14<br>Connection<br>No.<br>setting                                              | Rotary switch |                                                                                                    | T<br>to<br>th<br>s<br>a                                           | This is the switch<br>b be used when<br>he indoor unit is<br>perated with R2<br>eries outdoor unit<br>s a set. | ON                  | Indoor controller board<br><initial setting=""><br/>SW14</initial>                                                                                                    |  |
|                                                                                   | 1             | Setting the ceiling height                                                                                                    | Depending o                                                       | on the combination                                                                                             |                     |                                                                                                    |  |
|                                                                                   | 2             | Setting the ceiling height                                                                                                    | of SW21-1 and SW21-2.<br>Refer to the <table e=""> below.</table> |                                                                                                    |                     | Indoor controller board                                                                                                    |  |
| SW21<br>Function<br>Setting                                                       | 3             | Setting the number of air outlet                                                                                                    | Depending o<br>of SW21-3 a                                        | n the combination<br>nd SW21-4.                                                                                | Under<br>suspension |                                                                                                    |  |
|                                                                                   | 4             | Setting the number of air outlet                                                                                                    | Refer to the                                                      | < Iable E> below.                                                                                              |                     | 1 2 3 4 5 6                                                                                                    |  |
|                                                                                   | 5             | Setting for optional parts                                                                                                    | Option                                                            | Standard                                                                                                    |                     |                                                                                                    |  |
|                                                                                   | 6             | Not used                                                                                                    | Not used                                                          | Not used                                                                                                    |                     |                                                                                                    |  |

| Table D     | -      |     |                     |         |                 |          |                 |         |                  |                |                  |                |                |                 |  |
|-------------|--------|-----|---------------------|---------|-----------------|----------|-----------------|---------|------------------|----------------|------------------|----------------|----------------|-----------------|--|
|             | _>     |     | PLFY-EP06NEMU1-E.TH |         |                 |          |                 |         |                  |                |                  |                |                |                 |  |
|             |        |     |                     | PL      | FY-EP08N        | EMU1-E.T | Н               |         |                  |                |                  |                |                |                 |  |
|             |        |     |                     | PL      | FY-EP12N        | EMU1-E.T | н               |         |                  |                |                  |                |                |                 |  |
|             |        |     |                     | PL      | FY-EP15N        | EMU1-E.T | Н               |         |                  | P              | LFY-EP36N        | NEMU1-E.I      | Н              |                 |  |
|             |        |     |                     | PI      | FY-FP18N        | FMU1-F T | н               |         |                  | Р              | LFY-EP48N        | NEMU1-E.T      | н              |                 |  |
|             |        |     |                     | PI      | EY-EP24N        |          | н               |         |                  |                |                  |                |                |                 |  |
|             |        |     |                     | PI      | EY_EP30N        |          | н               |         |                  |                |                  |                |                |                 |  |
| $\sim$      |        |     |                     |         |                 |          | Link            |         | 0.1              |                | Char             | al a sal       | Llink          |                 |  |
|             | _      |     | Slient              |         | Standard        |          | High ceiling    |         | Silent           |                | Standard         |                | High d         | ceiling         |  |
|             |        |     | SW21-1              | SW21-2  | SW21-1          | SW21-2   | SW21-1          | SW21-2  | SW21-1           | SW21-2         | SW21-1           | SW21-2         | SW21-1         | SW21-2          |  |
|             |        |     | OFF                 | ON      | OFF             | OFF      | ON              | OFF     | OFF              | ON             | OFF              | OFF            | ON             | OFF             |  |
| 4 direction | SW21-3 | OFF | 8.2 ft [2.5 m]      |         | 8.9 ft [2.7 m]  |          | 11 5 #          |         |                  | 0.0 ft [0.7 m] |                  | 40 5 # [2 0 m] |                | 44.0 # [4.5 m]  |  |
|             | SW21-4 | ON  |                     |         |                 |          | 11.5 π [3.5 m]  |         | 8.9 π [2.7 m]    |                | 10.5 π [3.2 m]   |                | 14.8 π [4.5 m] |                 |  |
| 2 direction | SW21-3 | OFF | 0.0 #1              | 0 7 ml  | 0.0 # [         | ·2 0 ml  | 11 5 8          | [2 E m] | 0.0.4            | [2 0 m]        | 11 0 #           | [2.6.m]        | 140#           | [4 E m]         |  |
| 5 direction | SW21-4 | OFF | - 8.9π[2.7 m]       |         | 9.0 IL          | 3.0 mj   | 11.5 1          | [3.5 m] | 9.0 11           | [3.0 m]        | 11.8 ft [3.6 m]  |                | 14.0 1         | 14.8 ft [4.5 m] |  |
| 2 direction | SW21-3 | ON  | 0.0 (1.10.0         |         | 10 º ft         | [2 2 m]  | 11 5 #          | [2 5 m] | 10 0 #           | [2 2 m]        | 12.1.#           | [4.0 m]        | 110#           | [4 5 m]         |  |
|             | SW21-4 | OFF | 9.010               | 5.0 11] | 10.6 it [3.3 m] |          | 11.5 it [3.5 m] |         | 10.0 it [3.3 fi] |                | 13.110[4.0 m] 14 |                | 14.011         | [4.5 11]        |  |

Note: The setting with \_\_\_\_\_\_ indicates the initial setting; To change it to other than \_\_\_\_\_\_, switch setting is necessary.

|                                                                 |           | 1                                                                                                    |                                        | The black s                                       | square ( ) indicates a switch position. |
|-----------------------------------------------------------------|-----------|----------------------------------------------------------------------------------------------------|----------------------------------------|---------------------------------------------------|-----------------------------------------|
| Switch                                                          | Pole      | Operation by switch                                                                                                    | Effective<br>timing                    | Remarks                                           |                                         |
|                                                                 |           |                                                                                                    |                                        |                                                   | <initial setting=""></initial>          |
| SW22<br>Function<br>selection                                   | Jumper    | Function       C         1       -       -         2       -       -         3 Pair No. of wireless remote controller       Dependent         4 Pair No. of wireless remote controller       Dependent         • To operate each indoor unit by each remote controller       Dependent         • To operate each indoor unit by each remote controller       Dependent         • To operate each indoor units or more are near, Pair No necessary.       • Pair No. setting is available with the 4 patterns.         • Pair No. setting is not set necessarily when operaremote controller. Setting for indoor unit.       Wireless remote controller pair number:         • Setting operation (Fig. 1 @)       1. Press the form button ① to stop the air cond         1. Press the form button ②.       3. Check that function No."1" is displayed, and the button ③. The Screen display setting screen will be         • Pair No. changing operation (Fig. 2 ®)       1. Press the form button ④.         1. Press the form button ④.       1. Spress the pair changes.         3. Press the form button ④ to check the setting.       4. Press the form button ④.         4. Press the form button ④.       1         ON       ON       0         OFF       ON       1         ON       OFF       2         OFF       OFF       3-9 <td>Under<br/>operation<br/>or<br/>suspension</td> <td><math display="block">\mathbf{Fig.1}</math></td> | Under<br>operation<br>or<br>suspension | $\mathbf{Fig.1}$                                  |                                         |
|                                                                 |           | Drain pump and indoor fan motor are activated sim                                                                                                    | nultaneously after                     |                                                   |                                         |
| SWE<br>Test run<br>for Drain<br>pump and<br>Indoor fan<br>motor | Connector | the connector SWE is set to ON and turn on the po<br>SWE S<br>OFF ON OFF<br>The connector SWE is set to OFF after                                                                                                    | Under<br>operation                     | <initial setting=""><br/>SWE<br/>OFF ON</initial> |                                         |

# 9-3. TEST POINT DIAGRAM

## 9-3-1. Indoor controller board

| CND<br>Power supply for indoor controller board<br>③–⑤: 208/230 VAC<br>FUSE<br>6.3 A, 250 V              |                                                                                                    | , CNMF<br>Connect to the<br>fan motor (MF)<br>①-④: 294/325 VDC<br>⑤-④: 15 VDC<br>⑥-④: 0-6 VDC<br>⑦-④: 0 or 15 VDC (Stop)                                                                                                    |
|----------------------------------------------------------------------------------------------------|----------------------------------------------------------------------------------------------------|----------------------------------------------------------------------------------------------------|
| LED1<br>Main power supply<br>(Indoor unit: 208/230 V)                                                    |                                                                                                    | 7.5 VDC (Operation)<br>(12 VDC pulse)<br>- CN24<br>External heater<br>12 VDC (0: +)                                                                                                    |
| CN90<br>Connect to the wireless<br>remote controller board<br>(W.B)<br>CN105                             |                                                                                                    | <ul> <li>CNP</li> <li>Drain pump output (DP)</li> <li>①-③: 12 VDC</li> <li>CN4F</li> </ul>                                                                                                    |
| IT Terminal<br>SWE<br>Test run (Drain pump and indoor fan moto<br>CN4Z<br>i-See sensor (sensor)          |                                                                                                    | Drain float switch (FS)<br>- CN20<br>Room temperature<br>thermistor (TH21)                                                                                                    |
| SW3 —<br>Function setting<br>SW2 —<br>Capacity setting                                                   |                                                                                                    | <ul> <li>CN44</li> <li>Pipe temperature thermistor</li> <li>①-②: Liquid (TH22)</li> <li>③-④: Gas (TH23)</li> </ul>                                                                                                    |
| SW1 —<br>Function setting<br>SW22 —<br>Pair No. setting for wireless remote<br>controller                |                                                                                                    | - CN5Y<br>i-See sensor motor output (MT)<br>12 VDC pulse output                                                                                                    |
| CN32<br>Remote switch<br>LED2<br>Power supply for<br>MA-Remote controller                                |                                                                                                    | <ul> <li>- CN51</li> <li>Centrally control</li> <li>()-@: Control signal</li> <li>12 VDC pulse input ((): +)</li> <li>()-@: Operation indicator</li> <li>12 VDC ((): +)</li> <li>()-(): Malfunction indicator</li> <li>12 VDC ((): +)</li> </ul> |
| SW11 — Address setting 1s digit<br>SW12 — Address setting 10s digit<br>SW14 — Address setting 10s digit  |                                                                                                    | CN52<br>Remote indicator<br>①-@: Status lamp 12 VDC (①: +)<br>Fan motor output (SW1-5 OFF)<br>Thermostat ON (SW1-5 ON)<br>①-③: Cooling/Dry status lamp<br>12 VDC (①: +)                                                                          |
| Branch No.<br>SW21<br>Ceiling height and discharge outlet<br>number selector<br>CNV<br>Vane motor output |                                                                                                    | <ul> <li>①-④: Heating status lamp<br/>12 VDC (①: +)</li> <li>CN60<br/>Linear expansion valve (LEV) out-<br/>put 12 VDC pulse output</li> </ul>                                                                                                   |
| 12 VDC pulse TB5 —<br>M-NET transm<br>24–30 VDC (nd                                                      | <u>le<sup>™</sup> cive</u> <u>le<sup>L</sup>m ti<sup>2</sup> li<sup>2</sup> m tie ssion connecting wire</u><br>on-polar) | - TB15<br>MA-Remote controller connecting wire<br>①-②: 8.7-13 VDC (non-polar)                                                                                                    |

Note: The voltage range of 12 VDC in this page is between 11.5 to 13.7 VDC.

10

# DISASSEMBLY PROCEDURE

| > : Indicates the visible parts in the photos/figures.                                                                                                    | Be careful when removing heavy parts.                                                                                                    |
|----------------------------------------------------------------------------------------------------|----------------------------------------------------------------------------------------------------|
| OPERATING PROCEDURE                                                                                                    | PHOTOS/FIGURES                                                                                                    |
| <ol> <li>Removing the intake grille and the filter         <ol> <li>Slide the levers in the direction indicated by the arrows                 <ul> <li>to open the intake grille. (See Figure 1.)</li> <li>Unlatch the hook that secures the grille, and pull out the filter to remove.</li> <li>With the intake grille in the "open" position, remove the hinge of the intake grille from the grille as indicated by the arrows (a). (See Figure 2.)</li> </ul> </li> </ol></li> </ol>                                                                                                    | Figure 1<br>Intake grille<br>Hooks<br>Hole for the<br>grille's hook<br>Filter<br>Grille hook                                                                                                    |
| <ul> <li>2. Removing the electrical box cover <ul> <li>(1) Remove the intake grille and the filter. (See Procedure 1.)</li> <li>(2) Loosen the 2 electrical box cover fixing screws (M4 ×8) approximately 2 to 3 mm. (See Photo 1.)</li> <li>(3) Slide the electrical box cover towards the arrow to remove. (See Photo 2.)</li> </ul> </li> </ul>                                                                                                    | Photo 1<br>Electrical box cover<br>Electrical box cover<br>Electrical bo |
| <ul> <li>3. Removing the room temperature detection thermistor (TH21)</li> <li>(1) Remove the intake grille and the filter. (See Procedure 1.)</li> <li>(2) Remove the electrical box cover. (See Procedure 2.)</li> <li>(3) Disconnect the connector CN20 (RD) from the indoor controller board.</li> <li>(4) Remove the room temperature detection thermistor with its holder. (See Photo 4.)</li> </ul>                                                                                                    | Photo 3<br>Indoor controller<br>board<br>Electrical box<br>Electrical box fixing<br>screws (M5 × 10)<br>Photo 4<br>Room temperature<br>detection thermistor<br>Electrical box fixing<br>screws (M5 × 10)<br>Thermistor holder                                                                                                    |
| <ul> <li>4. Removing the indoor controller board (I.B) <ul> <li>(1) Remove the intake grille and the filter. (See Procedure 1.)</li> <li>(2) Remove the electrical box cover. (See Procedure 2.)</li> <li>(3) Disconnect the connectors: <ul> <li>CNMF</li> <li>(WH) for fan motor</li> <li>CNV</li> <li>(WH) for vane motor</li> <li>CNSY</li> <li>(WH) for i-See sensor motor</li> <li>CN4Z</li> <li>(WH) for vane motor (Sensor)</li> <li>CN90</li> <li>(WH) for drain pump</li> <li>CN4F</li> <li>(WH) for float switch</li> <li>CN44</li> <li>(WH) for pipe temperature detection thermistor/liquid</li> <li>CND</li> <li>(BK) for indoor controller board power supply</li> <li>Disconnect the lead wire connected to the TB5 on the indoor controller board.</li> <li>TB5: M-NET transmission connecting wire</li> </ul> </li> <li>(5) For the unit controlled with the wireless remote controller, disconnect the lead wire connected to the TB15 on the indoor controller board.</li> <li>TB5: MA remote controller connecting wire</li> <li>(6) Remove the indoor controller board by removing it from 3 holders and 4 hooks. (See Photo 5.)</li> </ul></li></ul> | Photo 5                                                                                                    |

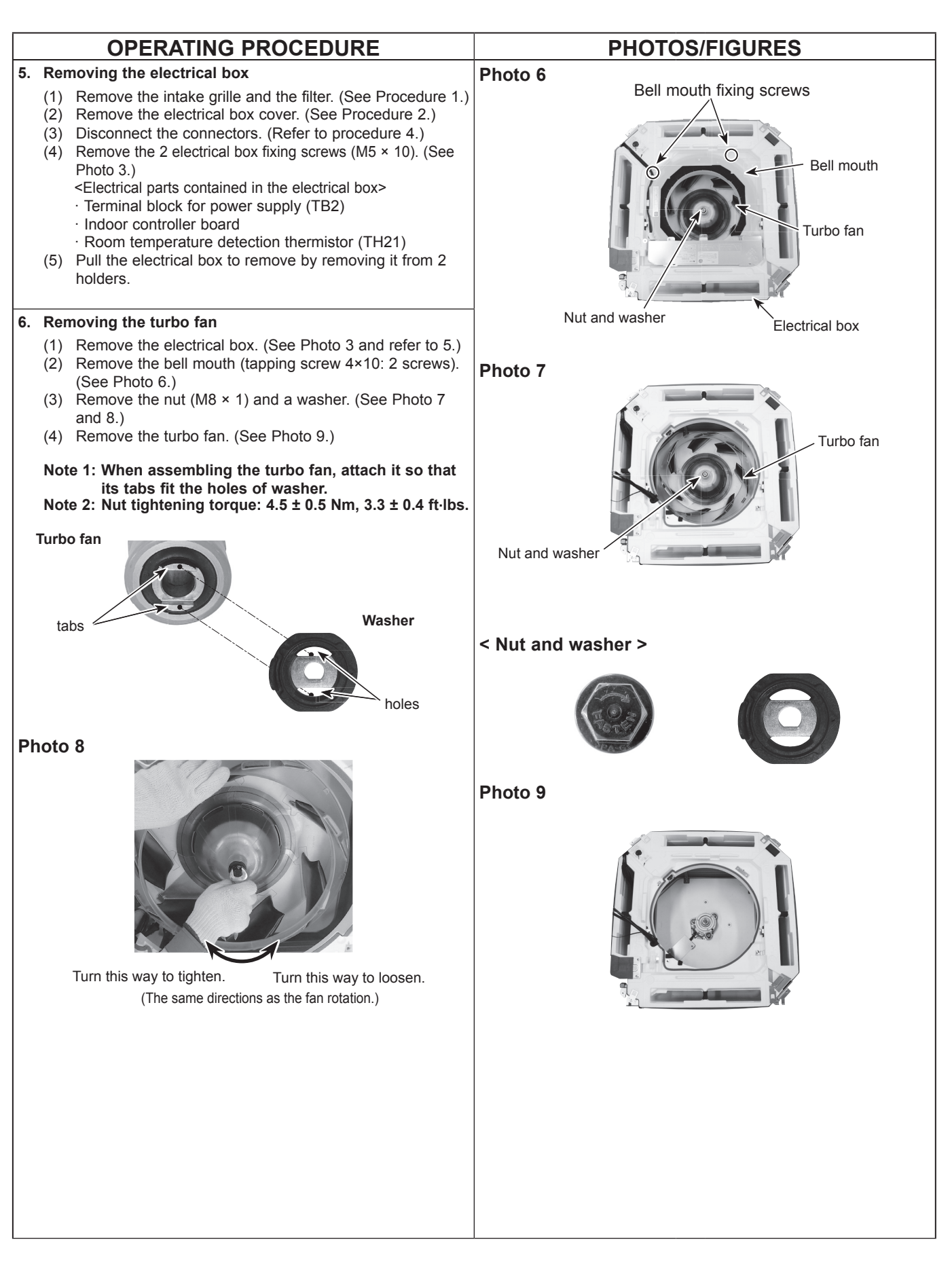

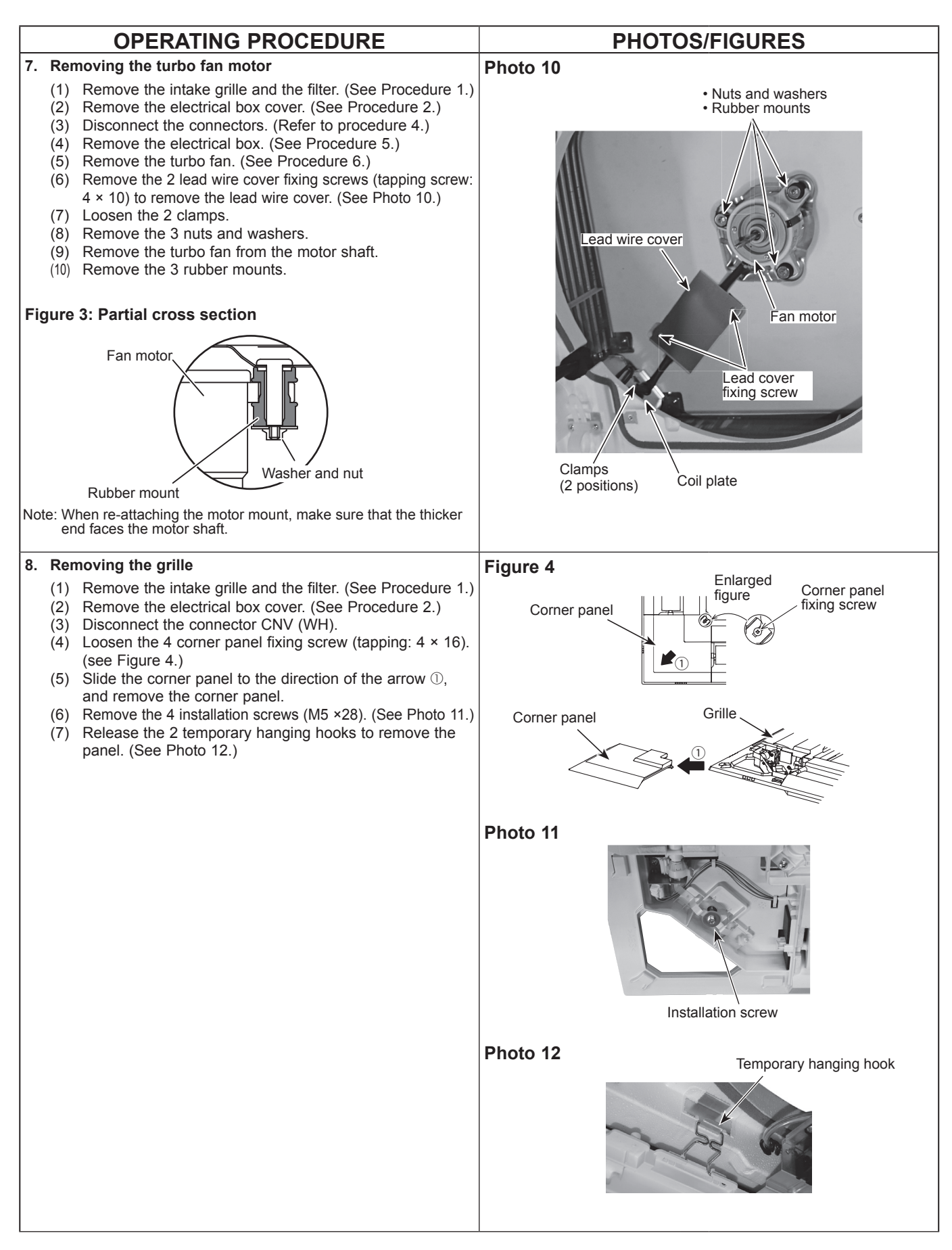

| OPERATING PR                                                                                                    | OCEDURE                                                                                                    |                                              | PHOTOS/F                                | IGURES                                                     |
|----------------------------------------------------------------------------------------------------|----------------------------------------------------------------------------------------------------|----------------------------------------------|-----------------------------------------|------------------------------------------------------------|
| 9. Removing the drain pan                                                                                                    |                                                                                                    | Photo 13                                     | Dr                                      | ain pan                                                    |
| <ol> <li>Remove the intake grille and</li> <li>Remove the electrical box or</li> <li>Disconnect the connectors.</li> <li>Remove the grille. (See Prod</li> <li>Remove the electrical box. (</li> <li>Remove the 2 bell mouth fix         <ul> <li>× 10) to remove the bell mod</li> <li>Remove the 4 drain pan fixit out the drain pan.</li> </ul> </li> </ol>                                                                                                    | d the filter. (See Procedure 1.)<br>over. (See Procedure 2.)<br>(Refer to Procedure 4.)<br>cedure 8.)<br>See Procedure 5.)<br>ing screws (tapping screw: 4<br>uth. (See Photo 6.)<br>ng screws (M5 × 10) and pull                                                                                                    | Drain<br>fixing                              | pan<br>screw                            | Drain pan<br>fixing screw                                  |
| 10 Domoving the nine townsert                                                                                                    | a datastian thermister/lis                                                                                                    | Dhote 44                                     |                                         |                                                            |
| <ul> <li>uid (TH22) and pipe temperature (TH23)</li> <li>(1) Remove the intake grille and (2) Remove the electrical box of (3) Disconnect the connectors. (4) Remove the grille. (See Prod (5) Remove the electrical box. (6) Remove the electrical box. (6) Remove the 2 bell mouth fix × 10) to remove the bell mod (7) Remove the drain pan. (See (8) Remove the thermistors which ers installed to the thin copp</li> </ul>                                                                                                    | re detection thermistor/gas<br>d the filter. (See Procedure 1.)<br>over. (See Procedure 2.)<br>(Refer to Procedure 4.)<br>cedure 8.)<br>See Procedure 5.)<br>ing screws (tapping screw: 4<br>uth. (See Photo 6.)<br>e Procedure 9.)<br>ch are inserted into the hold-<br>er pipe.                                                                                                    | Pipe t<br>detec<br>gas (1                    | emperature<br>tion thermistor/<br>FH23) | Pipe temperature<br>detection thermistor/<br>liquid (TH22) |
| 11. Removing the drain pump (DP)                                                                                                    | ) and float switch (FS)                                                                                                    | Photo 15                                     |                                         |                                                            |
| <ol> <li>Remove the intake grille and</li> <li>Remove the electrical box of</li> <li>Disconnect the connectors. (</li> <li>Remove the grille. (See Prod</li> <li>Remove the electrical box. (</li> <li>Remove the 2 bell mouth fix × 10) to remove the bell mouting</li> <li>Remove the drain pan. (See</li> <li>Drain pump (DP)</li> <li>Cut the hose band and remo</li> <li>Loosen the clamp for the drain pump biscrew: 4 ×10), and loosen the drain pump assembly.</li> <li>Float switch (FS)</li> <li>Loosen the clamp for the dra (9) Remove the float switch fixin ×10), and loosen the hook to (See Photo 15,16.)</li> </ol> | a the filter. (See Procedure 1.)<br>over. (See Procedure 2.)<br>(Refer to Procedure 4.)<br>cedure 8.)<br>See Procedure 5.)<br>ing screws (tapping screw: 4<br>uth. (See Photo 6.)<br>Procedure 9.)<br>we the hose. (See Photo 15.)<br>ain pump. (See Photo 15.)<br>ase fixing screws (tapping<br>he 2 hooks to remove the<br>ain pump. (See Photo 15.)<br>ng screw (tapping screw: 4<br>o remove the float switch. | Clam<br>Drain<br>base t<br>screw<br>Photo 16 | p Drain pump<br>Fring S                 | Float switch                                               |

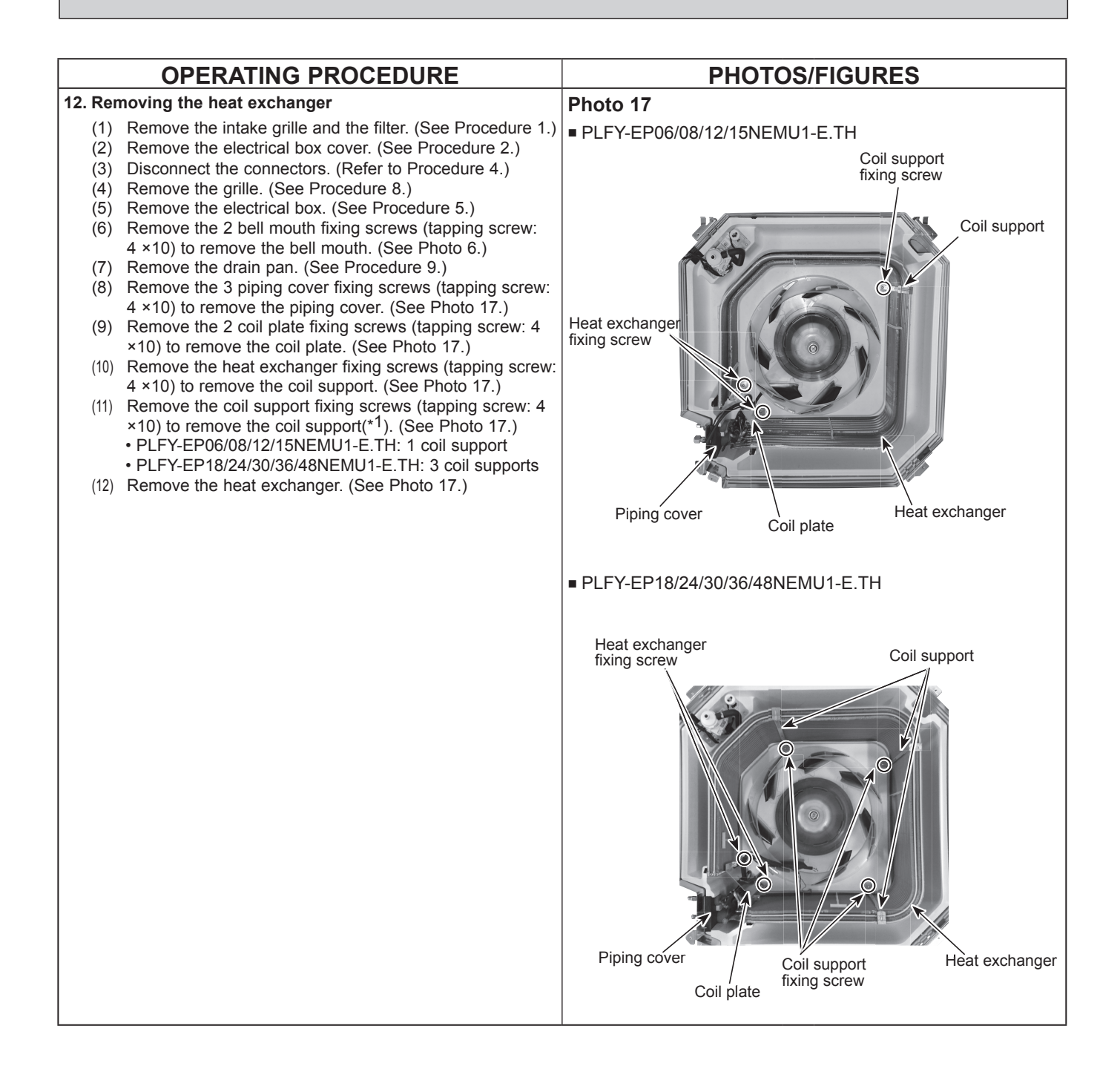

# 11 REMOTE CONTROLLER

# **11-1. REMOTE CONTROLLER FUNCTIONS**

### <PAR-41MAA>

## Controller interface

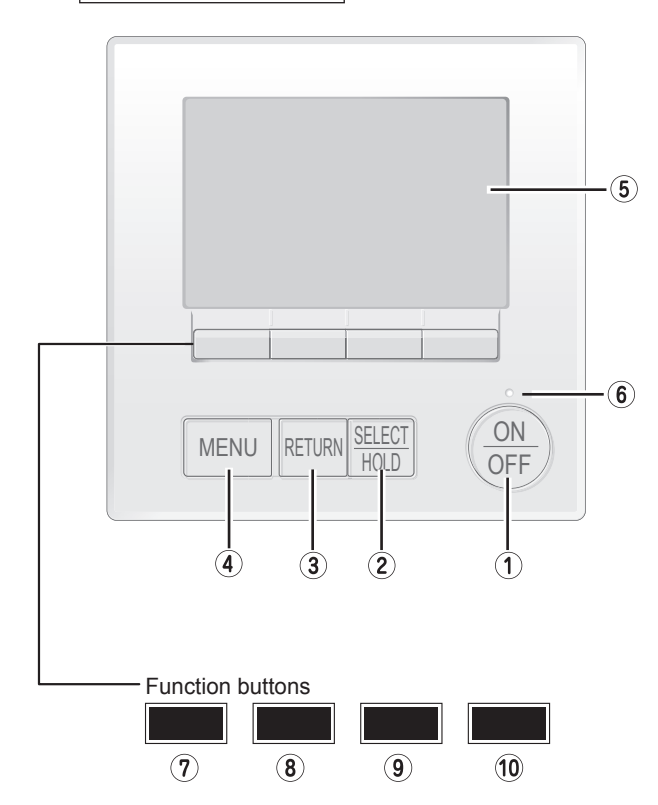

## ① [ON/OFF] button

Press to turn ON/OFF the indoor unit.

## ② [SELECT/HOLD] button

#### Press to save the setting.

When the Main menu is displayed, pressing this button will enable/disable the HOLD function.

# ③ [RETURN] button

Press to return to the previous screen.

## ④ [MENU] button

Press to bring up the Main menu.

## **5** Backlit LCD

Operation settings will appear.

When the backlight is off, pressing any button turns the backlight on and it will stay lit for a certain period of time depending on the screen.

When the backlight is off, pressing any button turns the backlight on and does not perform its function. (except for the [ON/OFF] button)

The functions of the function buttons change depending on the screen.

Refer to the button function guide that appears at the bottom of the LCD for the functions they serve on a given screen. When the system is centrally controlled, the button function guide that corresponds to the locked button will not appear.

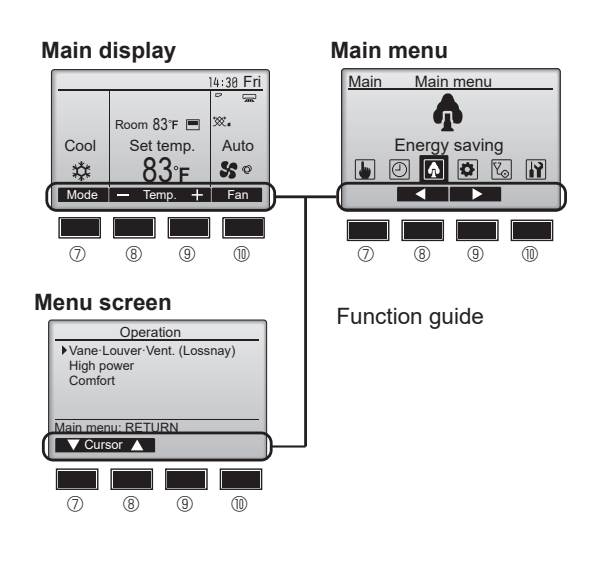

# 6 ON/OFF lamp

This lamp lights up in green while the unit is in operation. It blinks while the remote controller is starting up or when there is an error.

# ⑦ Function button [F1]

Main display: Press to change the operation mode. Menu screen: The button function varies with the screen.

## <sup>®</sup> Function button [F2]

Main display: Press to decrease temperature. Main menu: Press to move the cursor left. Menu screen: The button function varies with the screen.

# 9 Function button [F3]

Main display: Press to increase temperature. Main menu: Press to move the cursor right. Menu screen: The button function varies with the screen.

## **W** Function button [F4]

Main display: Press to change the fan speed. Menu screen: The button function varies with the screen.

## Display

The main display can be displayed in two different modes: "Full" and "Basic". The initial setting is "Full". To switch to the "Basic" mode, change the setting on the Main display setting. (Refer to operation manual included with remote controller.)

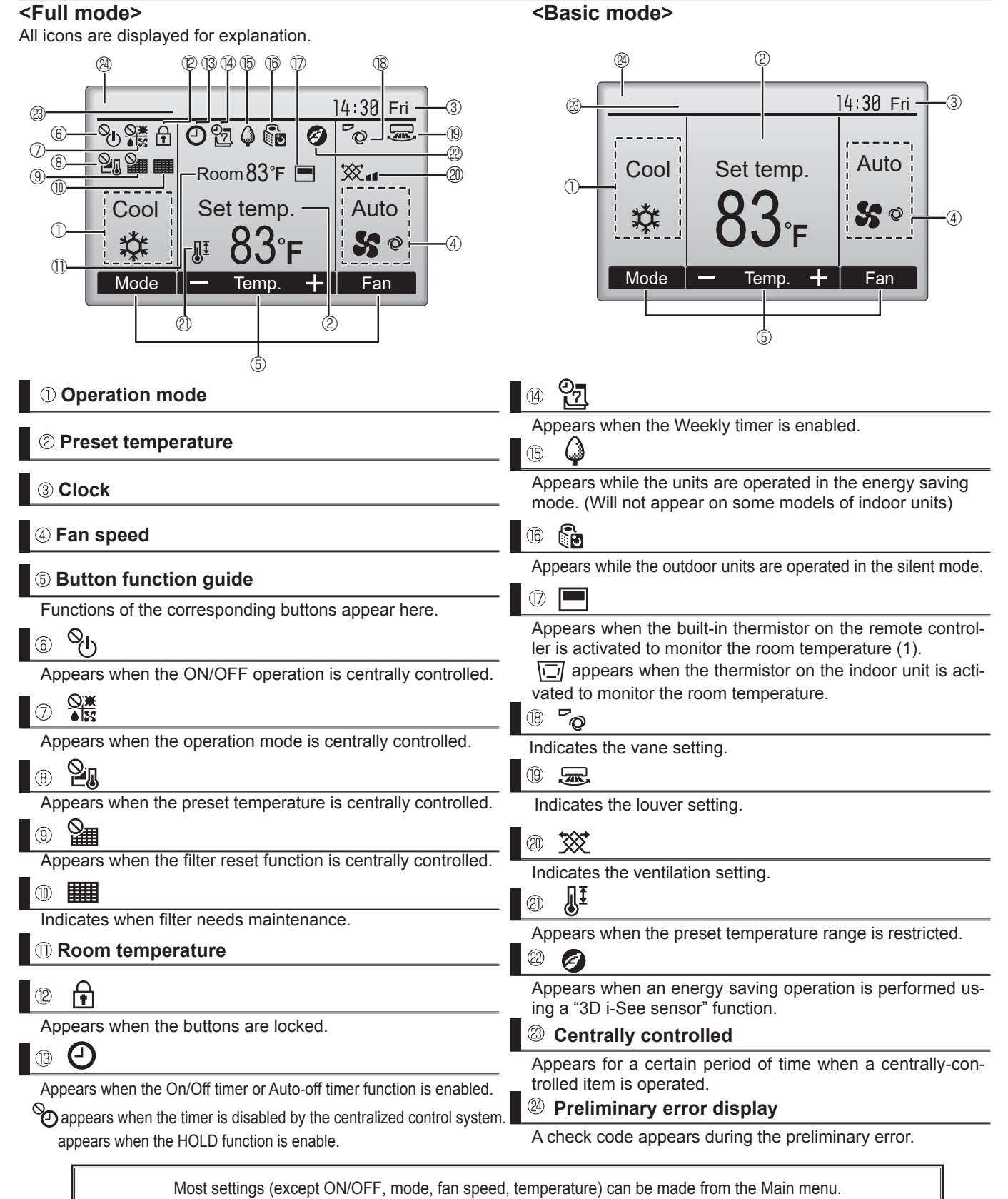

#### Menu structure

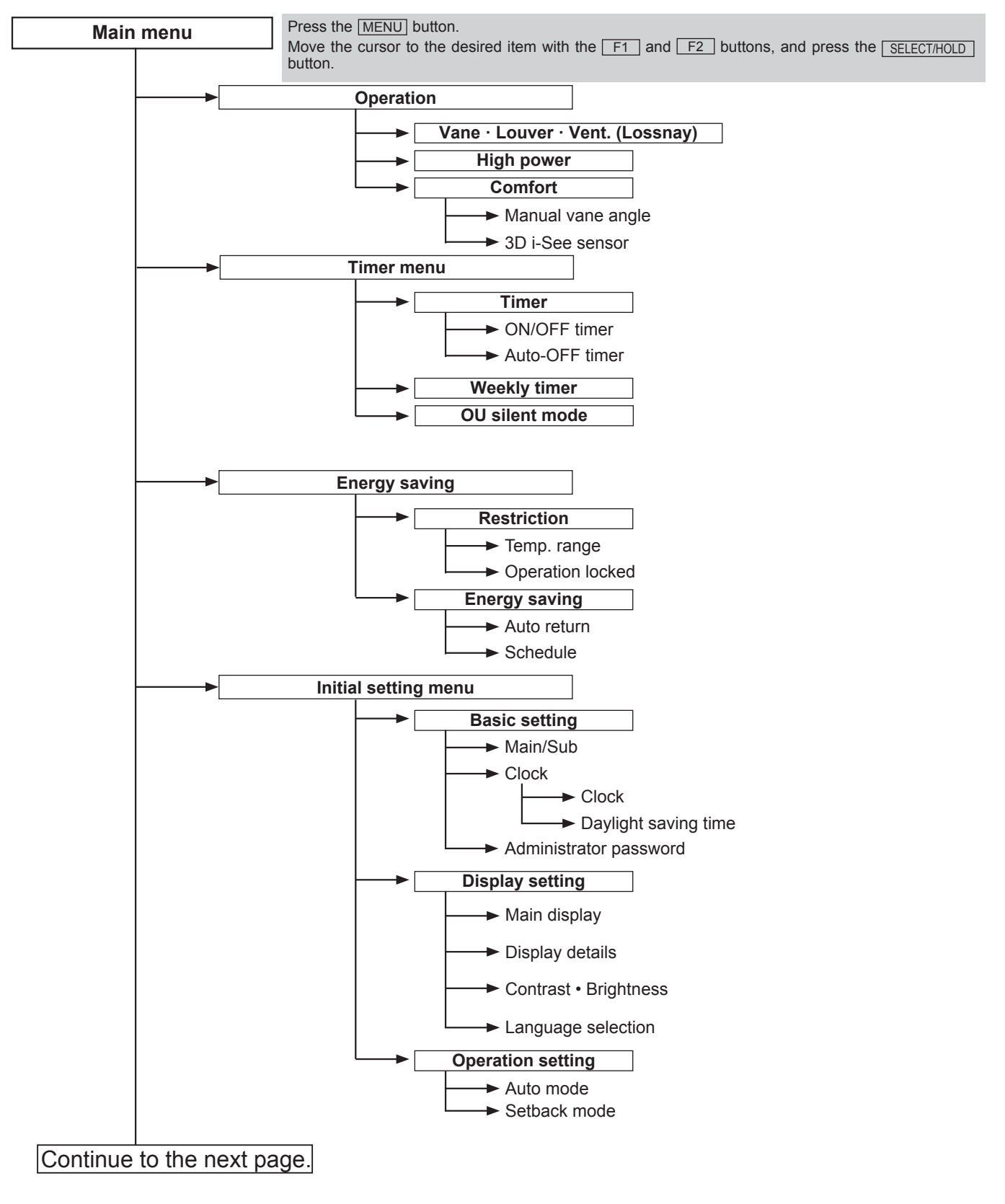

Not all functions are available on all models of indoor units.

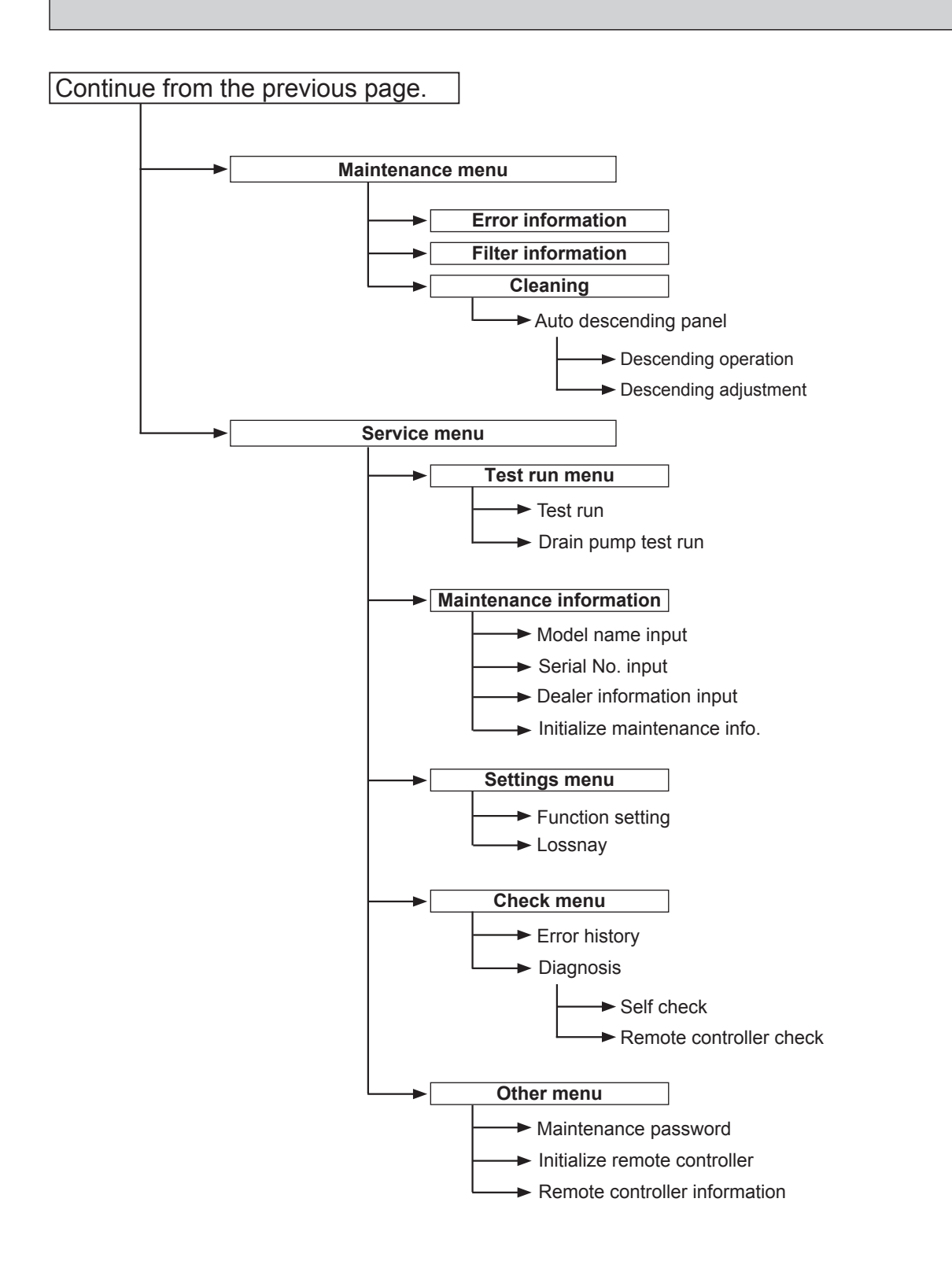

Not all functions are available on all models of indoor units.

## Main menu list

| Main<br>menu     | Setting a                            | and display items          | Setting details                                                                                                    |
|------------------|--------------------------------------|----------------------------|----------------------------------------------------------------------------------------------------|
| Operation        | ו Vane · Louver · Vent.<br>(Lossnay) |                            | Use to set the vane angle.<br>• Select a desired vane setting from 5 different settings.<br>Use to turn ON/OFF the louver.<br>• Select a desired setting from "ON" and "OFF."<br>Use to set the amount of ventilation.                                                                                                    |
|                  |                                      |                            | Select a desired setting from "Off," "Low," and "High."                                                                                                    |
|                  | High pow                             | ver                        | <ul><li>Use to reach the comfortable room temperature quickly.</li><li>Units can be operated in the High-power mode for up to 30 minutes.</li></ul>                                                                                                    |
|                  | Comfort                              | Manual<br>vane angle       | Use to fix each vane angle.                                                                                                    |
|                  | 3D i-see Sensor                      |                            | Use to set the following functions for 3D i-see Sensor.<br>• Air distribution • Energy saving option • Seasonal airflow                                                                                                    |
| Timer            | Timer                                | ON/OFF timer *1            | Use to set the operation ON/OFF times.<br>• Time can be set in 5-minute increments.                                                                                                    |
|                  |                                      | Auto-Off<br>timer          | Use to set the Auto-Off time.<br>• Time can be set to a value from 30 to 240 in 10-minute increments.                                                                                                    |
|                  | Weekly ti                            | mer * <sup>1, *2</sup>     | Use to set the weekly operation ON/OFF times.<br>• Up to 8 operation patterns can be set for each day.<br>(Not valid when the ON/OFF timer is enabled.)                                                                                                    |
| OU silent m      |                                      | : mode *1                  | Use to set the time periods in which priority is given to quiet operation of outdoor units over temperature control. Set the Start/Stop times for each day of the week.<br>•Select the desired silent level from "Normal," "Middle," and "Quiet."                                                                                                    |
| Energy<br>saving | Restriction                          | Temp. range * <sup>2</sup> | Use to restrict the preset temperature range.<br>• Different temperature ranges can be set for different operation modes.                                                                                                    |
|                  |                                      | Operation lock             | Use to lock selected functions.<br>• The locked functions cannot be operated.                                                                                                    |
|                  | Energy<br>saving                     | Auto return * <sup>2</sup> | <ul> <li>Use to get the units to operate at the preset temperature after performing energy saving operation for a specified time period.</li> <li>Time can be set to a value from 30 and 120 in 10-minute increments. (This function will not be valid when the preset temperature ranges are restricted.)</li> </ul>                                                       |
|                  |                                      | Schedule *1                | <ul> <li>Set the start/stop times to operate the units in the energy saving mode for each day of the week, and set the energy saving rate.</li> <li>Up to 4 energy saving operation patterns can be set for each day.</li> <li>Time can be set in 5-minute increments.</li> <li>Energy saving rate can be set to a value from 0% or 50 to 90% in 10% increments.</li> </ul> |

\*1 Clock setting is required.

\*2 33.8°F (1°C) increments.

| Main<br>menu     | Setting a         | nd display items              | Setting details                                                                                                    |  |  |  |
|------------------|-------------------|-------------------------------|----------------------------------------------------------------------------------------------------|--|--|--|
| Initial setting  | Basic<br>setting  | Main/Sub                      | When connecting 2 remote controllers, one of them needs to be designated as a sub controller.                                                                                                    |  |  |  |
|                  |                   | Clock                         | Use to set the current time.                                                                                                    |  |  |  |
|                  |                   | Daylight<br>saving time       | Set the daylight saving time.                                                                                                    |  |  |  |
|                  |                   | Administrator<br>password     | <ul> <li>The administrator password is required to make the settings for the following items.</li> <li>Timer setting • Energy saving setting • Weekly timer setting</li> <li>Restriction setting • Outdoor unit silent mode setting • Night set back</li> </ul>                                                                                             |  |  |  |
|                  | Display setting   | Main display                  | Use to switch between "Full" and "Basic" modes for the Main display.<br>• The initial setting is "Full."                                                                                                    |  |  |  |
|                  |                   | Display details               | Make the settings for the remote controller related items as necessary.<br>Clock: The initial settings are "Yes" and "24h" format.<br>Temperature: Set either Celsius (°C) or Fahrenheit (°F).<br>Room temp. : Set Show or Hide.<br>Auto mode: Set the Auto mode display or Only Auto display.                                                              |  |  |  |
|                  |                   | Contrast •<br>Brightness      | Use to adjust screen contrast and brightness.                                                                                                    |  |  |  |
|                  |                   | Language selection            | Use to select the desired language.                                                                                                    |  |  |  |
|                  | Operation setting | Auto mode                     | Whether or not to use the Auto mode can be selected by using the button.<br>This setting is valid only when indoor units with the Auto mode function are<br>connected.                                                                                                    |  |  |  |
|                  | Setba             |                               | Whether or not to use the Setback mode can be selected by using the button.<br>This setting is valid only when indoor units with the Setback mode function<br>are connected.                                                                                                    |  |  |  |
| Mainte-<br>nance | Error info        | prmation                      | <ul> <li>Use to check error information when an error occurs.</li> <li>Check code, error source, refrigerant address, unit model, manufacturing number, contact information (dealer's phone number) can be displayed.</li> <li>(The unit model, manufacturing number, and contact information need to be registered in advance to be displayed.)</li> </ul> |  |  |  |
|                  | Filter info       | ormation                      | Use to check the filter status.<br>• The filter sign can be reset.                                                                                                    |  |  |  |
|                  | Cleaning          | Auto descending panel         | Use to lift and lower the auto descending panel (Optional parts).                                                                                                    |  |  |  |
| Service          | Test run          |                               | Select "Test run" from the Service menu to bring up the Test run menu.<br>• Test run • Drain pump test run                                                                                                    |  |  |  |
|                  | Input mai         | ntenance                      | <ul> <li>Select "Input maintenance Info." from the Service menu to bring up the<br/>Maintenance information screen.</li> <li>The following settings can be made from the Maintenance Information screen.</li> <li>Model name input • Serial No. input • Dealer information input • Initialize<br/>maintenance info.</li> </ul>                              |  |  |  |
|                  | Settings          | Function setting              | Make the settings for the indoor unit functions via the remote controller as necessary.                                                                                                    |  |  |  |
|                  |                   | LOSSNAY setting               | This setting is required only when the operation of CITY MULTI units is interlocked with LOSSNAY units.                                                                                                    |  |  |  |
|                  | Check             | Error history                 | Display the error history and execute "delete error history".                                                                                                    |  |  |  |
|                  |                   | Diagnosis                     | <b>Self check:</b> Error history of each unit can be checked via the remote controller.<br><b>Remote controller check:</b> When the remote controller does not work properly, use the remote controller checking function to troubleshoot the problem.                                                                                                    |  |  |  |
|                  | Other             | Maintenance<br>password       | Use to change the maintenance password.                                                                                                    |  |  |  |
|                  |                   | Initialize remote controller  | Use to initialize the remote controller to the factory shipment status.                                                                                                    |  |  |  |
|                  |                   | Remote controller information | Use to display the remote controller model name, software version, and serial number.                                                                                                    |  |  |  |

<PAR-SL101A-E>

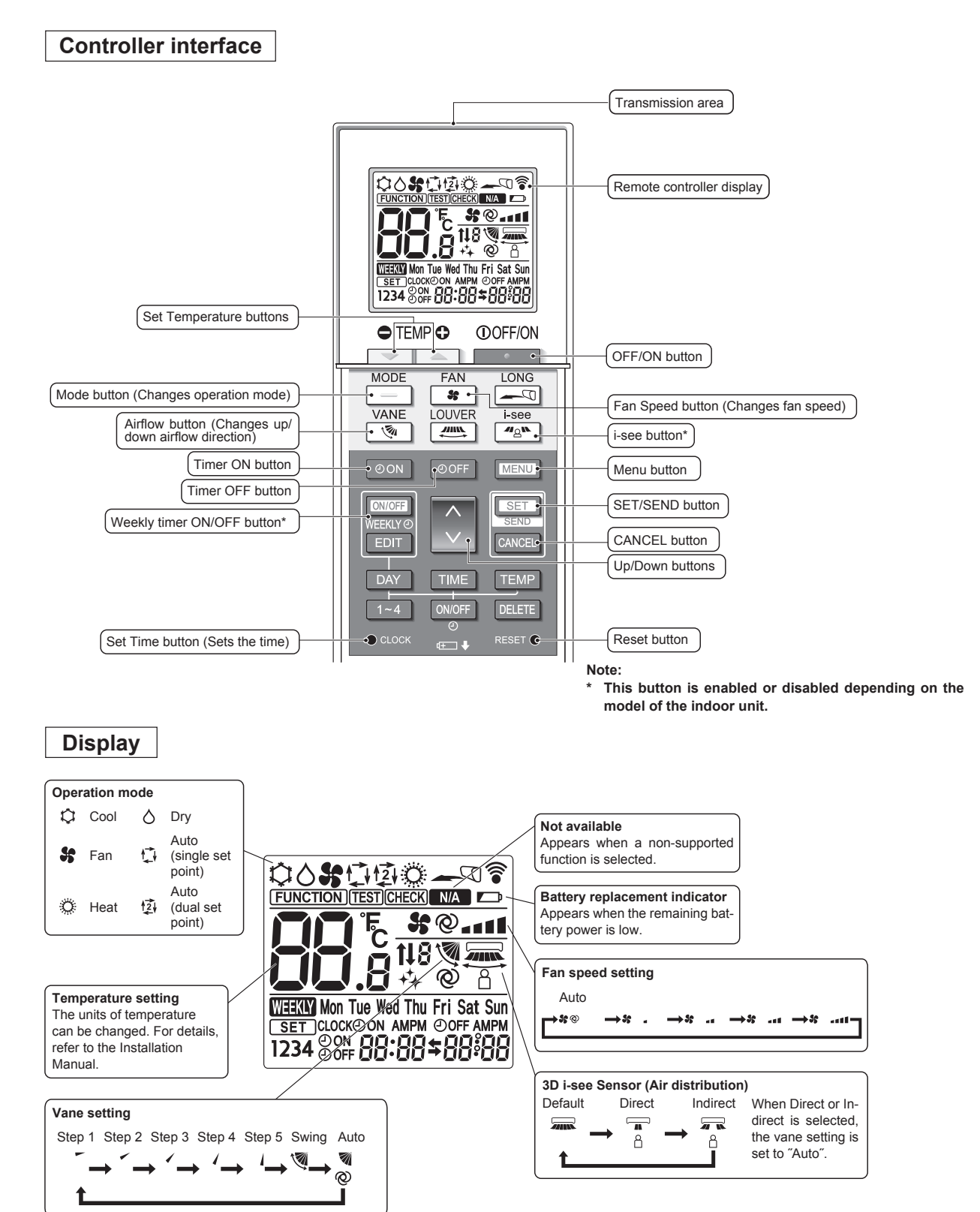

#### <PAC-YT53CRAU>

#### Note:

The phrase "Wired remote controller" in this manual refers only to the TAC-YT53CRAU. If you need any information for the other remote controller, please refer to either the installation manual or initial setting manual which are included in remote controller's box.

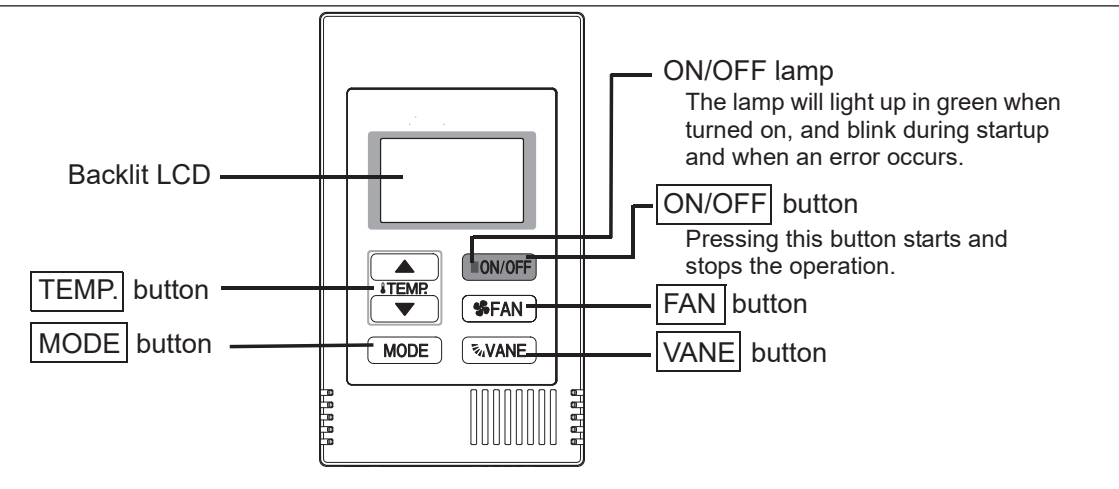

Note: To set the functions that are not available on this controller (TAC-YT53CRAU) such as Louver, use the centralized controller.

## **Display section**

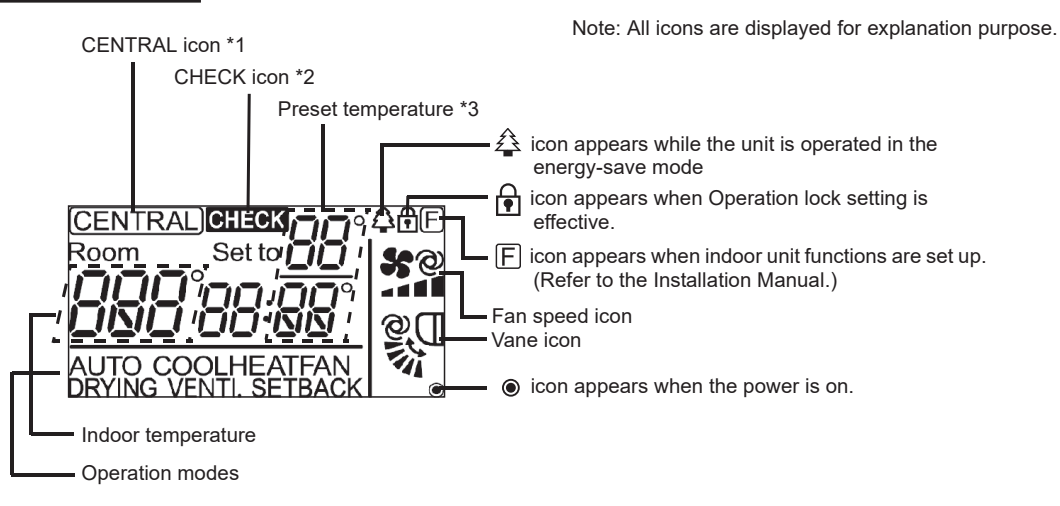

#### \*1 (CENTRAL) icon

Appears when one of the following local operations is prohibited: ON/OFF; operation mode; preset temperature; fan speed; vane.

#### \*2 CHECK icon

For City Multi, when an error occurs, power indicator will blink, and unit address (3 digits) and check code (4 digits) will blink.

Check the error status, stop the operation, and consult your dealer.

#### \*3 Preset temperature

\* Centigrade or Fahrenheit is selectable. Refer to the Installation Manual for details.

In COOL, DRYING, HEAT, or

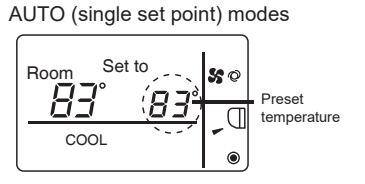

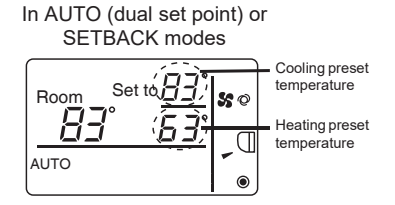

TCH129A

# **11-2. ERROR INFORMATION**

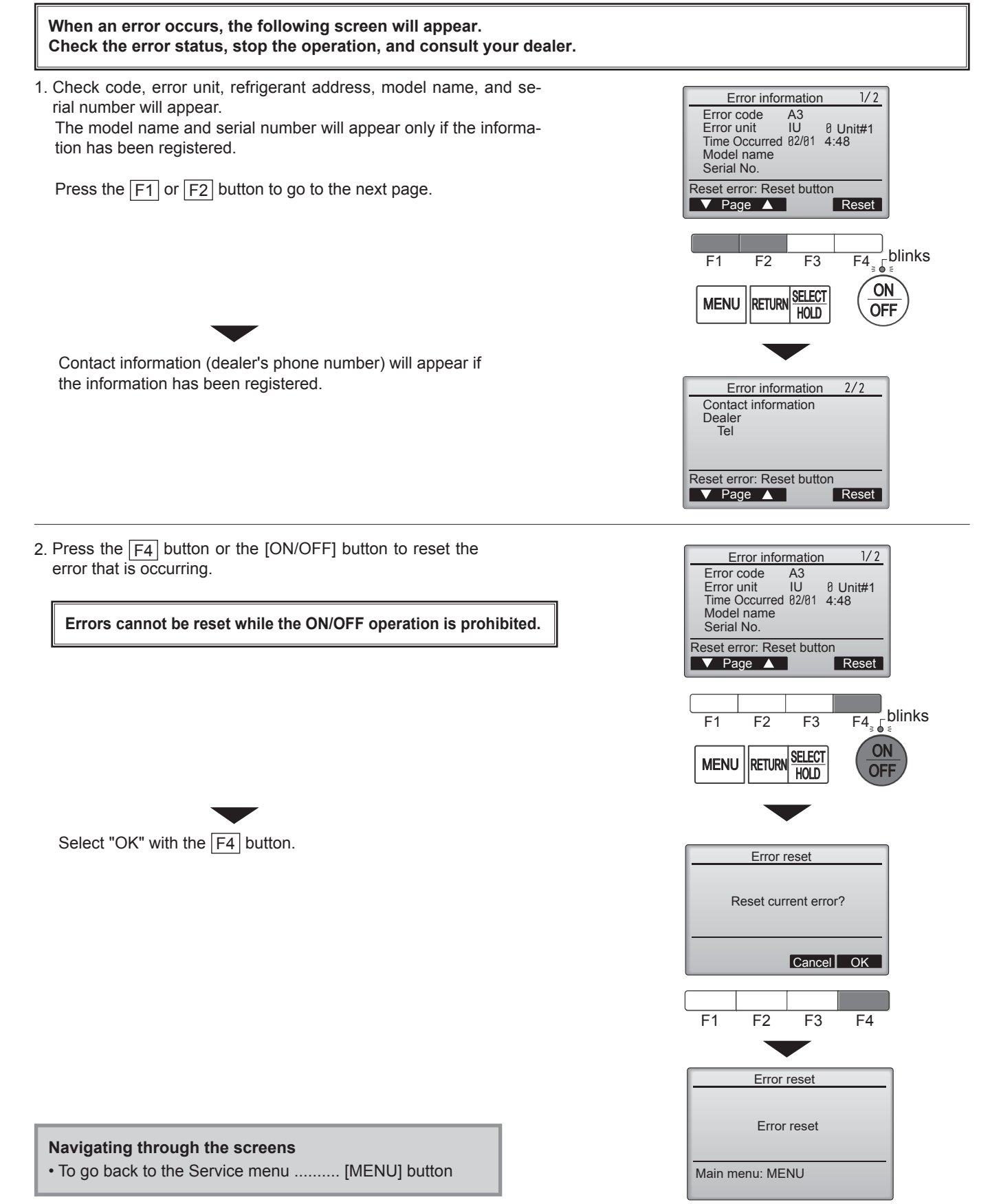

# Checking the error information

While no errors are occurring, page 2/2 of the error information can be viewed by selecting "Error information" from the Maintenance menu. Errors cannot be reset from this screen.

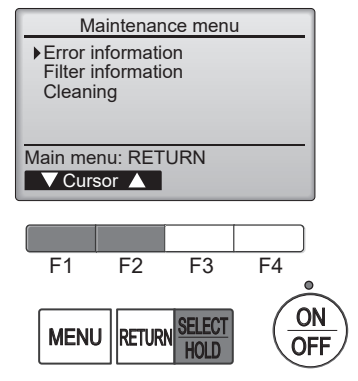

# 11-3. SERVICE MENU

#### Maintenance password is required

1. Select "Service" from the Main menu, and press the [SELECT/HOLD] button.

\*At the main display, the menu button and select "Service" to make the maintenance setting.

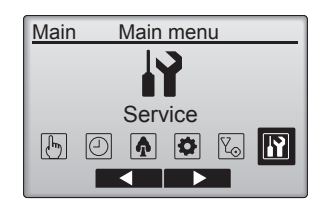

Service menu

Enter maintenance password

F2

RETURN

F3

HOLD

F4 ON

OFF

F1

MENU

2. When the Service menu is selected, a window will appear asking for the password.

To enter the current maintenance password (4 numerical digits), move the cursor to the digit you want to change with the [F1] or [F2] button.

Set each number (0 through 9) with the F3 or F4 button.

Then, press the [SELECT/HOLD] button.

- Note: The initial maintenance password is "9999". Change the default password as necessary to prevent unauthorized access. Have the password available for those who need it.
  - : If you forget your maintenance password, you can initialize the password to the default password "9999" by pressing and holding the  $\boxed{F1}$  button for 10 seconds on the maintenance password setting screen.
- 3. If the password matches, the Service menu will appear.

The type of menu that appears depends on the connected indoor units' type.

Note: Air conditioning units may need to be stopped to make only at "Settings". There may be some settings that cannot be made when the system is centrally controlled.

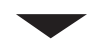

A screen will appear that indicates the setting has been saved.

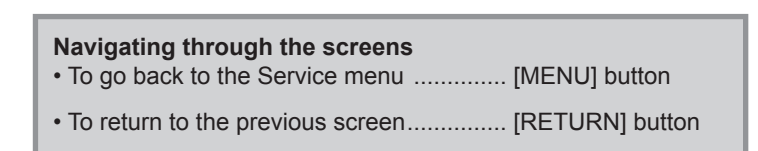

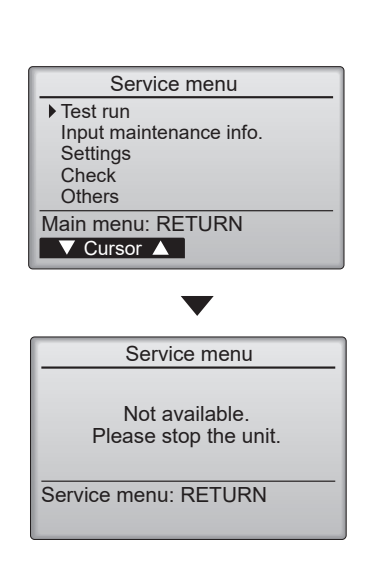

# **11-4. TEST RUN** 11-4-1. PAR-41MAA

1. Select "Service" from the Main menu, and press the [SELECT/HOLD] button.

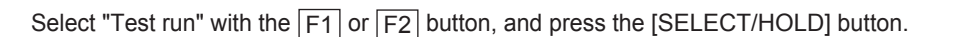

2. Select "Test run" with the F1 or F2 button, and press the [SELECT/HOLD] button.

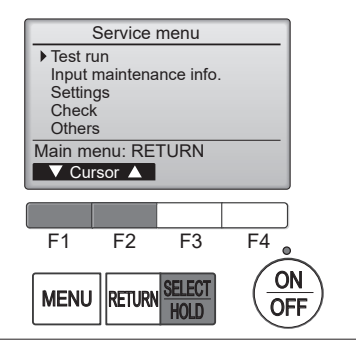

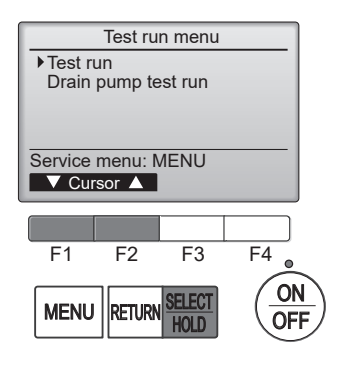

#### Test run operation

Press the F1 button to go through the operation modes in the order of "Cool and Heat".

Cool mode: Check the cold air blows out. Heat mode: Check the heat blows out.

Check the operation of the outdoor unit's fan.

Press the [SELECT/HOLD] button and open the Vane setting screen.

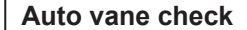

Check the auto vane with the  $\[F1]\]$   $\[F2]\]$  buttons.

Press the [RETURN] button to return to "Test run operation".

Press the [ON/OFF] button.

When the test run is completed, the "Test run menu" screen will appear. The test run will automatically stop after 2 hours. \*The function is available only for the model with vanes.

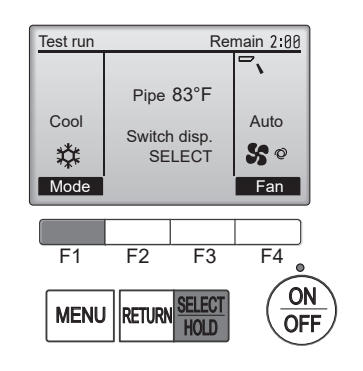

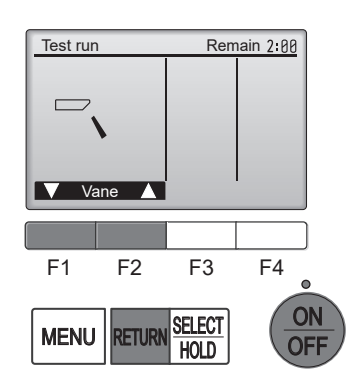

TCH129A

## 11-4-2. PAR-SL101A-E

- 1. Press the \_\_\_\_\_ button (1) to stop the air conditioner.
  - If the weekly timer is enabled (maxim is on), press the weekly timer is enabled (maxim is on), press the weekly timer is off).
- 2. Press the web button (2) for 5 seconds.
  - CHECK comes on and the unit enters the service mode.
- 3. Press the MENU button 2.
- TEST B comes on and the unit enters the test run mode.
- 4. Press the following buttons to start the test run.
  - —: Switch the operation mode between cooling and heating and start the test run.
  - : Switch the fan speed and start the test run.
  - Switch the airflow direction and start the test run.
  - : Switch the louver and start the test run.
  - **SET**: Start the test run.
- 5. Stop the test run.
  - Press the \_\_\_\_\_ button ① to stop the test run.
  - After 2 hours, the stop signal is transmitted.

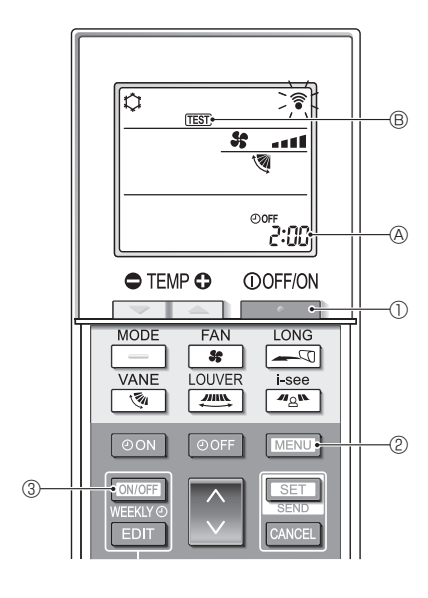

## 11-5. FUNCTION SETTING 11-5-1. PAR-41MAA

1. Select "Service" from the Main menu, and press the [SELECT/HOLD] button.

Select "Setting" from the Service menu, and press the [SELECT/HOLD] button.

Select "Function setting", and press the [SELECT/HOLD] button.

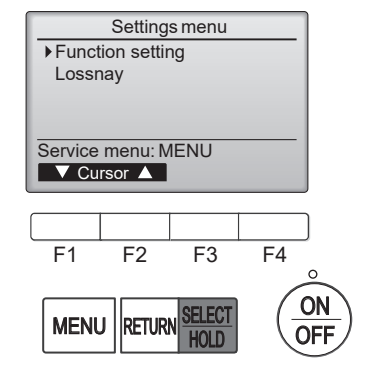

2. The Function setting screen will appear.

Press the F1 or F2 button to move the cursor to one of the following: M-NET address, function setting number, or setting value. Then, press the F3 or F4 button to change the settings to the desired settings.

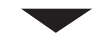

Once the settings have been completed, press the [SELECT/HOLD] button. A screen will appear indicating that the settings information is being sent. To check the current settings of a given unit, enter the setting for its M-NET address and function setting number, select Conf for the Function, and press the [SELECT/HOLD] button.

A screen will appear indicating that the settings are being searched for. When the search is done, the current settings will appear.

When the settings information has been sent, a screen will appear indicating its completion.

To make additional settings, press the [RETURN] button to return to the screen shown in the above step. Set the function numbers for other indoor units by following the same steps.

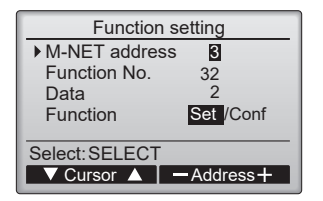

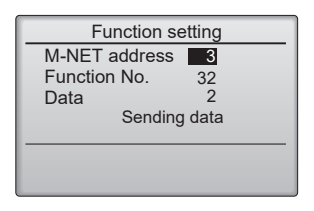

| Function setting  |    |
|-------------------|----|
| M-NET address     | 3  |
| Function No.      | 32 |
| Data              | 2  |
| Setting completed |    |
| Return: RETURN    |    |

#### Note:

- Refer to the indoor unit Installation Manual for information about the factory settings of indoor units, function setting numbers, and setting values.
- Be sure to write down the settings for all functions if any of the initial settings has been changed after the completion of installation work.

#### 11-5-2. PAR-SL101A-E

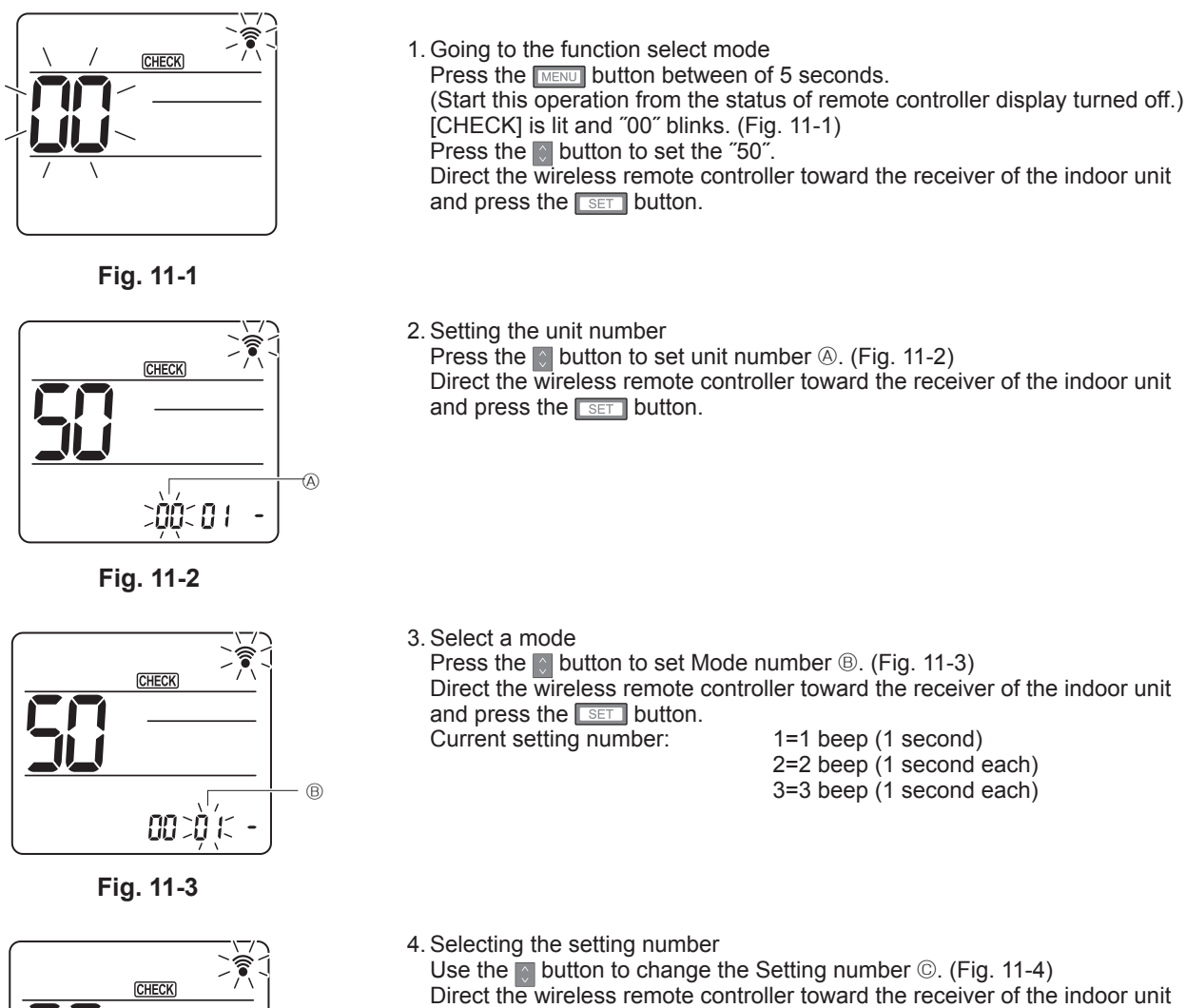

- and press the set button.
  5. To select multiple functions continuously Repeat select ③ and ④ to change multiple function settings continuously.
- 6. Complete function selection Direct the wireless remote controller toward the sensor of the indoor unit and press the OOFF/ON \_\_\_\_\_\_ button.

#### Note:

- Make the above settings on Indoor units as necessary.
- Be sure to write down the settings for all functions if any of the initial settings has been changed after the completion of installation work.

00 010

Fig. 11-4

C

# 11-6. ERROR HISTORY

1. Select "Service" from the Main menu, and press the [SELECT/HOLD] button.

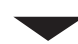

Select "Check" with the  $\fbox{F1}$  or  $\fbox{F2}$  button, and press the [SELECT/HOLD] button.

2. Select "Error history" with the F1 or F2 button, and press the [SELECT/HOLD] button.

3. 16 error history records will appear.

4 records are shown per page, and the top record on the first page indicates the latest error record.

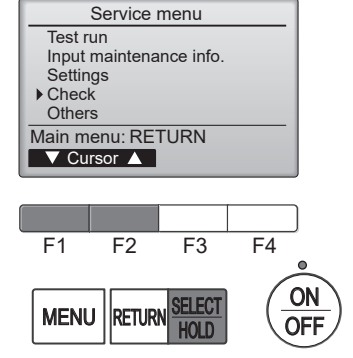

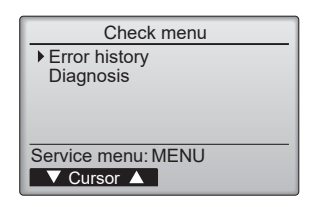

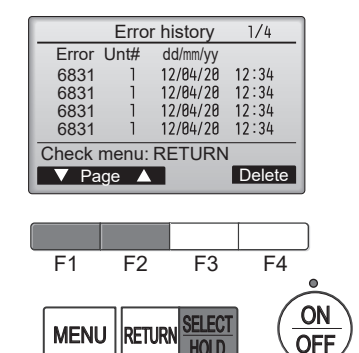

#### 4. Deleting the error history

To delete the error history, press the  $\boxed{F4}$  button (Delete) on the screen that shows error history.

A confirmation screen will appear asking if you want to delete the error history.

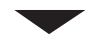

Press the F4 button (OK) to delete the history.

"Error history deleted" will appear on the screen.

Press the [RETURN] button to go back to the Check menu screen.

| Error history         |  |
|-----------------------|--|
| Delete error history? |  |
| Cancel OK             |  |
|                       |  |
| Error history         |  |
| Error history deleted |  |
| Check menu: RETURN    |  |

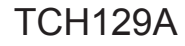

# 11-7. SELF-DIAGNOSIS 11-7-1. PAR-41MAA

1. Select "Service" from the Main menu, and press the [SELECT/HOLD] button.

Select "Check" from the Service menu, and press the [SELECT/HOLD] button.

Select "Diagnosis" from the Check menu, and press the [SELECT/HOLD] button.

Select "Self check" with the  $\fbox{F1}$  or  $\fbox{F2}$  button, and press the [SELECT/HOLD] button.

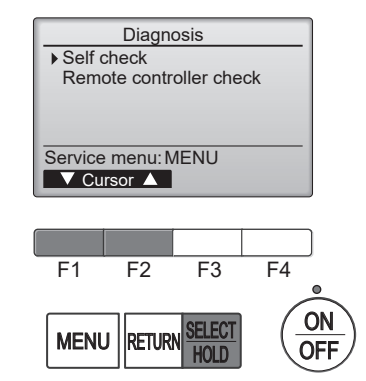

2. Select "Self check" from the Diagnosis menu, and press the [SELECT/HOLD] button to view the Self check screen.

With the  $\boxed{F1}$  or  $\boxed{F2}$  button, enter the M-NET address, and press the [SELECT/HOLD] button.

Check code, unit number, attribute, and indoor unit demand signal ON/OFF status at the contact will appear. "-" will appear if no error history is available.

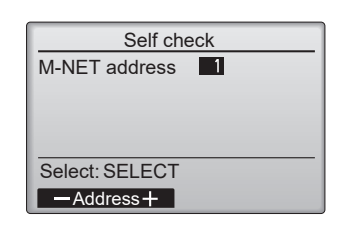

# When there is no error history Self check

1

- Grp. --

Reset

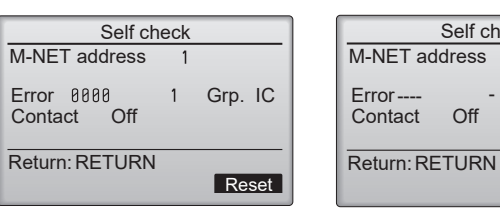

#### 3. Resetting the error history

Press the  $\boxed{F4}$  button (Reset) on the screen that shows the error history. A confirmation screen will appear asking if you want to delete the error history.

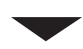

Press the F4 button (OK) to delete the error history. If deletion fails, "Request rejected" will appear, and "Unit not exist" will appear if indoor units that are correspond to the entered address are not found.

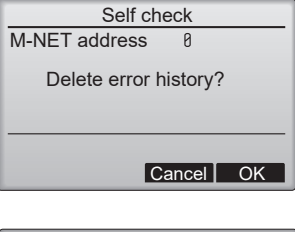

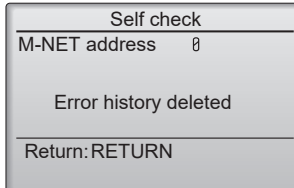

#### 11-7-2. PAR-SL101A-E

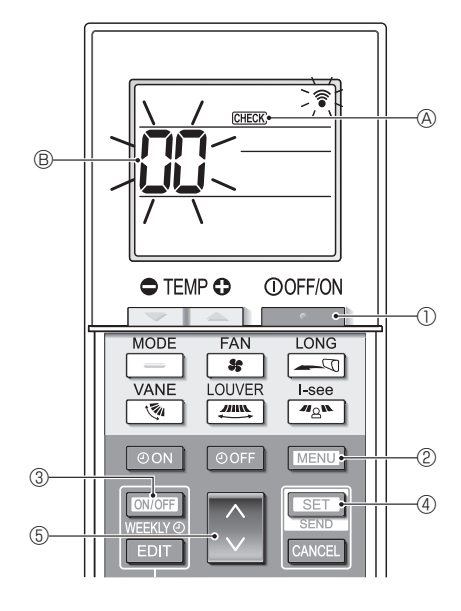

- 1. Press the \_\_\_\_\_ button ① to stop the air conditioner.
  - If the weekly timer is enabled (WEEKN is on), press the WEEKN button ③ to disable it (WEEKN is off).
- 2. Press the MENU button 2 for 5 seconds.
- 3. Press the button (5) to select the refrigerant address (M-NET address) (8) of the indoor unit for which you want to perform the self-check.
- 4. Press the SET button ④.
  - If an error is detected, the check code is indicated by the number of beeps from the indoor unit and the number of blinks of the OPERATION INDICATOR lamp.
- 5. Press the \_\_\_\_\_ button ①.
  - **GHECK** (A) and the refrigerant address (M-NET address) (B) go off and the self-check is completed.

# **11-8. REMOTE CONTROLLER CHECK**

If operations cannot be completed with the remote controller, diagnose the remote controller with this function.

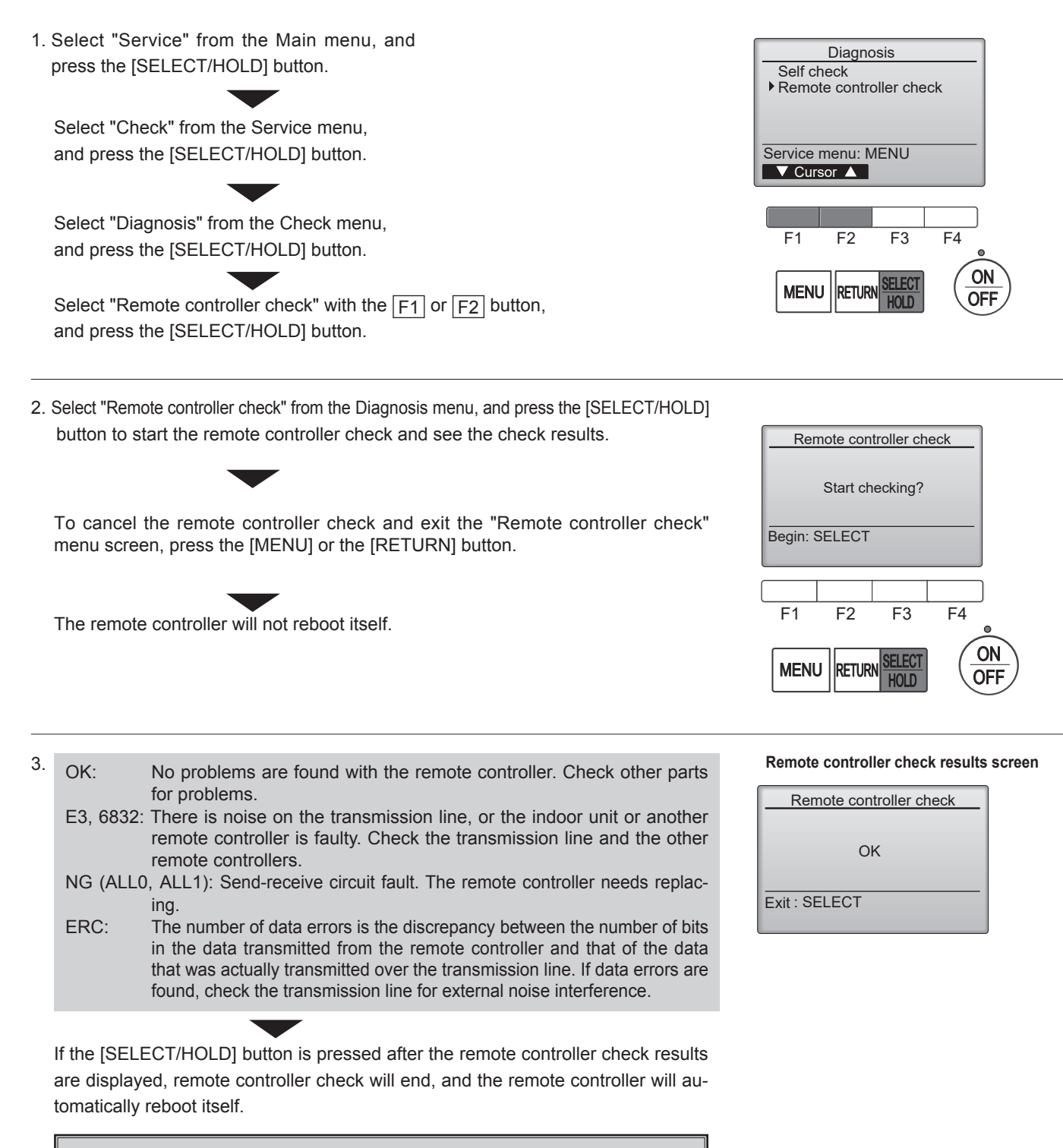

Check the remote controller display and see if anything is displayed (including lines). Nothing will appear on the remote controller display if the correct voltage (8.5–12 VDC) is not supplied to the remote controller. If this is the case, check the remote controller wiring and indoor units.

**TCH129A** 

55

# CITY MULTI

# MITSUBISHI ELECTRIC CORPORATION

HEAD OFFICE: TOKYO BUILDING, 2-7-3, MARUNOUCHI, CHIYODA-KU TOKYO 100-8310, JAPAN

MITSUBISHI ELECTRIC CONSUMER PRODUCTS (THAILAND) CO., LTD. 700/406 MOO 7, TAMBON DON HUA ROH, AMPHUR MUANG, CHONBURI 20000 THAILAND Issued: Jan. 2024. No. TCH129 REVISED EDITION-A Published: Nov. 2023. No. TCH129 Made in Thailand

Specifications are subject to change without notice.